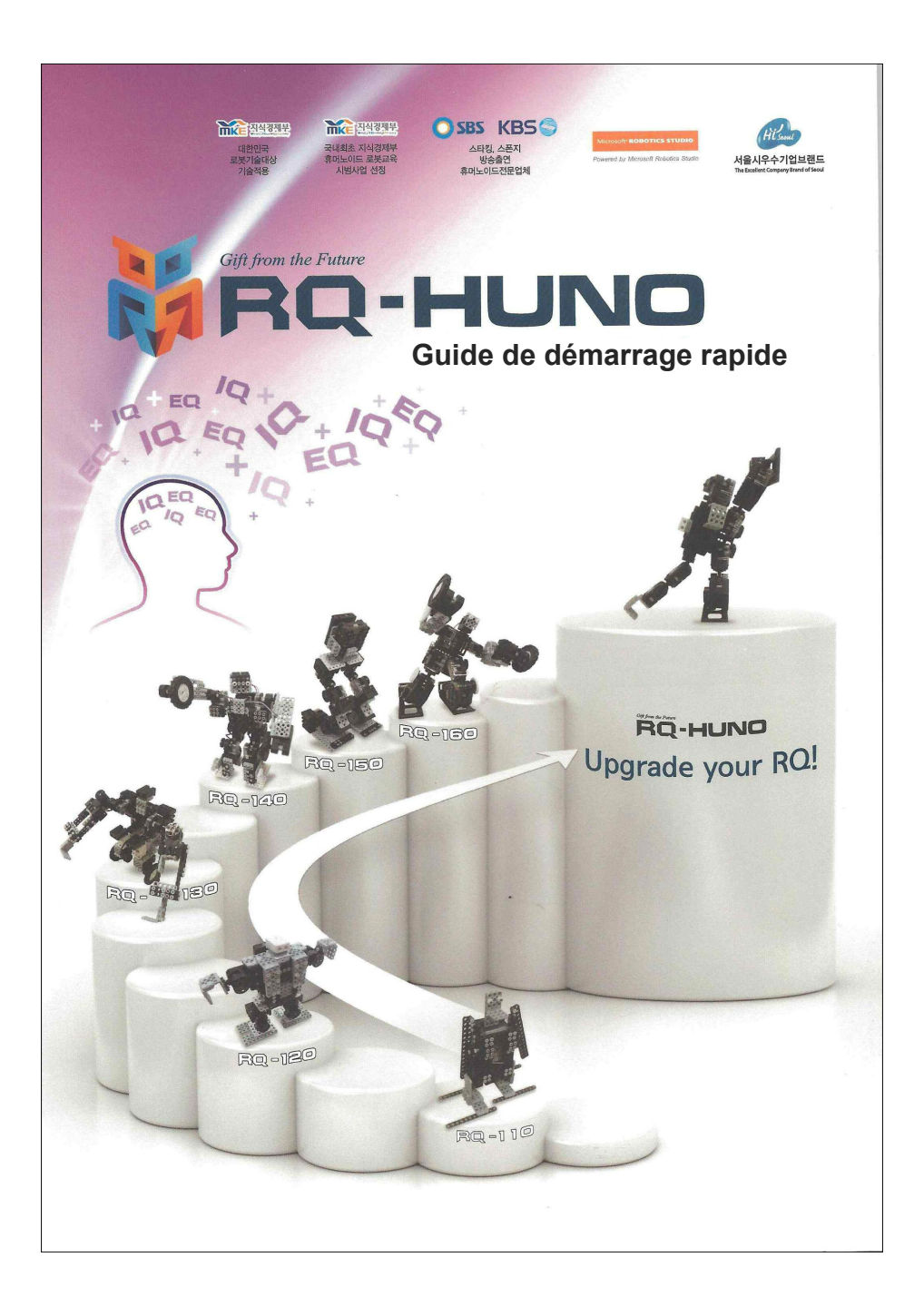

# Consignes de sécurité

Pour des raisons de sécurité, veillez à être prudent lors de l'assemblage et de l'utilisation du kit RoboBuilder. Il est particulièrement important de comprendre que RoboBuilder est un kit de montage à monter soi-même où les utilisateurs sont amenés à construire et défaire des éléments, et que certains de ces composants pourraient blesser en cas de mauvaise utilisation. L'utilisateur doit assumer toute responsabilité concernant tout accident causé par sa négligence lors de la manipulation du produit. Veuillez prêter une très grande attention aux consignes de sécurité qui suivent, et nous vous demandons de bien lire ce guide utilisateur afin de vous assurer de bien comprendre toutes les instructions avant d'assembler et d'utiliser ce produit.

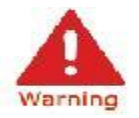

Ce pictogramme indique que si l'instruction n'est pas correctement suivie, une blessure grave et des dommages importants pourraient survenir à l'utilisateur.

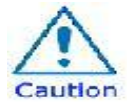

Ce pictogramme indique que si l'instruction n'est pas correctement suivie, une blessure ou des dommages physiques pourraient survenir à l'utilisateur.

# **Puissance électrique**

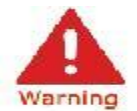

• Ne pas utiliser de cordon d'alimentation endommagé et vérifier que la prise murale est en bonne état car cela peut causer une électrocution ou un incendie.

• Assurez-vous que le cordon d'alimentation est fermement inséré dans la prise de telle sorte qu'il ne puisse pas se détacher. Une connexion lâche peut provoquer un incendie.

• Ne pas plier, forcer, ou tirer sur le cordon d'alimentation, et ne pas le placer sous un objet lourd, cela peut provoquer une électrocution ou un incendie.

• Ne manipulez pas le cordon d'alimentation avec les mains mouillées, cela peut provoquer un choc électrique.

• Ne pas brancher plusieurs appareils électriques à une prise de courant, cela peut causer une chaleur anormale ou un incendie.

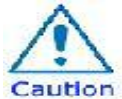

• Ce produit n'est pas étanche. Ne jamais faire fonctionner le produit dans un endroit humide.

• Ne pas conserver ou utiliser le produit directement au soleil.

# **Manipulation du kit RoboBuilder**

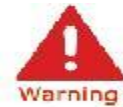

• Ne pas assembler le produit lorsque vous êtes fatigué ou en mauvaise condition physique, notamment en état d'ébriété.

• Ne placer pas votre visage trop près du robot.

• Ne pas utiliser des outils dangereux comme un couteau ou d'une perceuse, mais seul l'outil recommandé.

• Garder la télécommande qui contient des piles hors de portée des enfants. Si votre enfant avale une pile, consulter immédiatement un médecin.

• Ne pas garder ou faire fonctionner le robot dans un lieu de haute température ou d'humidité.

• Garder les petites pièces comme les boulons, écrous, et les joints hors de portée des enfants. Si votre enfant avale une partie du produit, consulter immédiatement un médecin.

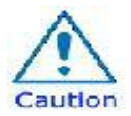

• Utiliser le produit seulement dans un environnement intérieur.

• Ne pas arbitrairement démonter, réparer et modifier les pièces du produit.

• Ne pas connecter ou déconnecter les câbles alors que le robot est en marche, cela peut causer un dommage ou le défaut de l'appareil.

• Assurez-vous que seuls les appareils désignés sont branchés aux connecteurs ou aux ports du produit, cela peut causer un dommage ou le défaut de l'appareil.

• Lorsque vous nettoyez le robot, ne pas utiliser d'eau ou de solvant tel que l'essence et l'alcool, mais utilisez un chiffon doux et sec seulement. Cela peut causer une panne du produit.

• Ne laissez pas le produit sous tension. une batterie endommagée peut causer une défaillance du produit.

• Une exécution de mécanisme accumulée peut provoquer des actions anormale du robot si le produit est exploités pendant une longue période ou s'il exécute à plusieurs reprises des mouvements et cela, excessivement, cela peut transmettre un stress de surcharge mécanique aux servomoteurs. • N'appliquer pas une force excessive contraire lorsque qu'un couple est appliqué aux servomoteurs. Il peut en résulter un dommage matériel et une défaillance du produit.

• Dans certains cas, les servomoteurs peuvent vibrer un peu, ce n'est pas une défaillance du produit, mais un phénomène qui est causé par un mauvais réglages des gains et des valeurs du couple des servomoteurs. Lorsque vous redéfinissez des valeurs correctes, ce phénomène disparaît.

• Lorsque les servomoteurs se tordent en exécutant de mauvais mouvements lors de la programmation, éteignez-le rapidement pour empêcher la transmission d'un couple excessif au robot.

• Si votre doigt est pris entre les servomoteurs, éteignez-le rapidement et retirer la force appliquée au robot afin de prévenir toute blessure physique.

• Ne pas laisser des personnes non habilitées ou des animaux toucher ou utiliser le robot car cela peut causer des blessures à vie ou une défaillance du produit.

#### NOTICE D'ASSEMBLAGE ET D'UTILISATION D'APPLICATION

Les usagers sont tenus de suivre les instructions contenues dans ce manuel.

La position de départ de la structure montée du robot doit être celle ci-dessous. Si le robot ne tient pas dans la position montrée ci-dessous après avoir allumé le robot et enclenché le bouton ( ) de la télécommande, il n'a alors pas été assemblé correctement.

Forcer le positionnement en cas de montage incorrect occasionnera des dommages voir l'incapacité de faire fonctionner le robot.

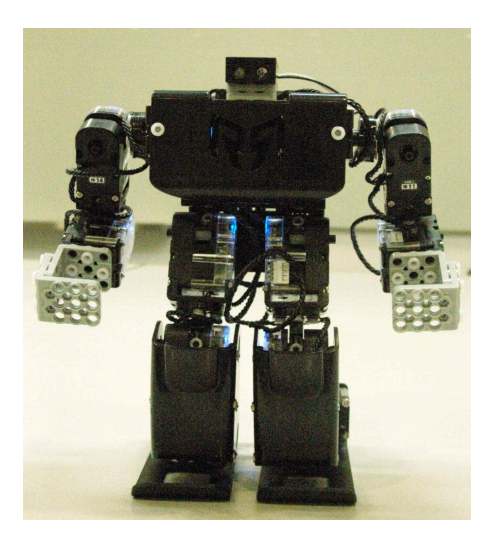

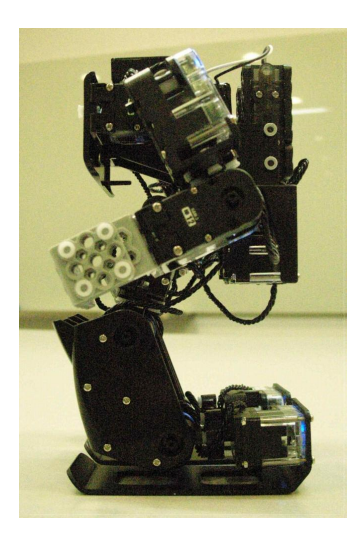

Il se peut, lors de l'assemblage, que la rotation des servomoteurs semble impossible manuellement. Si c'était le cas, il ne s'agirait pas d'un défaut du produit mais d'un problème de raideur de rouages internes. Ce problème disparaitrait une fois le robot en position et la mise en route du contrôleur principal.

L'assemblage du robot nécessite un tournevis cruciforme ainsi que l'outil à rivet et prend deux heures en moyenne.

Le robot dispose de 11 fonctions de base qu'il exécute sur ordre de la télécommande.

Le robot sera plus stable sur une surface plane et non rugueuse. Les tapis et moquettes peuvent en revanche le déstabiliser et le faire tomber.

Il est important de s'assurer qu'aucun écrou ne tombe dans les servomoteurs lors de l'assemblage.

#### TABLE DES MATIERES

| 1. Intro | duction    |                                                                 | 7  |
|----------|------------|-----------------------------------------------------------------|----|
|          | 1.1        | Présentation du produit                                         | 7  |
|          | 1.2        | Utilisation du produit                                          | 8  |
|          | 1.3        | Outil de rivetage                                               | 12 |
| 2. Guid  | e d'asser  | nblage de RQ-HUNO                                               | 16 |
|          | 2.1        | Inventaire                                                      | 16 |
|          | 2.2        | Position initiale et connexion des servomoteurs                 | 17 |
|          | 2.3        | Assemblage de la jambe droite                                   | 19 |
|          | 2.4        | Assemblage de la jambe gauche                                   | 24 |
|          | 2.5        | Assemblage du bras droit                                        | 29 |
|          | 2.6        | Assemblage du bras gauche                                       | 32 |
|          | 2.7        | Assemblage du corps                                             | 35 |
|          | 2.8        | Vérification du robot après assemblage                          | 49 |
| 3. Régla | age de la  | position Zéro                                                   | 50 |
| 4. Insta | llation du | ı pilote du câble UART / USB                                    | 55 |
| 5. Outil | de téléch  | nargement                                                       | 57 |
|          | 5.1        | Introduction                                                    | 57 |
|          | 5.2        | Téléchargement des fichiers                                     | 58 |
| 6. Motio | onBuilder  | ·                                                               | 61 |
|          | 6.1        | Introduction                                                    | 61 |
|          | 6.2        | Programmation d'une animation (N°1)                             | 64 |
|          | 6.3        | Modification de la vitesse de l'animation                       | 70 |
|          | 6.4        | Programmation d'une animation (N°2)                             | 71 |
| 7. Actio | nBuilder   |                                                                 | 79 |
|          | 7.1        | Introduction                                                    | 79 |
|          | 7.2        | Programmation d'une action (N°1 animation en continu)           | 81 |
|          | 7.3        | Programmation d'une action (N°2 utilisation du capteur son)     | 85 |
|          | 7.4        | Programmation d'une action (N°3 utilisation du capteur d'objet) | 89 |
| 8. Appe  | ndice      |                                                                 | 90 |
|          | 8.1        | Mode d'économie d'énergie                                       | ۵n |
|          | 8.2        | Changement du numéro d'identification des servomoteurs          | Q1 |
|          | 8.3        | Mise en charge de la batterie                                   | 93 |

# 1. Introduction

#### 1.1 Présentation du produit

**RQ HUNO KIT** est un kit robot DIY conçu pour les amateurs de robotique. Il joint l'aspect éducatif et le divertissement au plaisir de la construction. Il permet de construire simplement différents robots en assemblant des modules robotisés les uns aux autres.

Sans programmation, les utilisateurs peuvent déjà utiliser des séquences d'animation fournies avec le robot ainsi qu'en télécharger sur internet, permettant de les utiliser immédiatement avec les plateformes Robobuilder RQ.

#### CARACTERISTIQUES

Assemblage rapide et simple : le kit peut être assemblé en deux heures.

Partage de fichiers pour le robot : les fichiers peuvent être partagés par le biais d'internet.

Assemblage par emboitage : connexion facile des éléments avec rivets.

**Mouvements élaborés** : l'angle des modules « servomoteurs » peuvent êtres ajustés librement. Les mouvements sont souples et naturels. Mode circulaire (360°), contrôle de position (0~332°).

**Contrôleurs individuels** : les contrôleurs des servomoteurs et le contrôleur principal sont indépendants, ce qui facilite le diagnostic lors d'un dysfonctionnement et cela permet d'améliorer facilement le robot.

**Connecteurs intégrés** : les câbles transportant les signaux d'informations et l'énergie électrique sont connectés directement aux servomoteurs.

Pas de limite dans l'assemblage : tout type de robot peut être fabriqué en plus de la plateforme standard.

# 1.2 Utilisation du produit

#### Fonctionnement du contrôleur principal.

Le contrôleur principal vous permet de choisir un type de robot et d'exécuter les mouvements. Il permet également d'activer différents modes tels que le contrôle en direct depuis un PC, la mise à jour du firmware, etc.

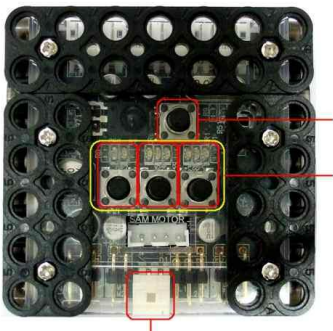

Bouton P : Marche/Arrêt/Exécuter.

Bouton 1, bouton 2 et bouton 3, au-dessus se trouvent les LED 1, LED 2 et LED 3.

Fiche d'alimentation

| Fonction                      | Action                                                                                                    | Réaction                                                                                                    |  |  |
|-------------------------------|----------------------------------------------------------------------------------------------------|----------------------------------------------------------------------------------------------------|--|--|
| Mise sous<br>tension          | Connecter le câble de la batterie<br>sur la <b>Fiche d'alimentation</b><br>et appuyer sur le <b>Bouton P</b> .<br>Les LED sont allumées mais ne<br>clignotent pas, elles indiquent le<br>statut <b>Arrêt</b> . | S'initialise sur la base de la dernière plate-<br>forme utilisée.<br>Possibilité de configurer le type de<br>plateforme (standard ou non standard),<br>ainsi que le réglage de la position Zéro |  |  |
| Sélection de<br>la plateforme | A partir du statut <b>Arrêt</b> , basculer<br>en mode «plateforme standard<br>ou plateforme non standard» en<br>appuyant sur le <b>Bouton 3.</b><br>(RQ huno est la plateforme stan-<br>dard).                 | Plateforme standard<br>Rouge Rouge<br>Plateforme non standard<br>Rouge Vert-bleu                                                                                                    |  |  |
| Mise hors<br>tension          | Maintenir le <b>Bouton P</b> enfoncé<br>pendant 5 secondes.                                                                                                    | Toutes les LED s'éteignent.                                                                                                    |  |  |

#### Enregistrement de la télécommande infrarouge

- 1 Eteindre le contrôleur principal
- (2) Appuyer simultanément sur les boutons 2 et P
- → Les «LED2» verte, bleue, et rouge s'allument simultanément.

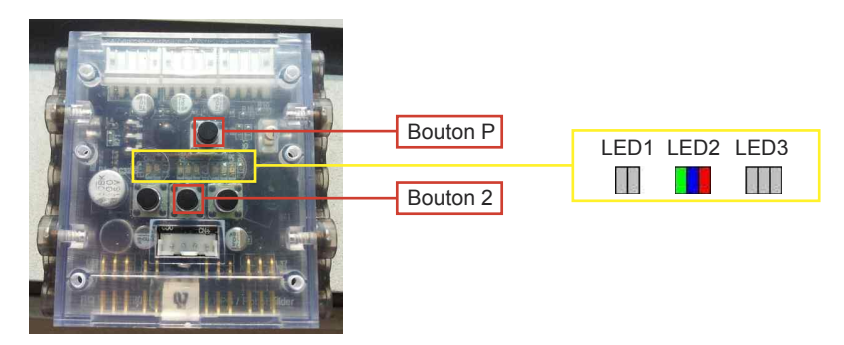

- ③ Approcher la télécommande dans la direction du capteur infrarouge du contrôleur principal.
- (4) Appuyer sur le bouton «Arrêt» de la télécommande,
- → Les «LED2» verte, bleue et rouge vont clignoter à trois reprises.
- L'enregistrement de la télécommande est effectif.

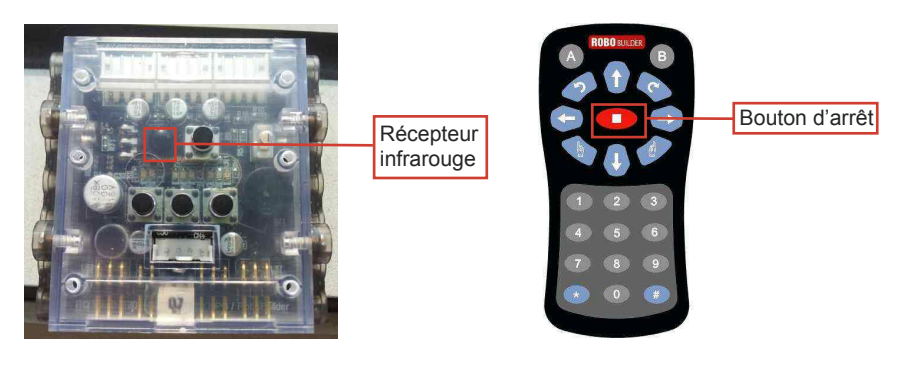

#### NOTE :

- Une télécommande non enregistrée ne peut pas envoyer d'ordres au contrôleur principal.
- Il est possible d'enregistrer 5 différentes télécommandes.
- L'enregistrement d'une sixième télécommande annulera l'enregistrement de la première.

#### Fonctionnement de la télécommande infrarouge.

Il est important de pointer la télécommande en direction du centre du contrôleur principal. Appuyer sur Arrêt ( ) à chaque mise sous tension du RQ pour qu'il reprenne sa position initiale sans quoi la télécommande ne fonctionne pas avec le robot.

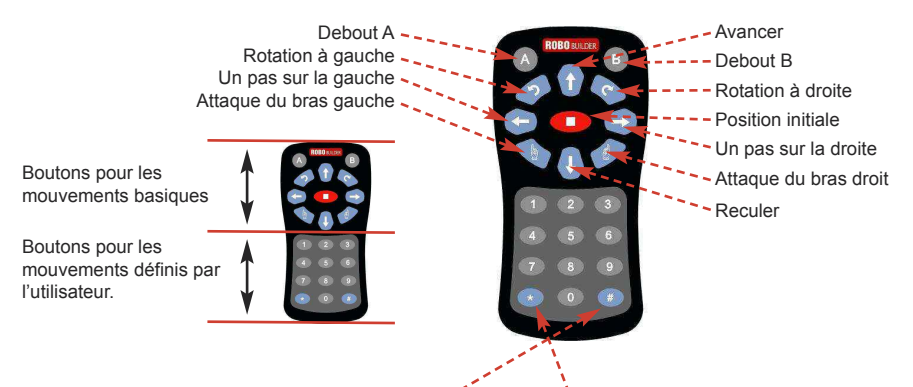

| Boutons | Animations               | Boutons.           | Animations                                | Boutons | Mélodies                                                 |
|---------|--------------------------|--------------------|-------------------------------------------|---------|----------------------------------------------------------|
| 1 -     | Exécute<br>animation 1.  | #+1-               | Exécute action 1.                         | * + 1 - | <ul> <li>Ten little Indians</li> </ul>                   |
| 2 —     | Exécute<br>animation 2.  | # + 2 <del>-</del> | <ul> <li>Exécute<br/>action 2.</li> </ul> | * + 2 — | <ul> <li>Greeting</li> </ul>                             |
| 3 —     | Exécute<br>animation 3.  | # + 3 <del>-</del> | <ul> <li>Exécute<br/>action 3.</li> </ul> | * + 3 — | <ul> <li>Twinkle twinkle<br/>Little star</li> </ul>      |
| 4 —     | Exécute<br>animation 4.  | #+4—               | <ul> <li>Exécute<br/>action 4.</li> </ul> | *+4 —   | <ul> <li>Head and shoulder<br/>knees and toes</li> </ul> |
| 5 —     | Exécute<br>animation 5.  | # + 5 <del>-</del> | <ul> <li>Exécute<br/>action 5.</li> </ul> | * + 5 — | <ul> <li>Fur Elise<br/>(Beethoven)</li> </ul>            |
| 6 —     | Exécute<br>animation 6.  | #+6—               | <ul> <li>Exécute<br/>action 6.</li> </ul> | *+6 —   | <ul> <li>Menuet (Bach)</li> </ul>                        |
| 7 —     | Exécute animation 7.     | # + 7 —            | <ul> <li>Exécute<br/>action 7.</li> </ul> | * + 7 — | <ul> <li>Congratulation</li> </ul>                       |
| 8 —     | Exécute<br>animation 8.  | #+8—               | <ul> <li>Exécute<br/>action 8.</li> </ul> | * + 8 — | <ul> <li>Happy Birthday</li> </ul>                       |
| 9 —     | Exécute<br>animation 9.  | #+9—               | <ul> <li>Exécute<br/>action 9.</li> </ul> | * + 9 — | <ul> <li>Arirang</li> </ul>                              |
| 0 -     | Exécute<br>animation 10. | #+0-               | Exécute action 10.                        | * + 0 - | ➤Arrêt de la mélodie                                     |

Les mouvements et les actions sont à télécharger dans le robot par les utilisateurs.

#### Connecteurs du contrôleur principal et câbles W

Le contrôleur principal comporte 4 ports pour la connexion des servomoteurs, cette connexion se fait au moyen de câbles W quel que soit le numéro d'ID des servomoteurs.

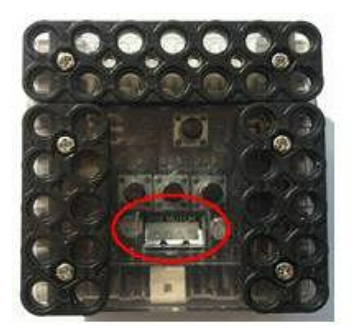

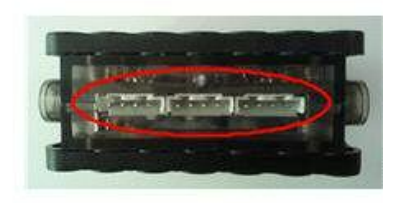

# NOTE : Le port à l'arrière du contrôleur principal est prévu pour la connexion à un PC ou du module Bluetooth

# 1.3 Outil de rivetage

#### Utilisation :

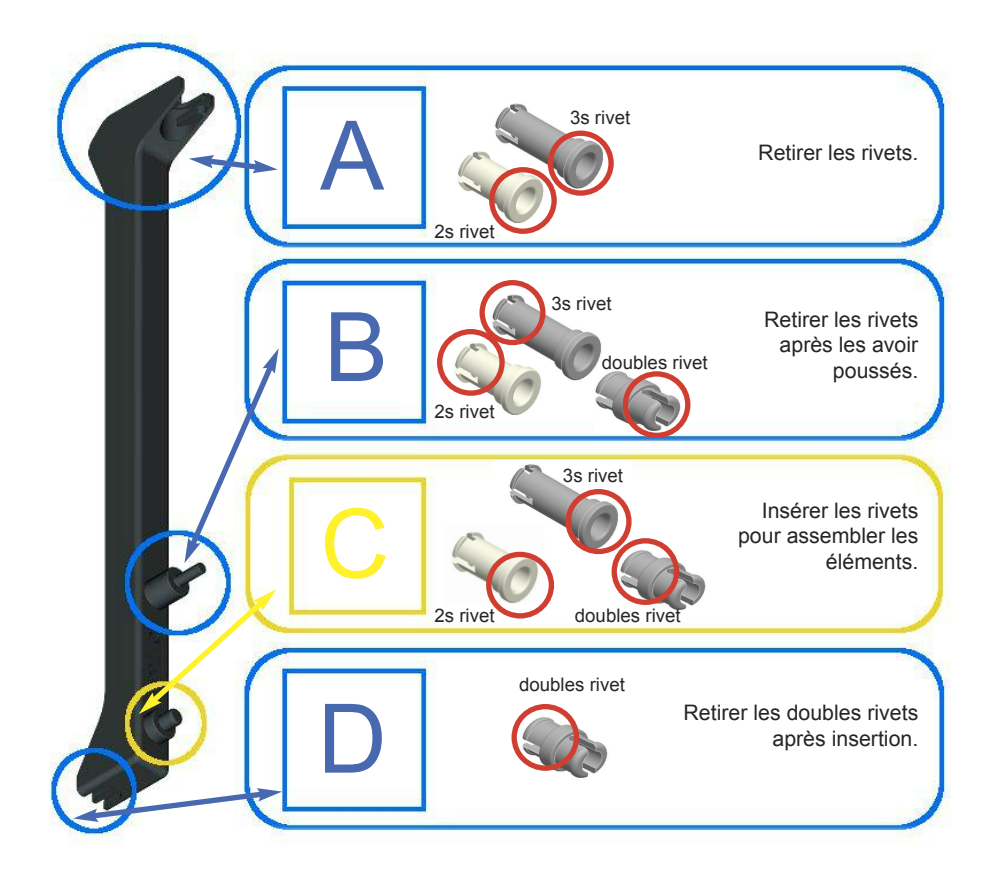

#### Insertion des rivets dans les éléments N°1

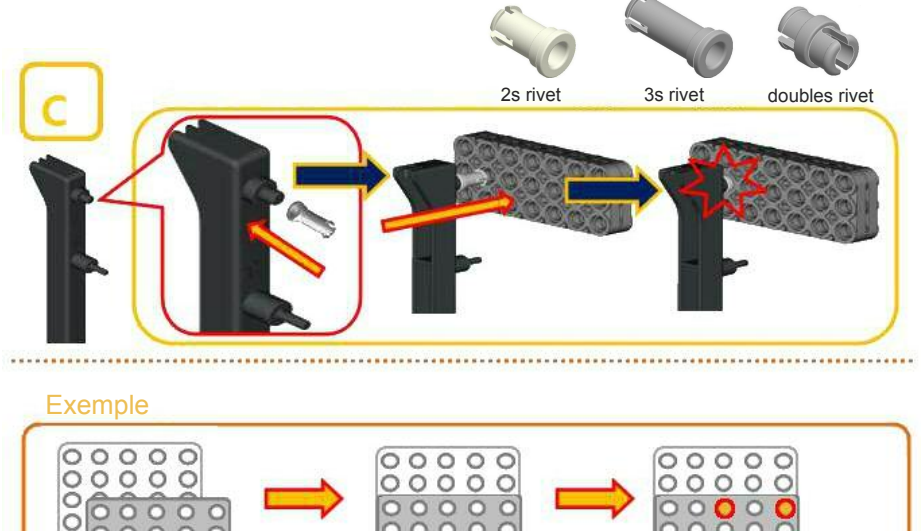

0000

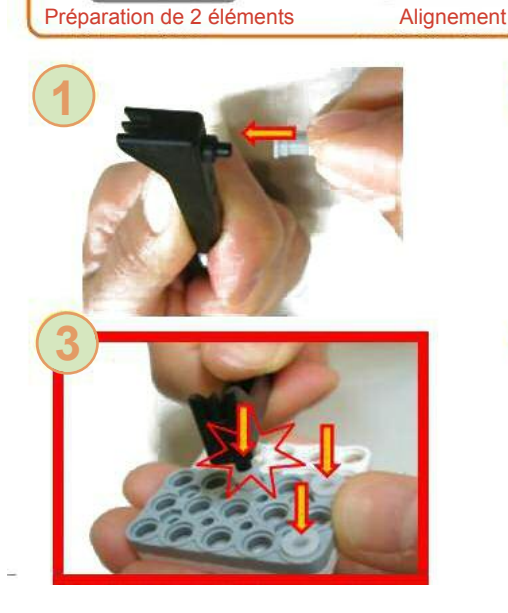

000

000

С

C

C

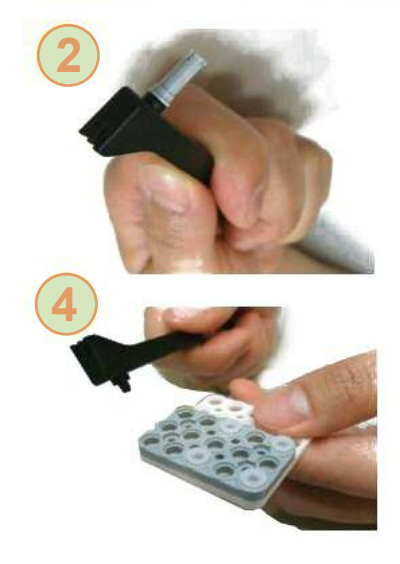

C

ÕÕ

 $\sim$ С

0

Insertion des rivets

13

# Insertion des rivets dans les éléments N°2

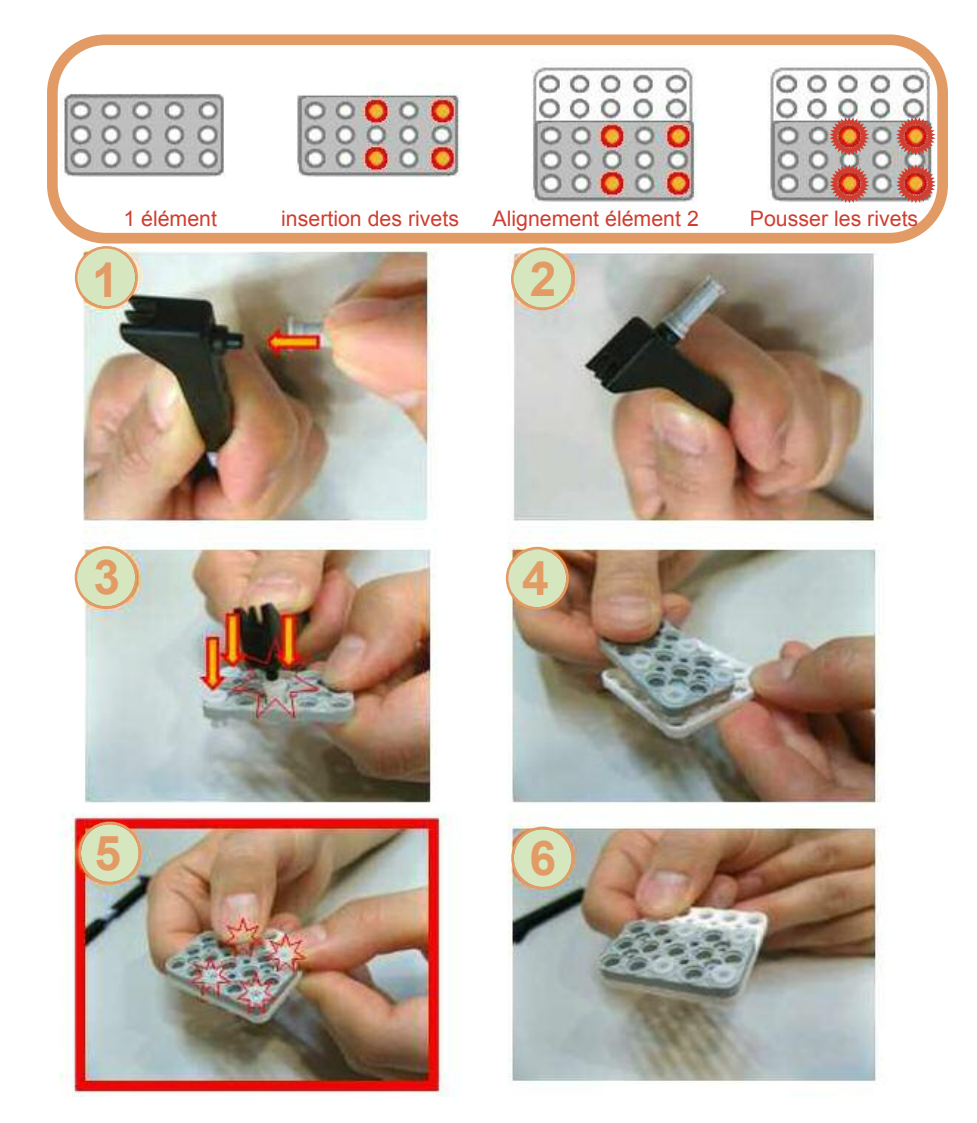

### **Retirer les rivets**

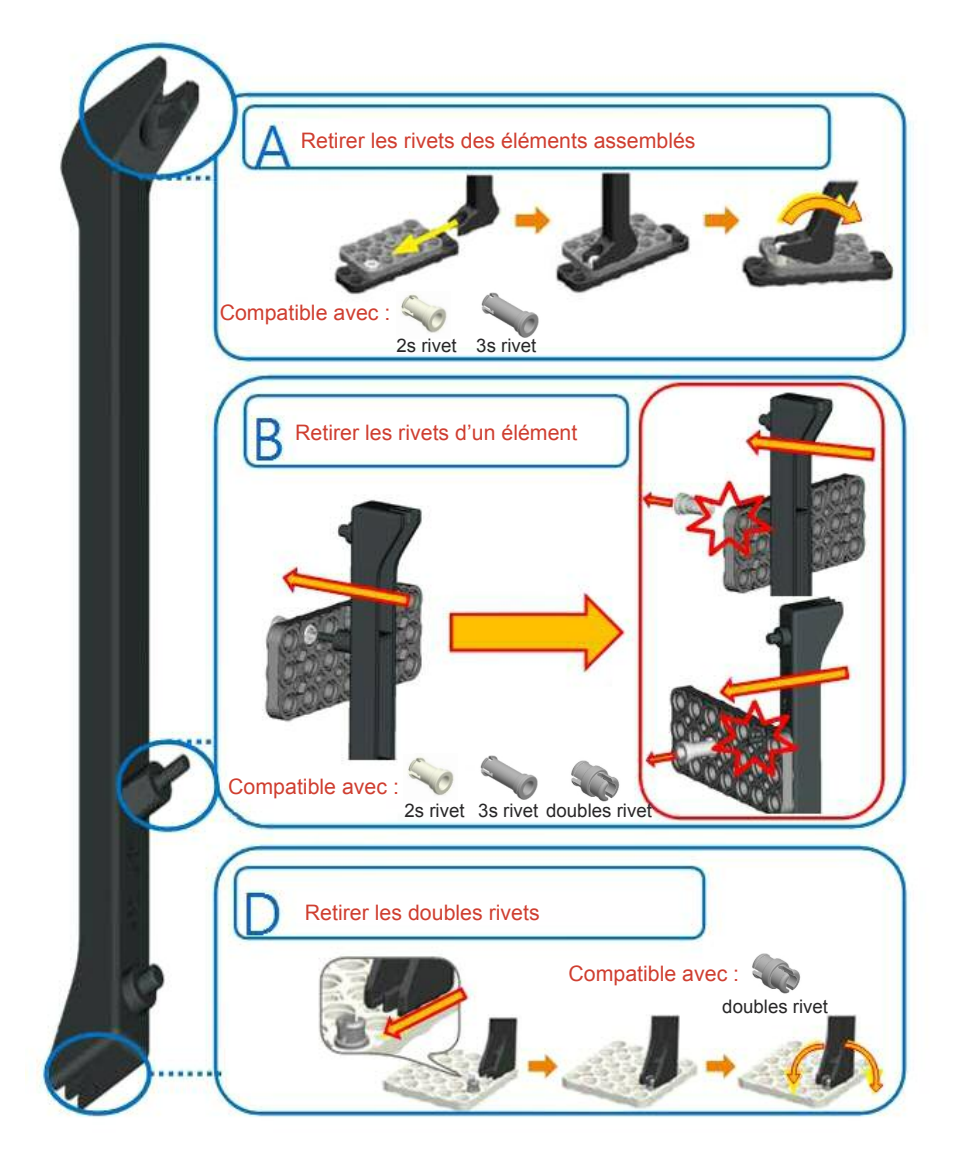

# 2. Guide d'assemblage du RQ Huno

# 2.1 Inventaire

Placer les éléments comme ci-dessous pour préparer l'assemblage.

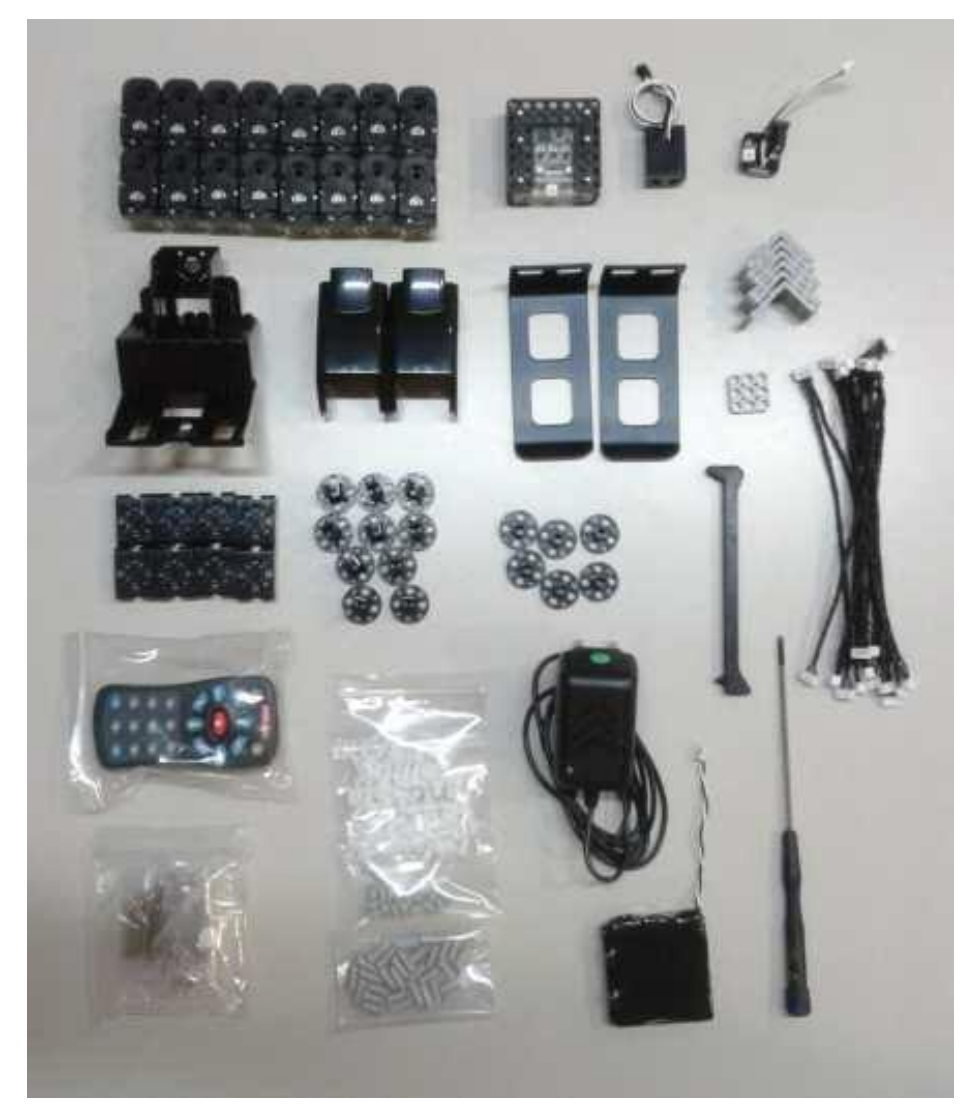

## 2.2 Position initiale et connexion des servomoteurs

Placer le RQ dans la position initiale avant de commencer l'assemblage pour éviter toute confusion lors de la connexion des éléments aux servomoteurs.

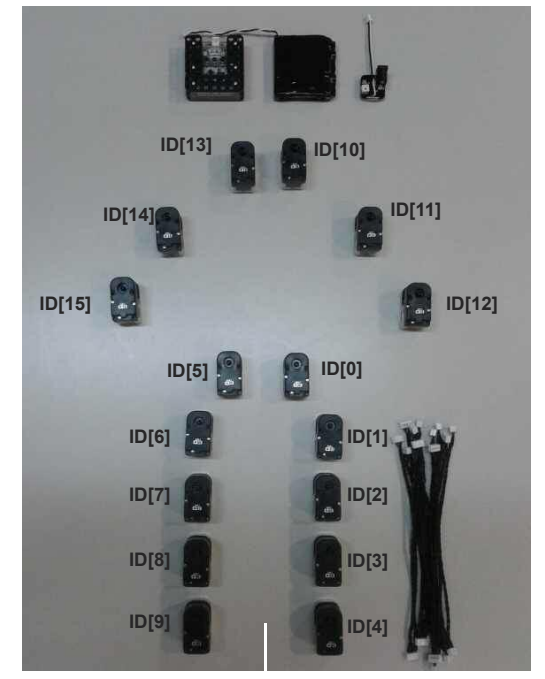

1. Placer les servomoteurs et les autres éléments selon le modèle ci-dessous.

2. Connecter les servomoteurs à l'aide des câbles W, puis connecter ceux-ci au contrôleur principal.

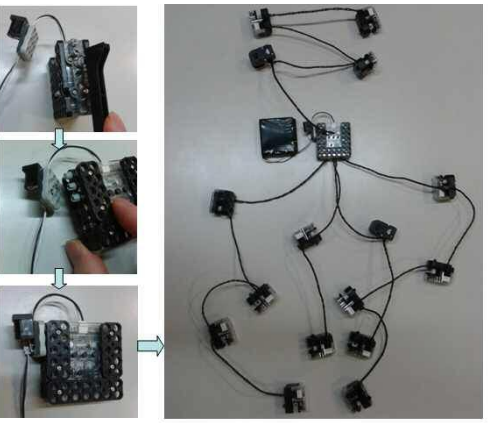

**3.** Mettre sous tension le contrôleur principal (Bouton P), celui-ci se positionne en mode Arrêt, appuyer ensuite sur la touche Arrêt ( **••** ) de la télécommande.

Si la télécommande ne fonctionne pas, vérifier qu'elle a bien été enregistrée. (Voir P.9 : procédure d'enregistrement de la télécommande)

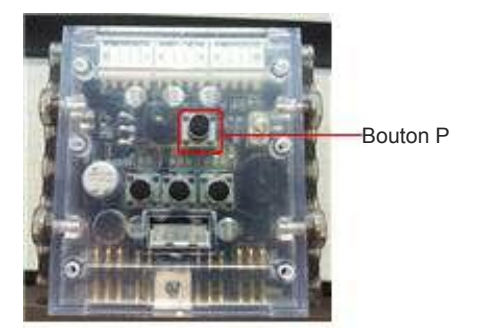

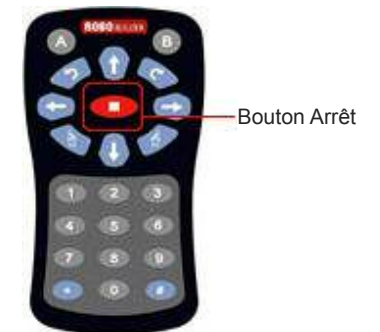

4. Appuyer sur le bouton 1 de la télécommande.

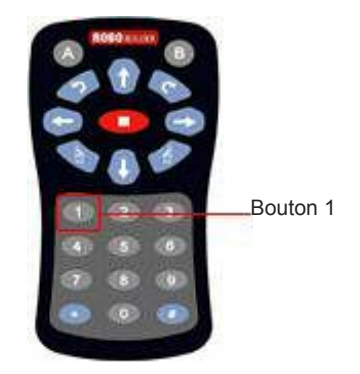

Chaque servomoteur prend sa position initiale suite à la procédure précédente.

Ensuite, déconnecter tous les câbles W des servomoteurs et du contrôleur principal pour assembler le RQ en commençant par la jambe droite.

#### 2.3 Assemblage de la jambe droite

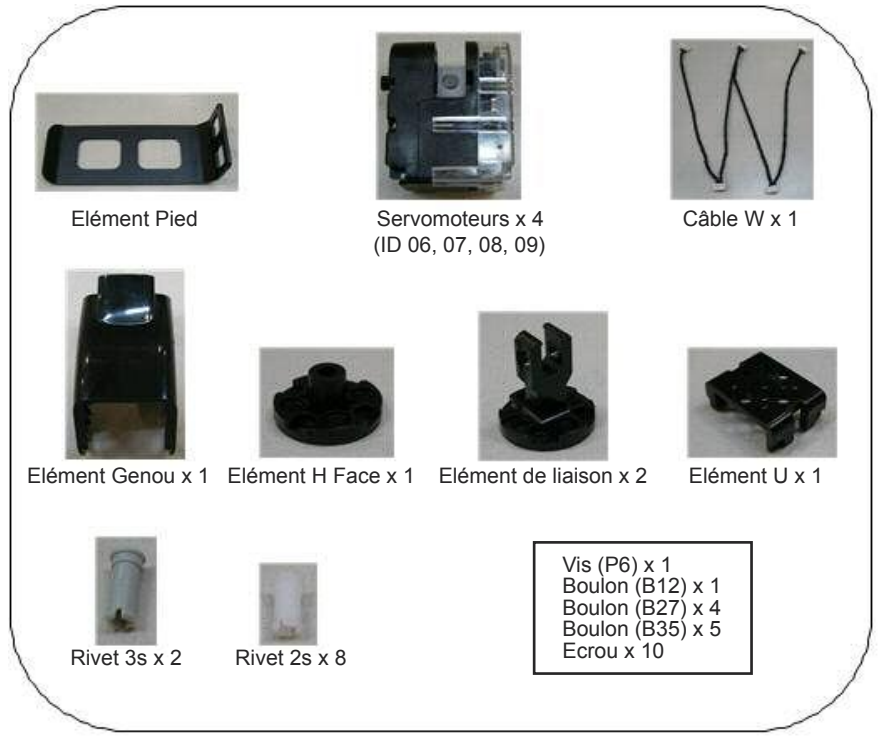

**Etape 1 :** insérer l'élément H dans le servomoteur ID 09 puis le fixer avec la vis P6. Vérifier au préalable le marqueur sur l'élément H comme ci-dessous.

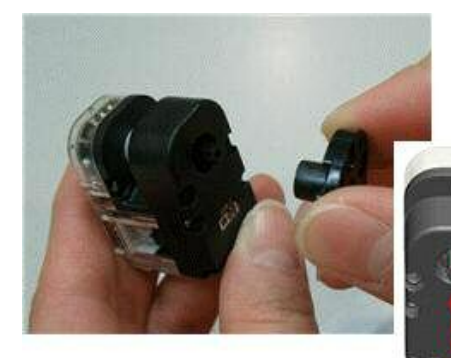

Le marqueur doit être au centre, à midi.

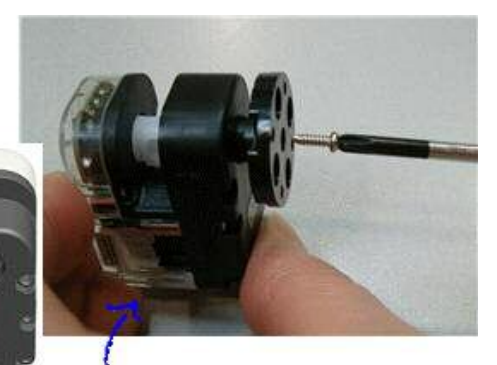

Attention, la position initiale du servomoteur ne doit pas tourner lors de l'insertion de la vis. Etape 2 : insérer les rivets 2s dans l'élément de liaison avec l'élément H face.

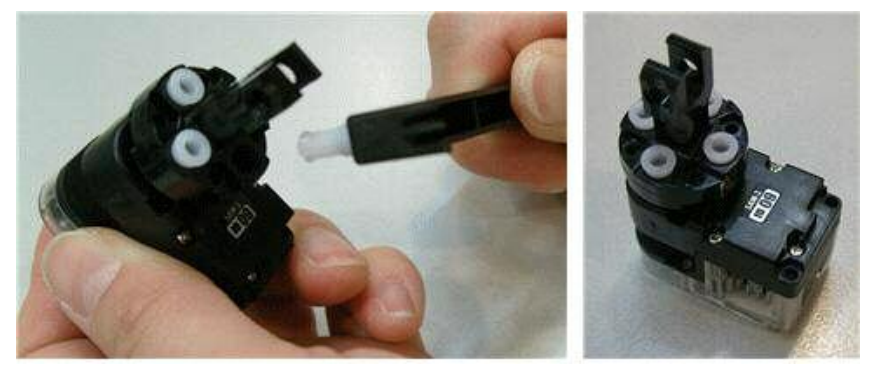

Etape 3 : pour commencer, brancher le câble W au servomoteur ID09 puis assembler le pied avec les boulons et les écrous (B12, B27).

Note : vous répéterez l'opération de montage du pied droit pour le pied gauche.

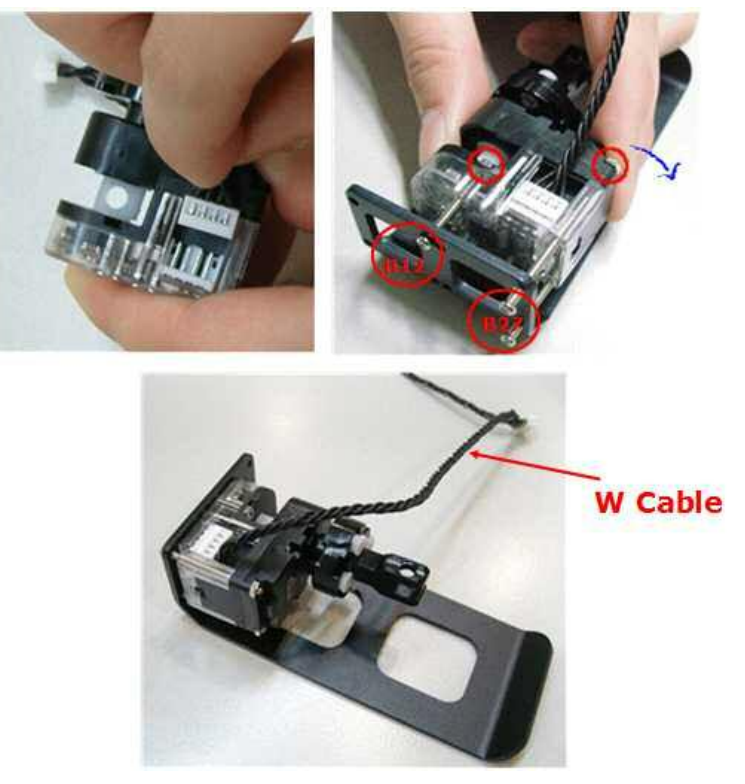

Etape 4 : connecter le câble W,( lui même déjà connecté à ID09) avec les servomoteurs ID08 et ID07.

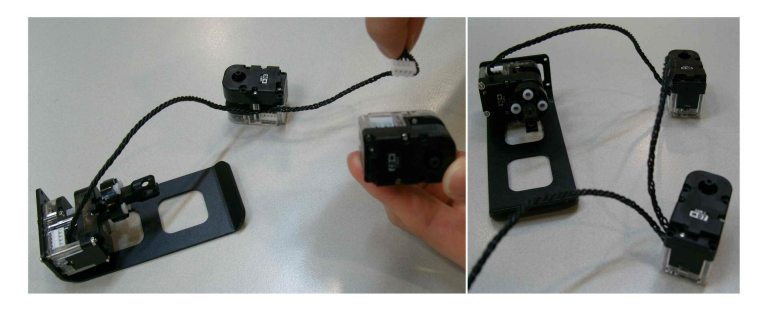

Etape 5 : assembler ID09 et ID08 avec des rivets 3s. Enrouler une fois puis caler le câble W.

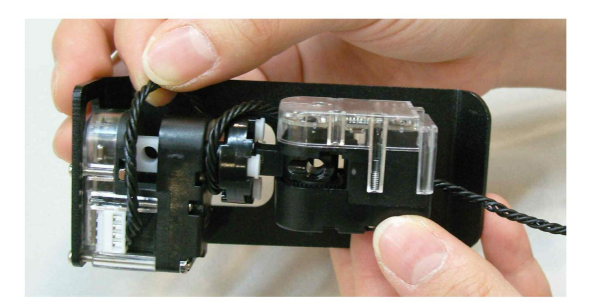

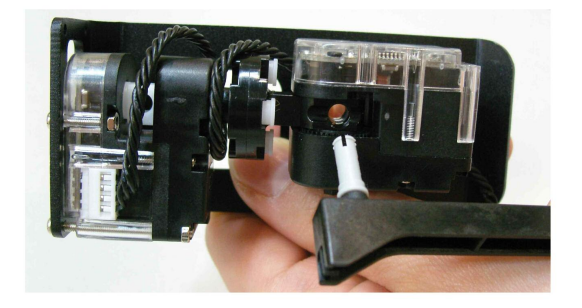

Etape 6 : utiliser les boulons B35 et les écrous pour assembler ID08 et ID07 avec l'élément genou.

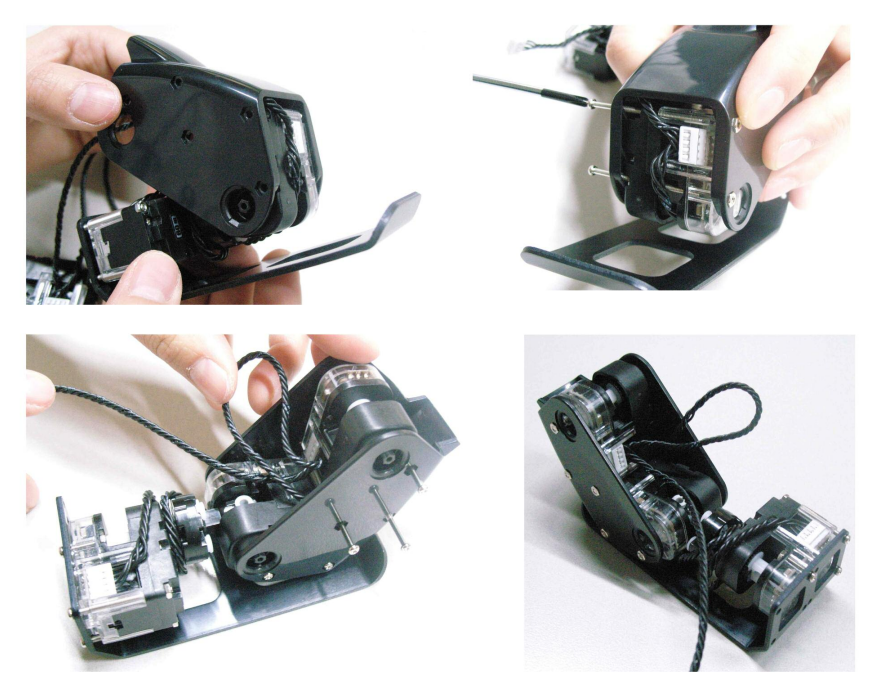

**Etape 7 :** tortiller le câble sur lui-même 3 à 4 fois entre ID08 et ID07 et l'installer dans l'espace vide.

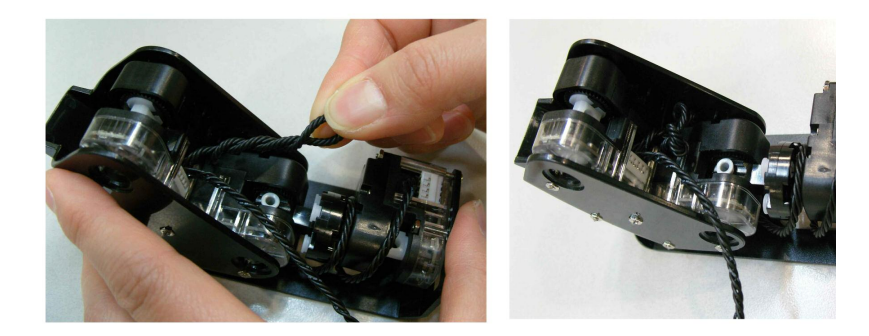

**Etape 8 :** assembler ID06 et l'élément U à l'aide des boulons (B27) et des écrous. Puis le fixer à l'élément de liaison à l'aide des rivets 2s.

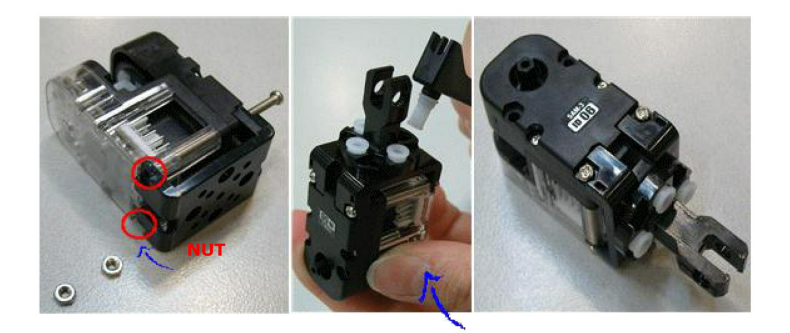

**Etape 9 :** assembler ID07 à l'élément de liaison à l'aide d'un rivet 3. Enrouler le câble deux fois puis le connecter à ID06.

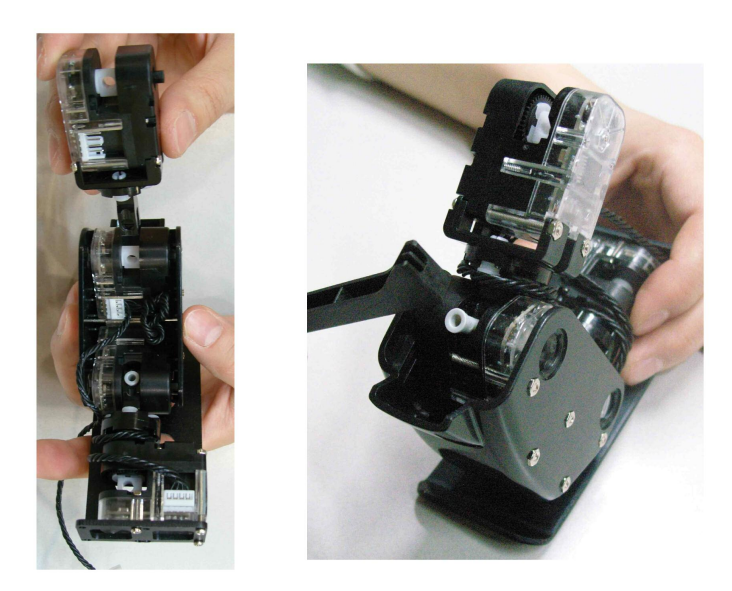

#### 2.4 Assemblage de la jambe gauche

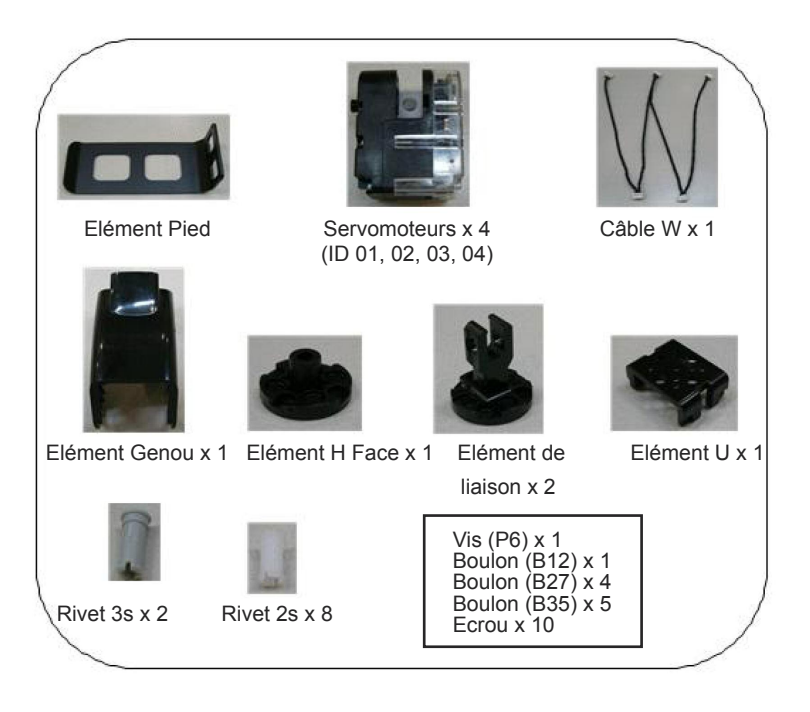

Etape 1 : insérer l'élément H dans le servomoteur ID 04 puis le fixer avec la vis P6.

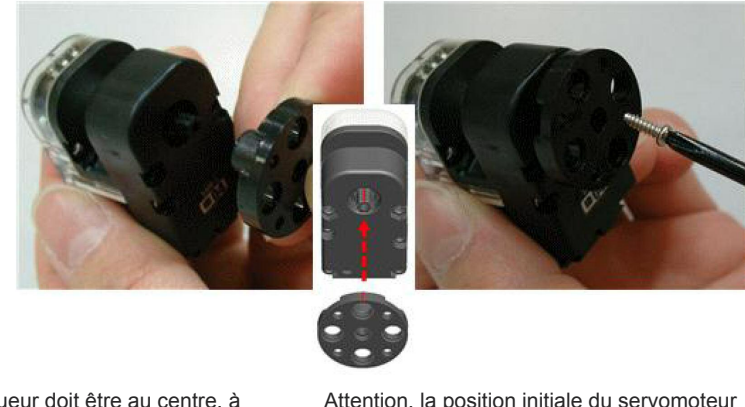

Le marqueur doit être au centre, à midi.

Attention, la position initiale du servomoteur ne doit pas tourner lors de l'insertion de la vis. Etape 2 : connecter l'élément H à l'élément de liaison à l'aide des rivets 2s.

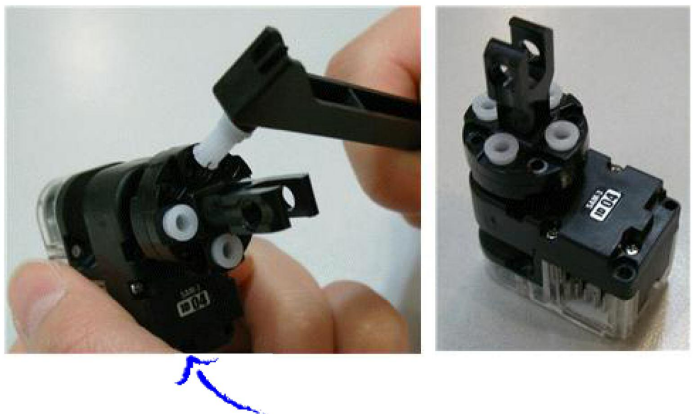

Faire attention à la position de l'élément de liaison.

**Etape 3 :** connecter le câble W avec ID04 puis connecter le pied à l'aide des boulons (B12 et B27) et des écrous.

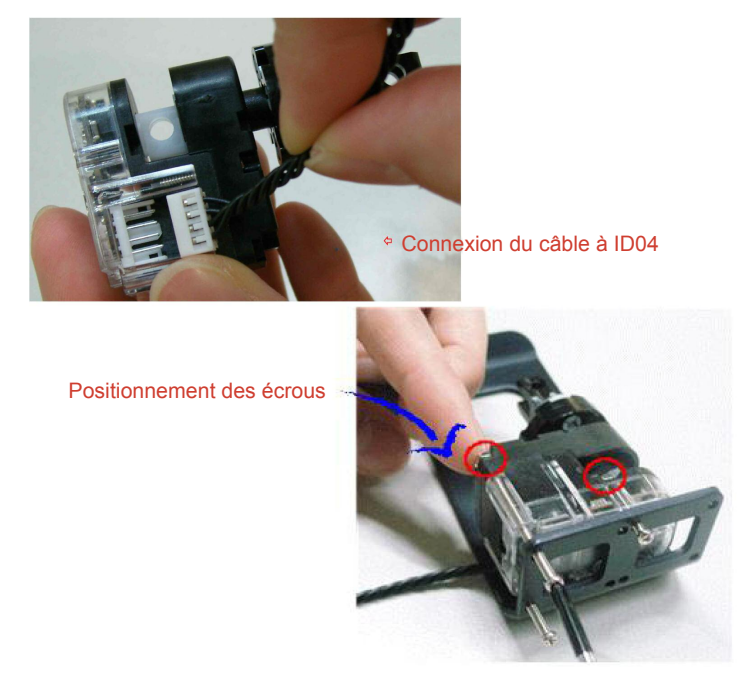

Etape 4 : connecter le câble W avec ID03 et ID02.

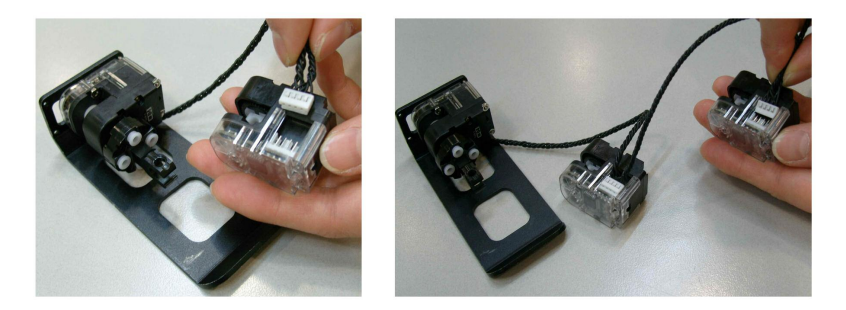

Etape 5 : connecter l'élément de liaison avec ID03 à l'aide de rivet 3s. Enrouler une à deux fois puis fixer le câble.

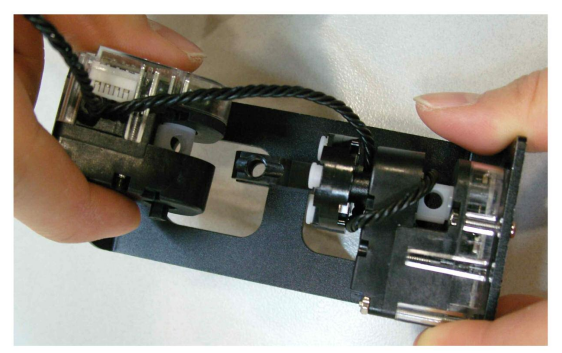

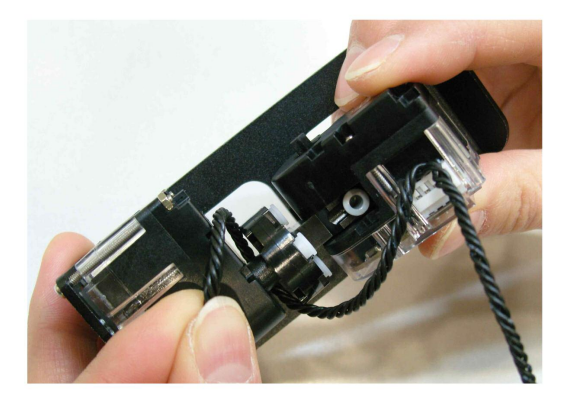

**Etape 6 :** Connecter ID03 et ID02 à l'élément genou avec les boulons (B35) et les écrous. Puis tortiller le câble sur lui-même 3 à 4 fois et l'installer dans l'espace vide.

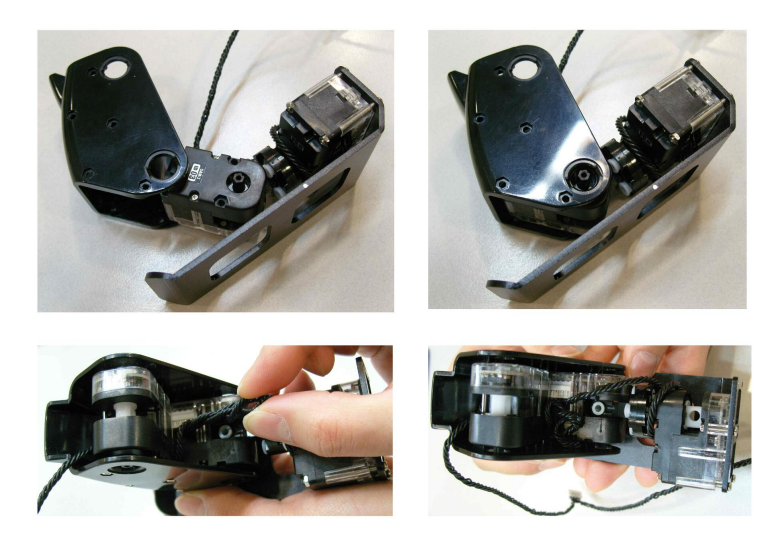

Etape 7 : assembler ID01 et l'élément U avec les boulons (B27) puis le fixer à l'élément de liaison à l'aide de rivets 2s

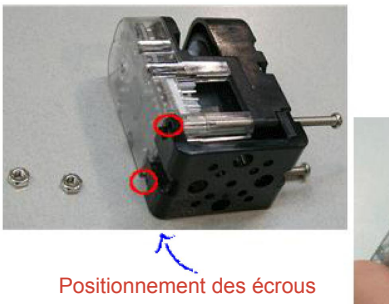

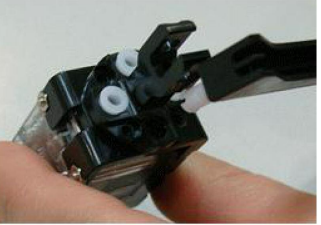

Attention au sens du montage de l'élément de liaison

**Etape 8 :** assembler ID02 à l'élément de liaison à l'aide de rivet 3s, enrouler le câble W deux fois sur lui-même et le connecter à ID01.

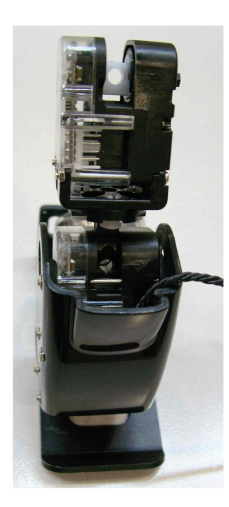

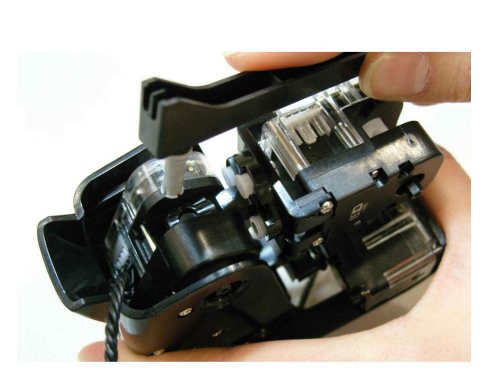

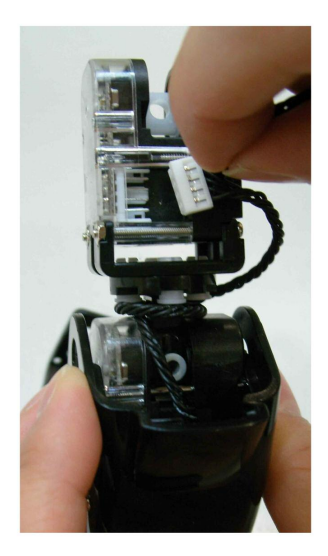

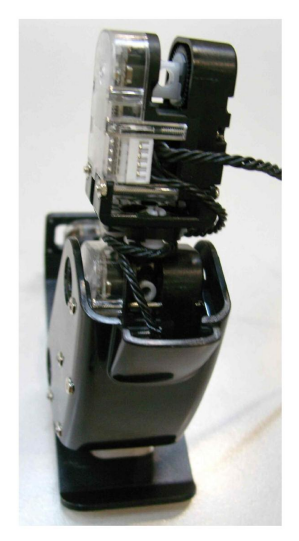

## 2.5 Assemblage du bras droit

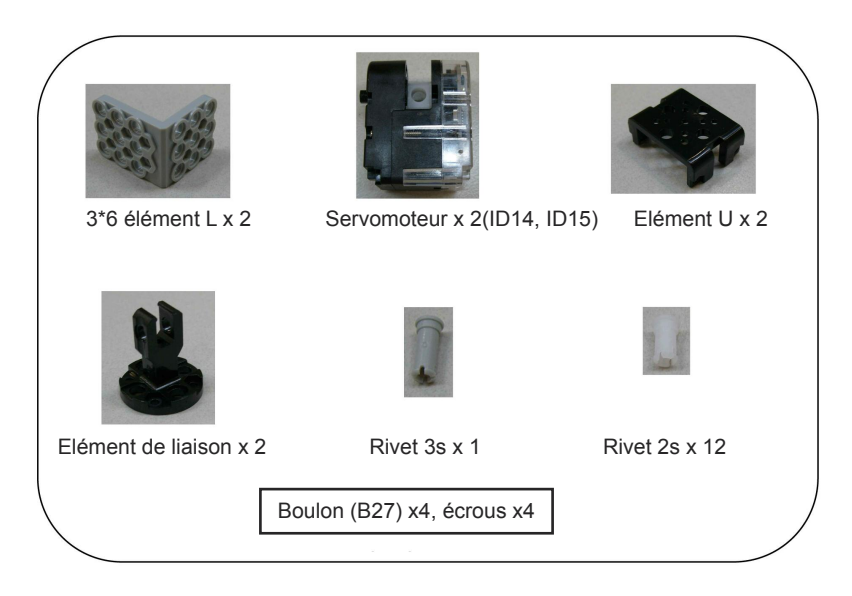

Etape 1 : assembler manuellement les deux éléments L avec les rivets 2s.

Ceux-ci ayant des faces différentes, il est important de faire attention au sens d'assemblage.

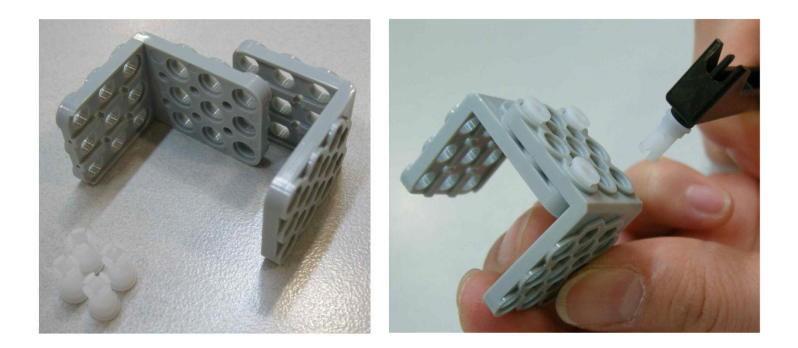

**Etape 2** : assembler ID15 et l'élément U avec les boulons (B27) et les écrous, puis avec les éléments L à l'aide de rivets 2s.

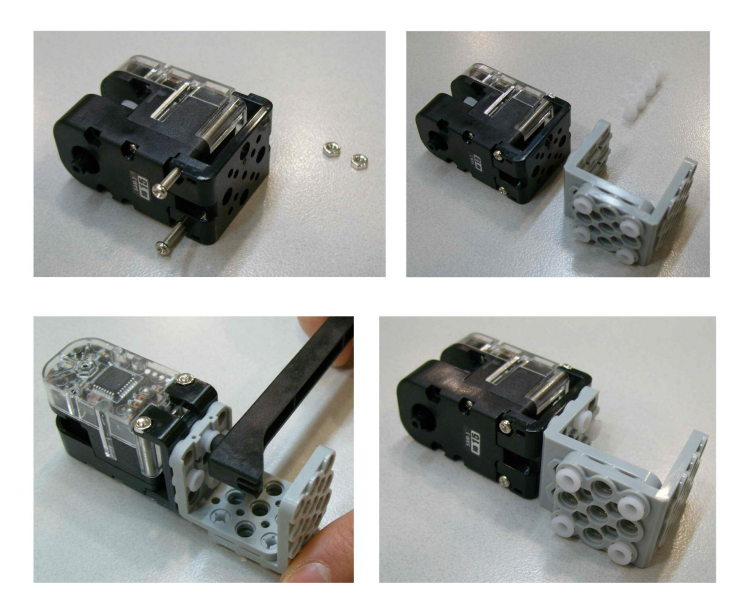

Etape 3 : assembler ID14 à l'élément U à l'aide de boulons (B27) et d'écrous, puis à l'élément de liaison.

Faire attention à la position de l'élément de liaison lors de l'assemblage au servomoteur.

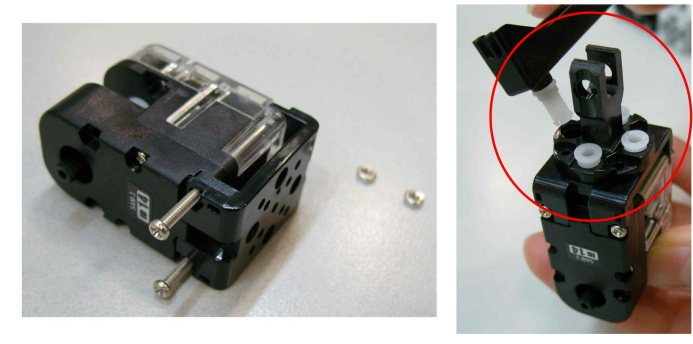

Etape 4 : assembler l'élément de liaison aux éléments ID14 et ID15 à l'aide d'un rivet 3s.

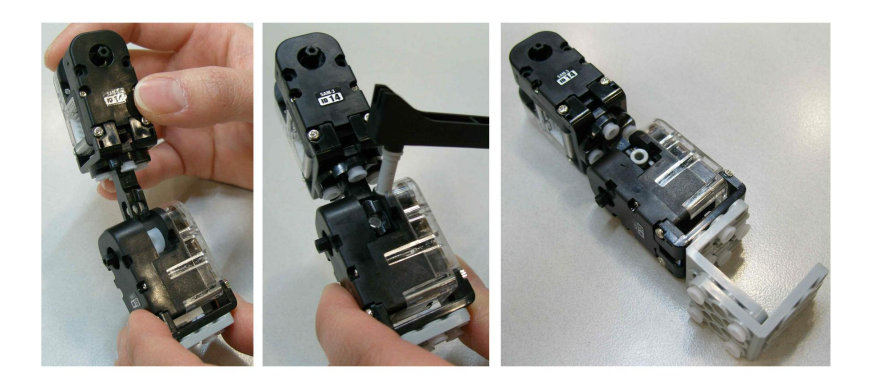

## 2.6 Assemblage du bras gauche

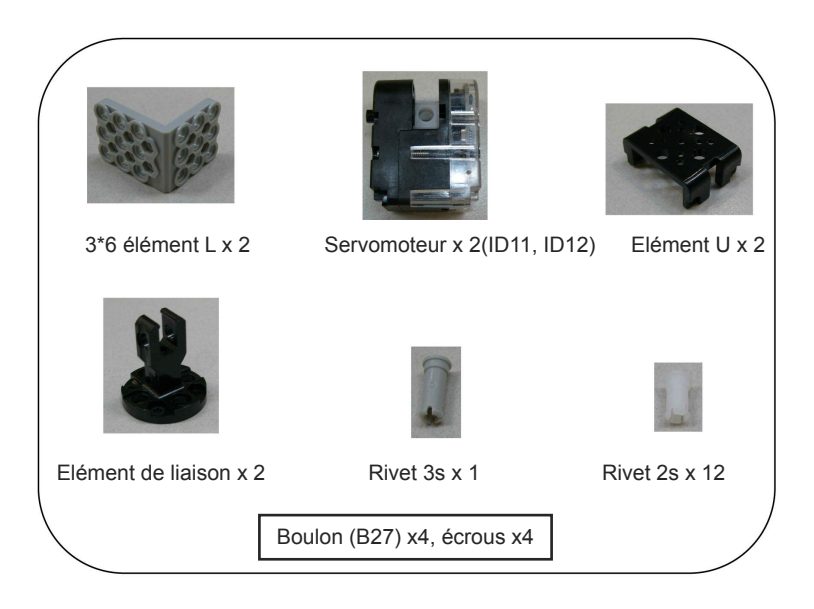

Etape 1 : assembler manuellement les deux éléments L avec les rivets 2s.

Ceux-ci ayant des faces différentes, il est important de faire attention au sens d'assemblage.

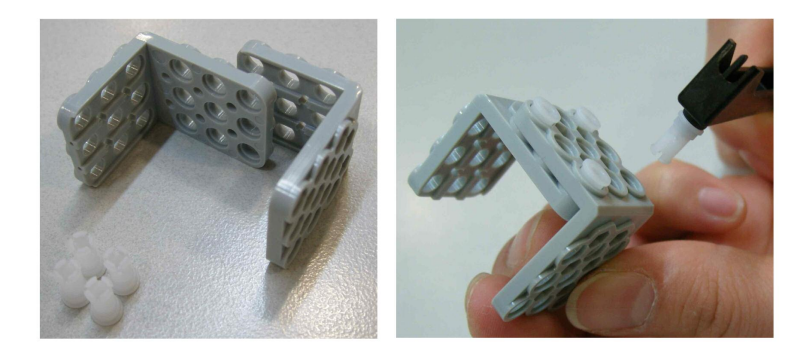

**Etape 2 :** assembler ID12 à l'élément U avec les boulons (B27) et les écrous, puis avec les éléments L assemblés à l'aide de rivets 2s.

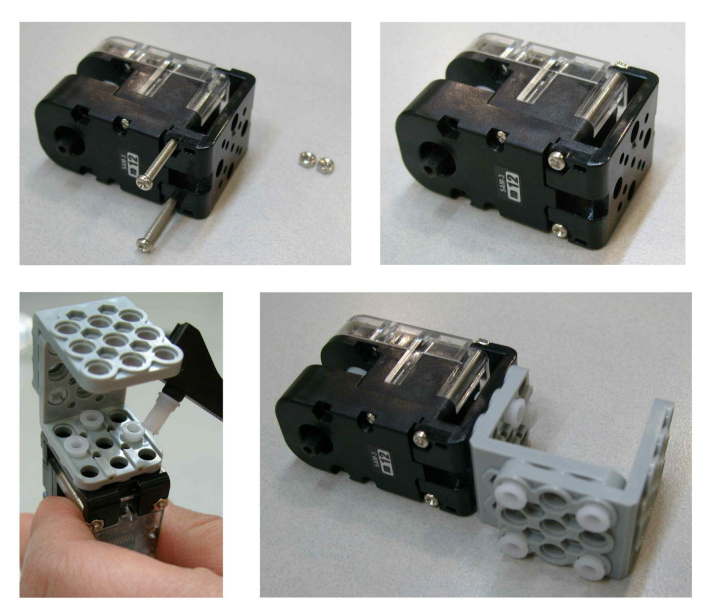

Etape 3 : assembler ID11 à l'élément U à l'aide du boulon (B27) et d'écrous, puis à l'élément de liaison.

Faire attention à la position de l'élément de liaison lors de l'assemblage au servomoteur.

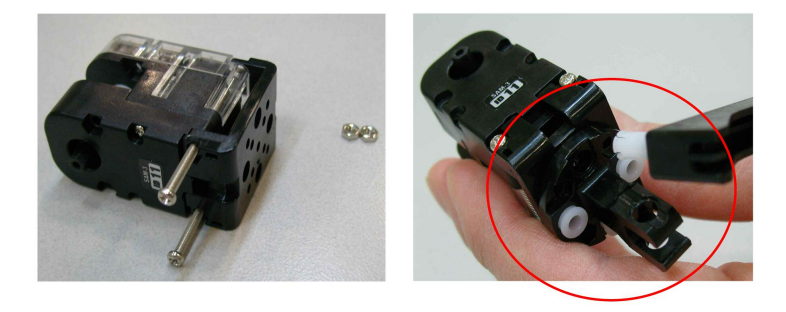

Etape 4 : assembler l'élément de liaison aux éléments ID14 et ID15 à l'aide d'un rivet 3s.

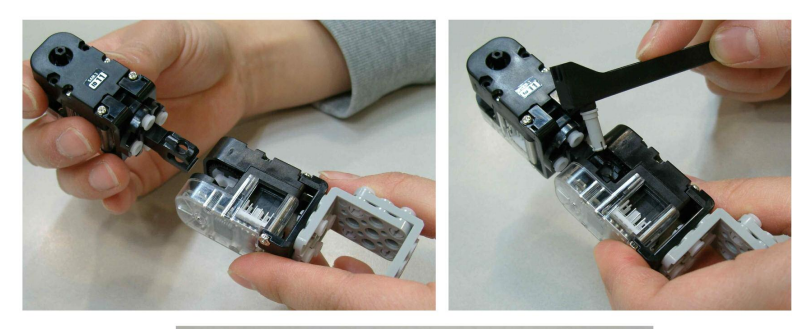

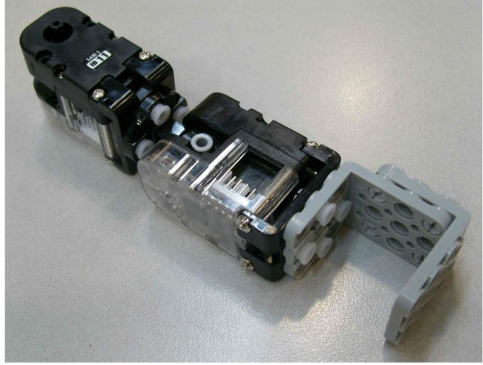

## 2.7 Assemblage du corps

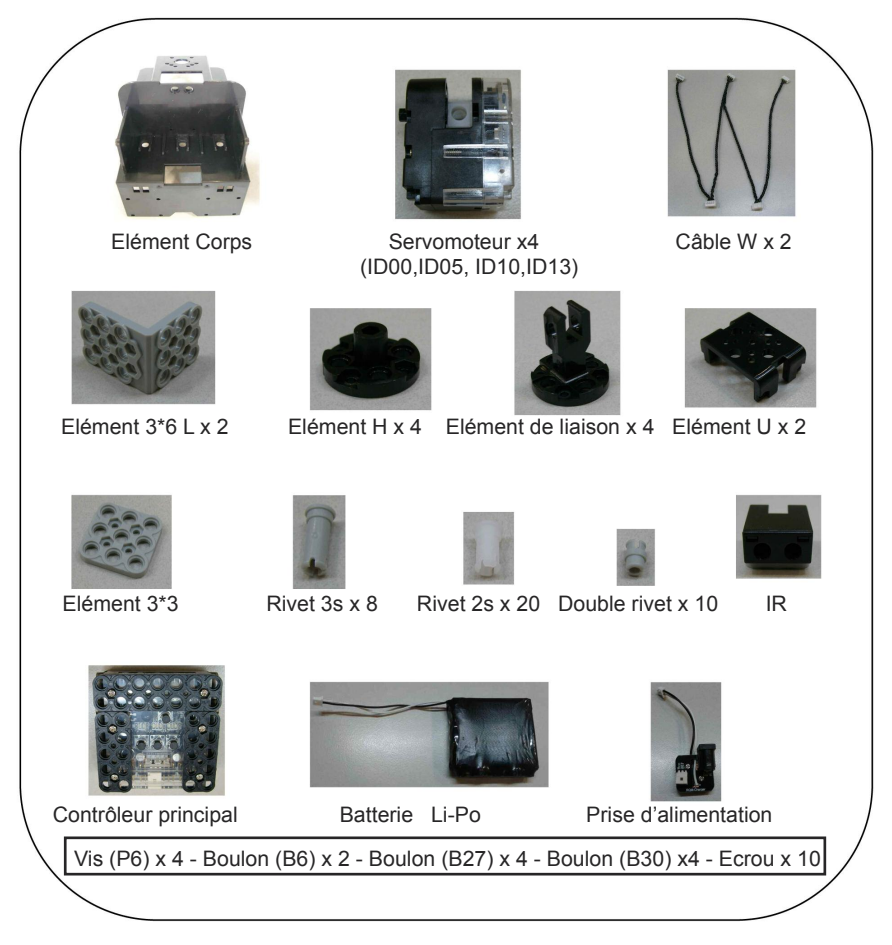

Etape 1 : assembler l'élément H à ID05 avec une vis (P6).

La marque témoin de l'élément H doit être centrée (position midi).

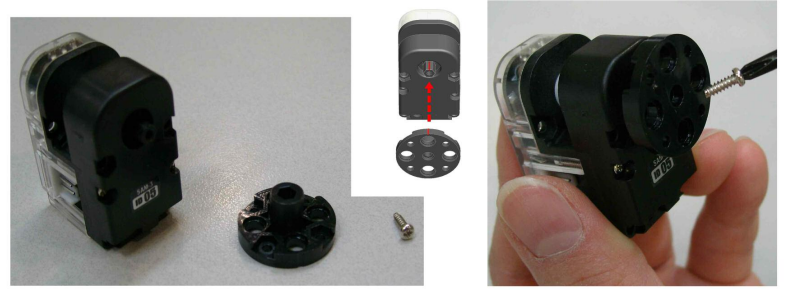

Etape 2 : assembler l'élément H à l'élément de liaison en utilisant les rivets 2s.

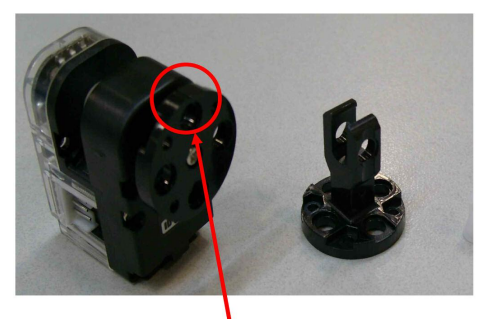

La marque témoin de l'élément H doit être centrée (position midi).

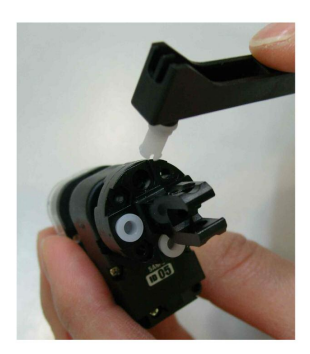

Etape 3 : assembler ID00 à l'élément U, puis à l'élément de liaison comme précédemment (avec ID05).

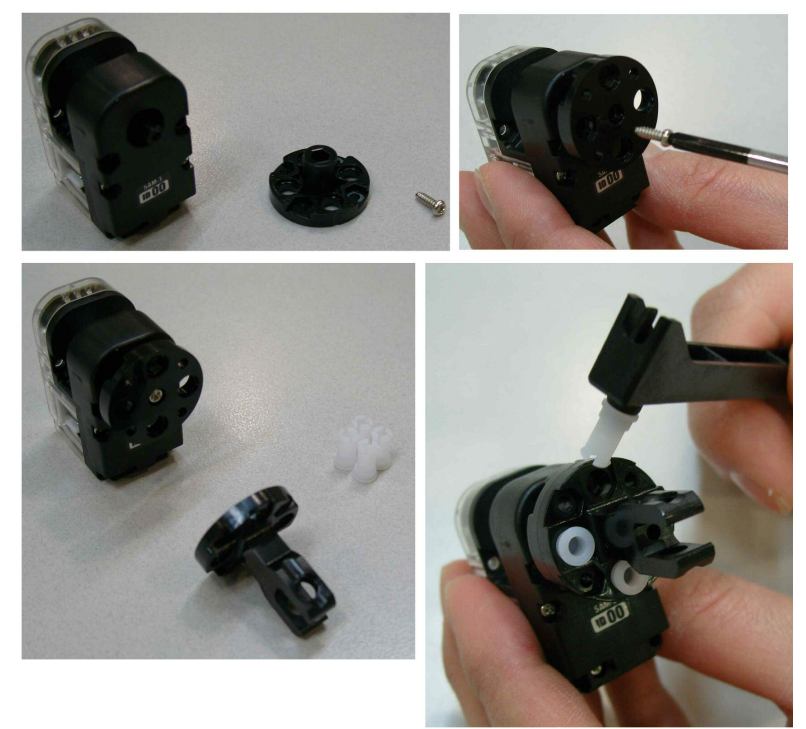
Etape 4 : assembler ID00 et ID05 au corps à l'aide de boulons (B27) et d'écrous.

Vérifier que l'assemblage ID05 et ID00 correspond au positionnement montrée ci-dessous.

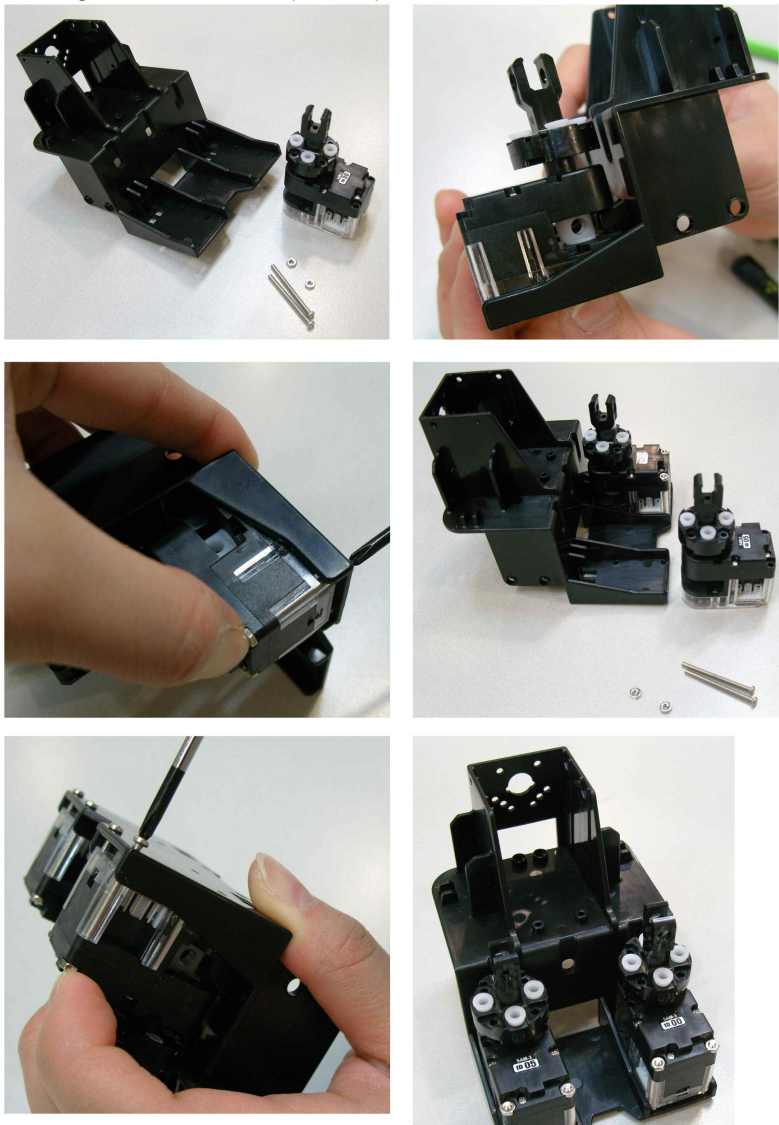

Etape 5 : assembler l'élément H avec ID10, et vérifier la position des marques.

La marque du servomoteur doit être en positionnée à 11 heures et celle de l'élément H positionnée à midi.

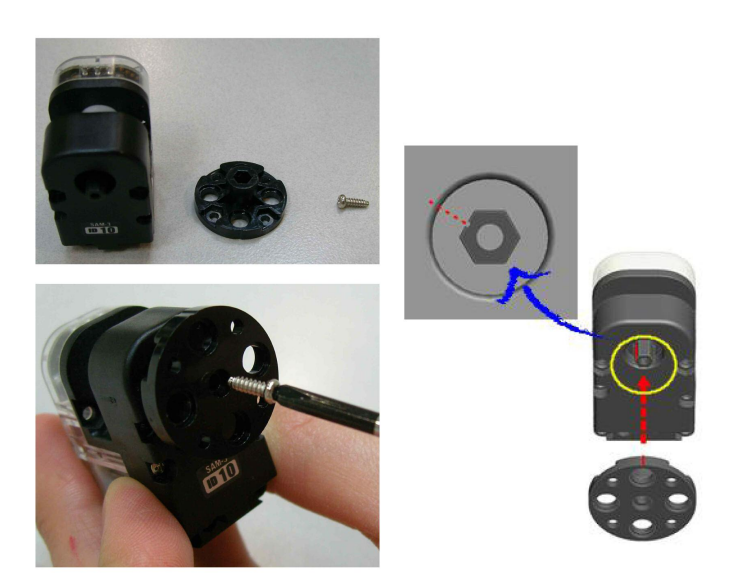

Etape 6 : assembler l'élément de liaison et l'élément H à l'aide de rivets 2s comme ci-dessous.

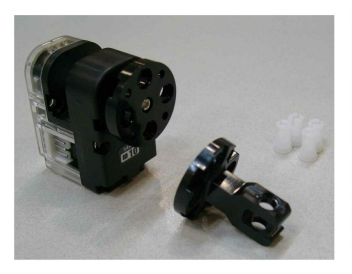

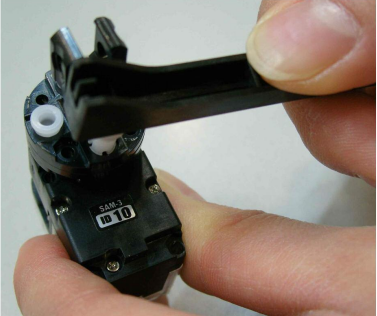

Etape 7 : assembler l'élément H avec ID13, et vérifier la position des marques.

La marque du servomoteur doit être en positionnée à 1 heures et celle de l'élément H positionnée à midi.

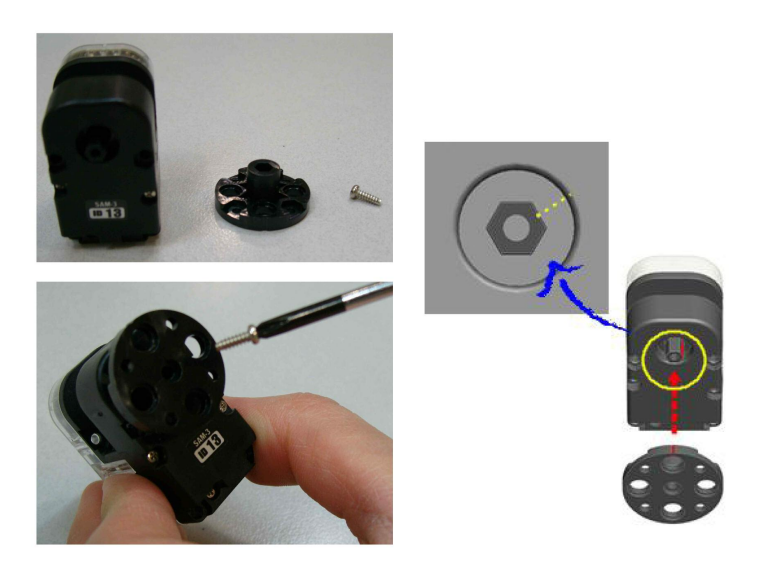

Etape 8 : assembler l'élément de liaison et l'élément H à l'aide de rivet 2s comme ci-dessous.

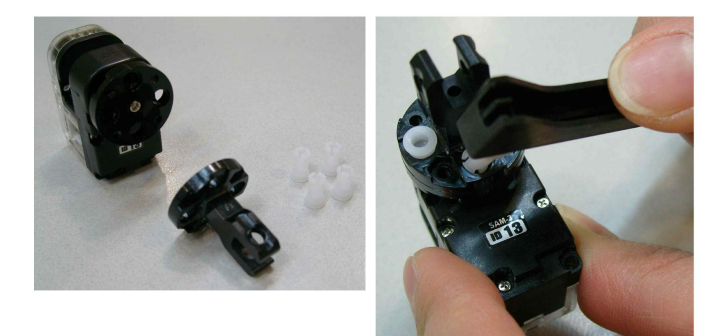

Etape 9 : assembler l'élément U et ID10 puis avec l'élément corps en utilisant les boulons (B30).

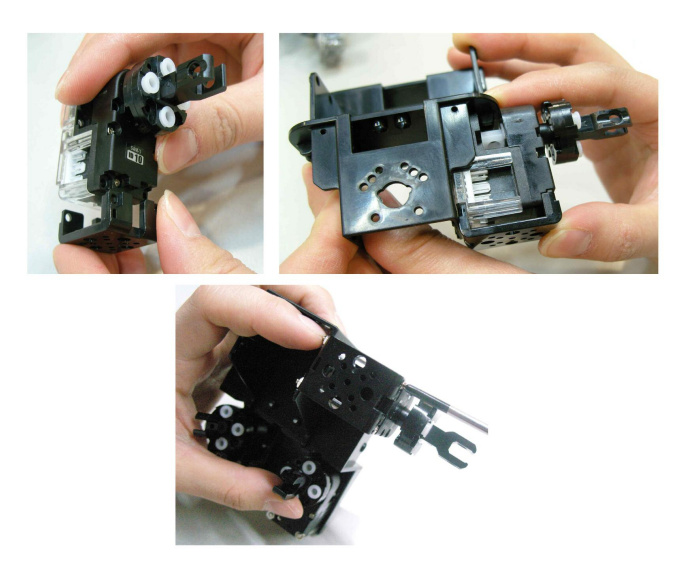

**Etape 10** : assembler l'élément U et ID13 de la même manière que l'étape précédente puis terminer l'assemblage des épaules du RQ-HUNO.

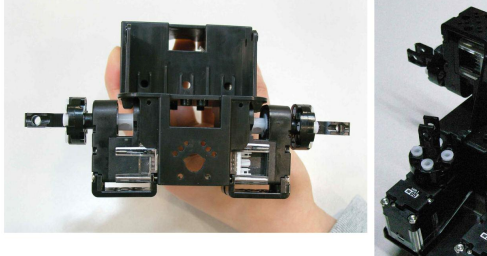

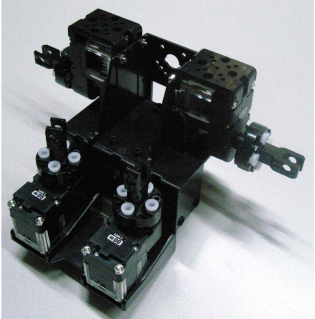

**Etape 11 :** pour la tête, placer l'élément 3\*3 sur l'élément corps et fixer celui-ci à l'aide de boulons (B6) et d'écrous.

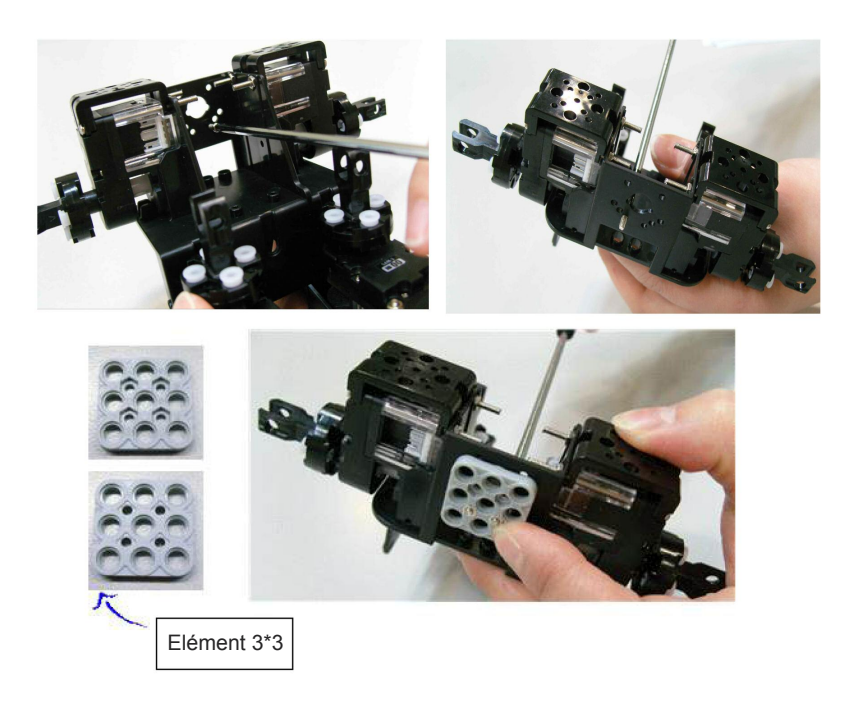

Etape 12 : emboîter le capteur infrarouge IR à l'élément 3\*3 en utilisant les doubles rivets.

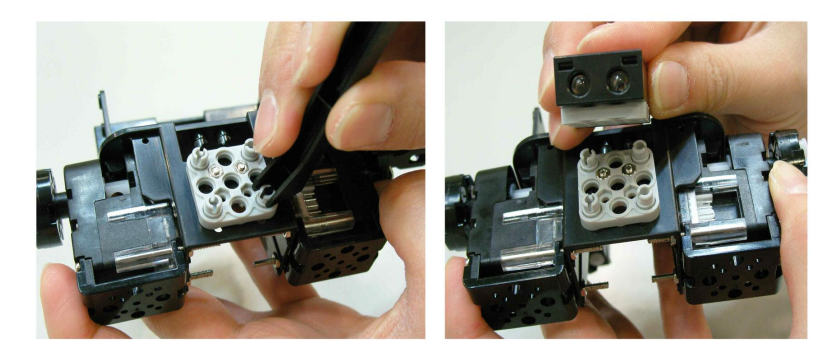

Etape 13 : assembler les éléments 3\*6 L au buste.

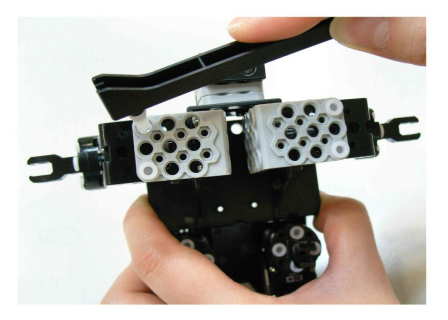

**Etape 14 :** assembler ID00 et ID01 puis ID05 et ID06 en utilisant des rivets 3s. Sortir les câbles comme indiqué ci-dessous.

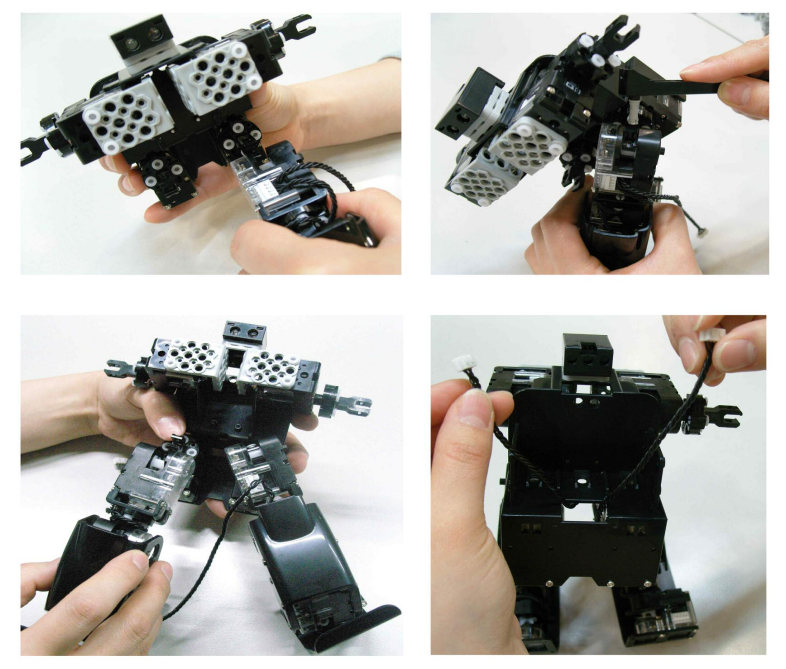

Etape 14 : assembler ID10 et ID11 puis ID13 et ID14 en utilisant des rivets 3s.

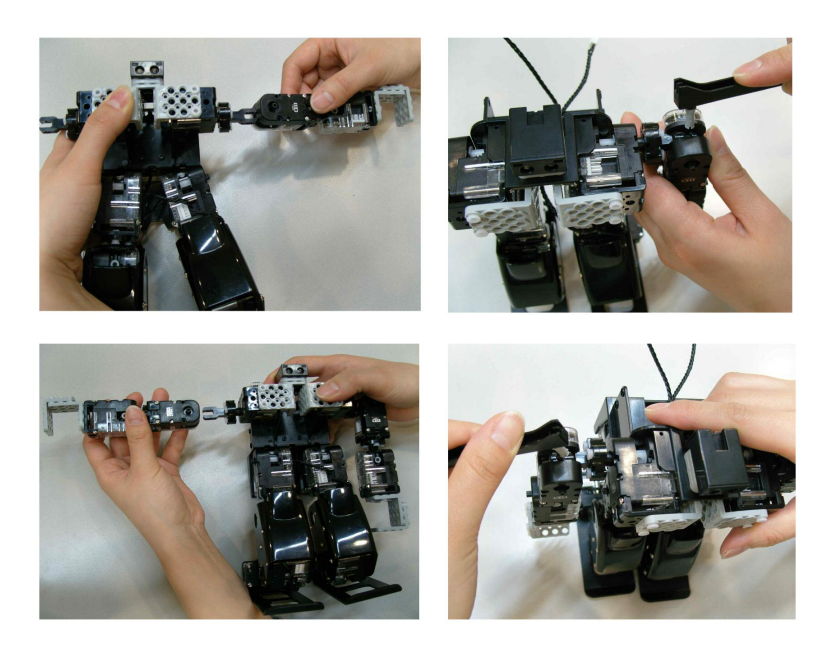

**Etape 16 :** brancher le premier connecteur du câble W à ID12, enrouler le câble une fois, puis brancher le deuxième connecteur du câble W à ID11 comme indiqué ci-dessous.

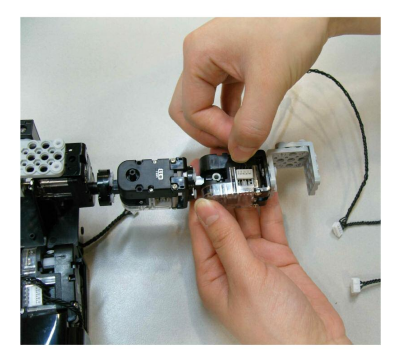

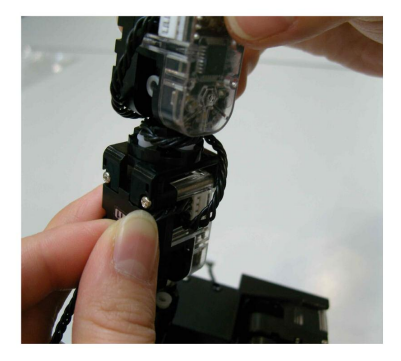

**Etape 17** : brancher le troisième connecteur du câble W à ID10 puis passer le quatrième connecteur du câble W à l'intérieur et le connecter à ID00.

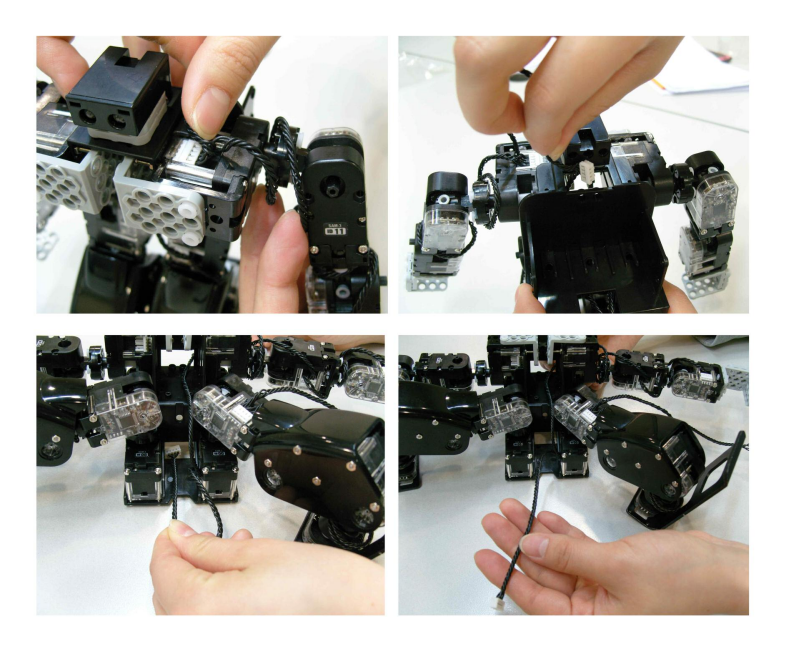

**Etape 18 :** brancher le premier connecteur du câble W à ID15, enrouler le câble une à deux fois, puis brancher le deuxième connecteur à ID14 comme indiqué ci-dessous.

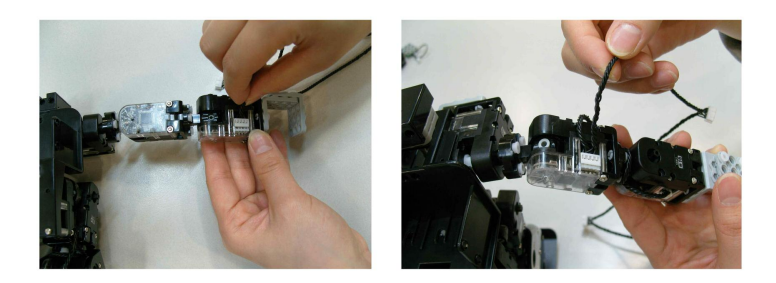

Etape 19 : brancher le troisième connecteur du câble W à ID13 puis le quatrième à ID05.

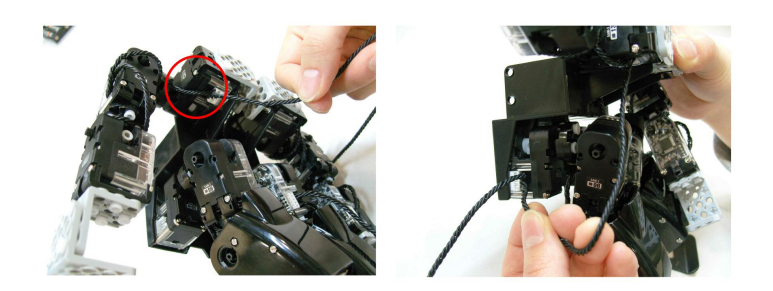

**Etape 20 :** arranger puis amener le câble W du bas vers le haut en passant par la structure de l'élément corps.

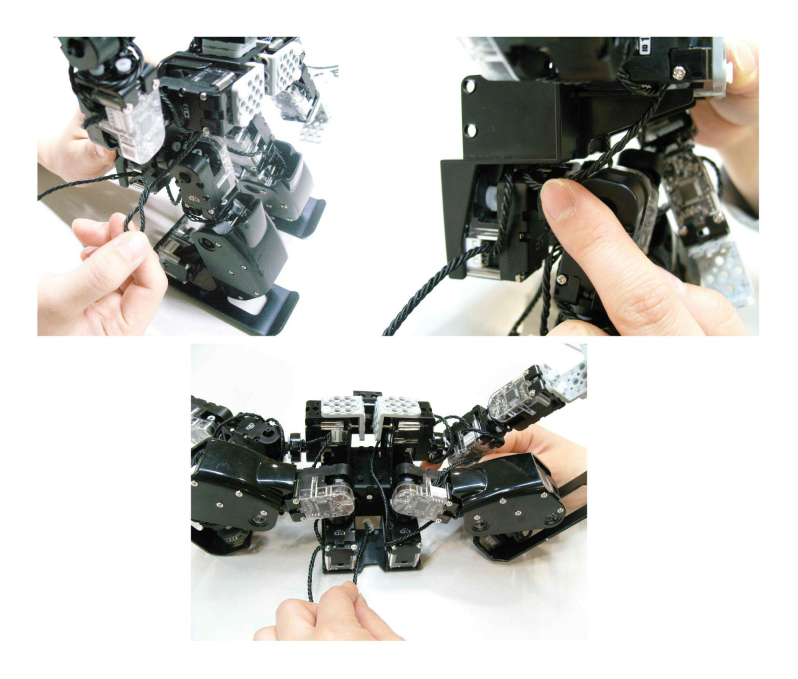

Etape 21 : insérer quatre rivets 3s au corps pour fixer le contrôleur principal.

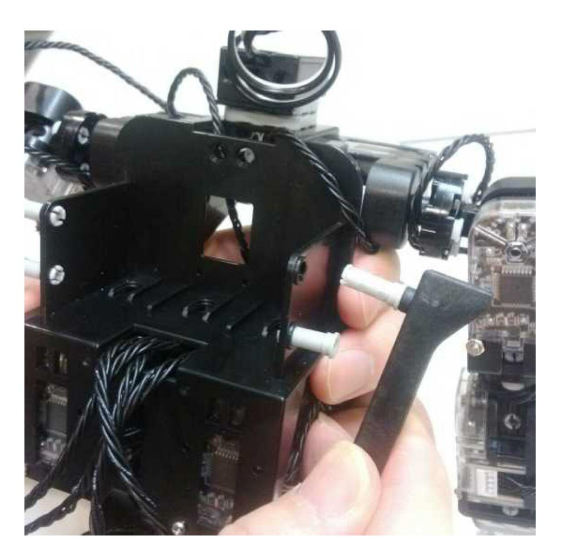

Etape 22 : insérer trois doubles rivets au corps pour fixer la batterie.

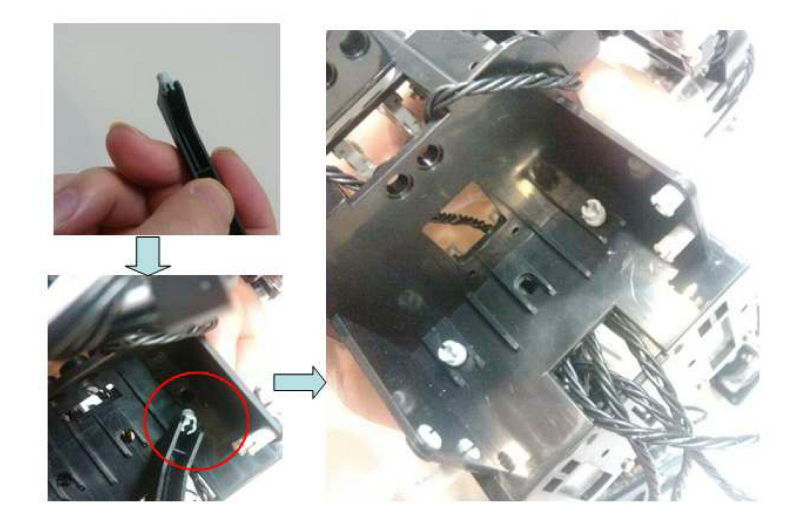

Etape 23 : insérer la batterie dans l'emplacement prévu de l'élément corps.

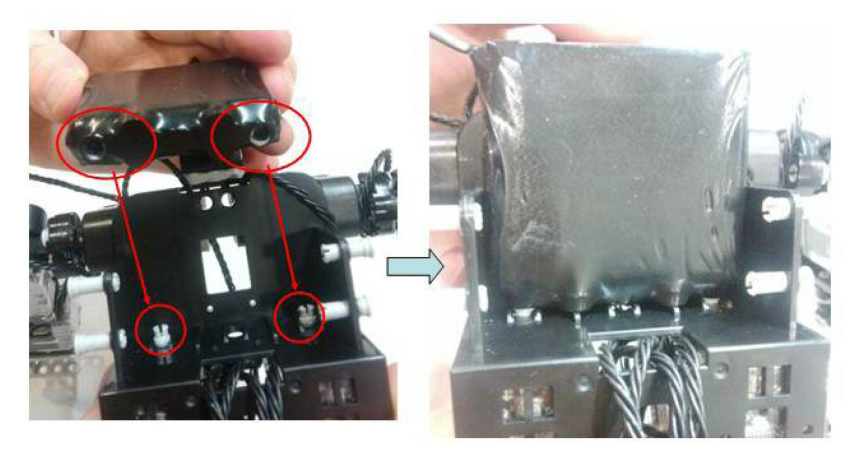

Etape 24 : connecter le câble W au contrôleur principal et fixer le contrôleur au corps.

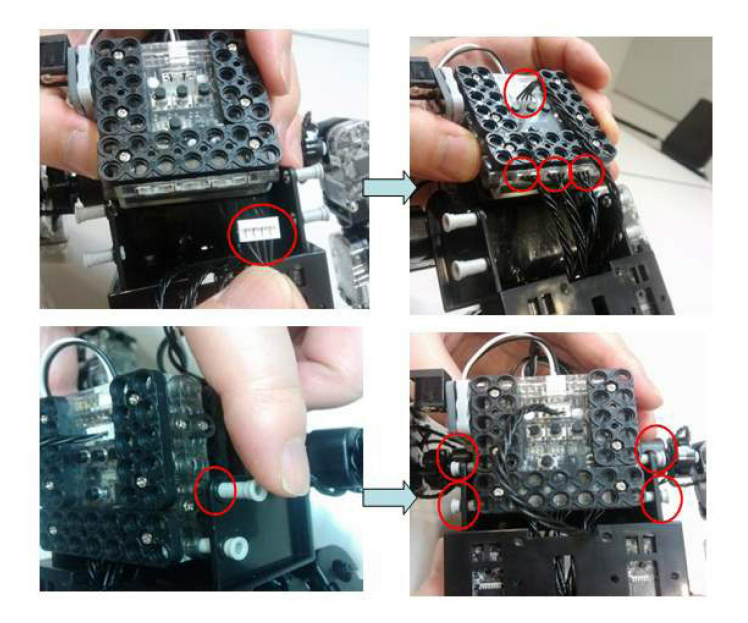

**Etape 25** : brancher le connecteur du câble de la batterie, puis celui du câble permettant la recharge du robot dans la prise du contrôleur principal prévu à cet effet.

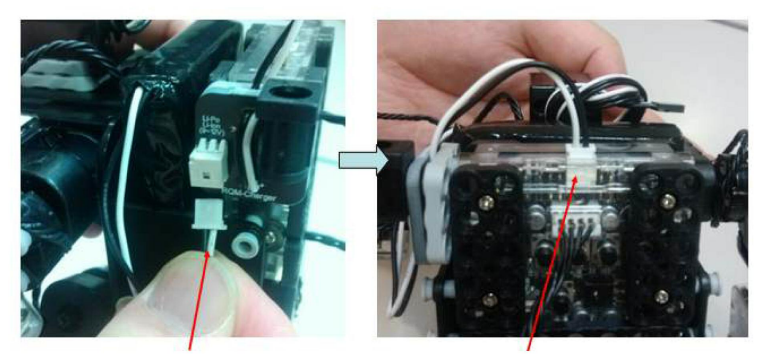

câble de la batterie

câble de rechargement du robot

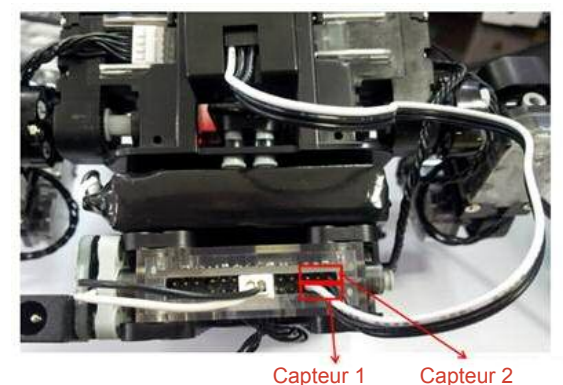

Etape 26 : brancher le câble IR de la tête du robot dans l'emplacement 1 des capteurs.

ve : nour la noitrine, vous nouvez enlever les éléments 3 y 6 et les re

**Etape alternative** : pour la poitrine, vous pouvez enlever les éléments 3 x 6 et les remplacer par le plastron noir.

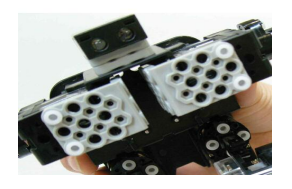

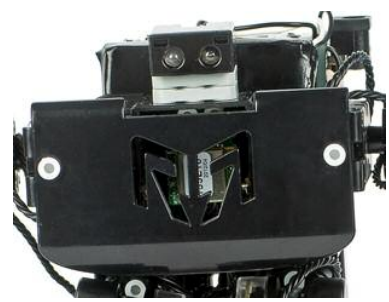

L'assemblage est tèrminé.

# 2.8 Vérification du robot après assemblage

## Position initiale

Pour vérifier que le robot fonctionne une fois assemblé, appuyer sur le bouton P du contrôleur principal puis appuyer sur le bouton Arrêt ( ) de la télécommande en la dirigeant vers le récepteur IR du contrôleur principal.

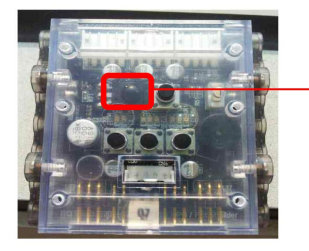

Récepteur infrarouge ( pour la télécommande ) du contrôleur principal.

Le robot prend alors sa position initiale.

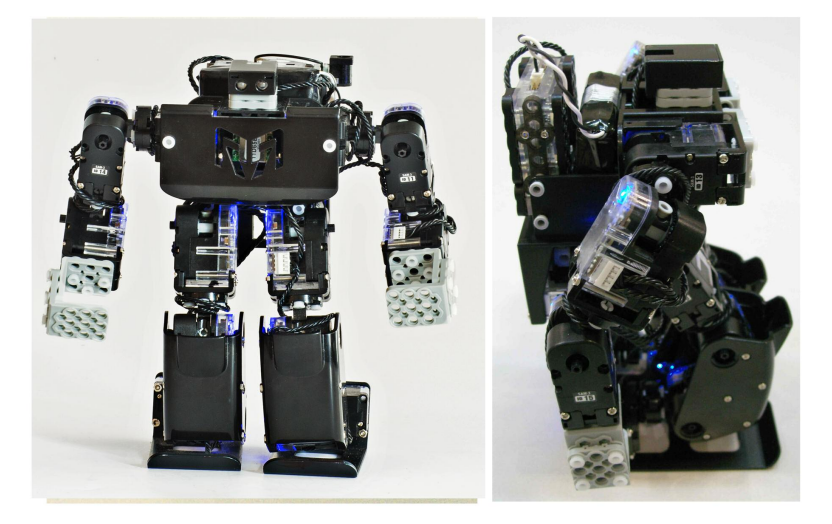

# 3. Réglage de la position Zéro

La position zéro est une information propre à chaque robot concernant sa position de base. Chaque position de base d'un robot est différente parce que chaque servomoteur a une tolérance propre.

Par exemple :

le mouvement du robot « A » joue un peu différemment que le robot « B » du fait de la tolérance des servomoteurs. Cette différence peut être réduite en ajustant le réglage de la « position zéro ».

Autre exemple, si vous décider de créer une autre forme de robot, sa position zéro (donc de base, ou initial) est différente de celle du robot « RQ Huno ».

1) Le contrôleur principal doit être éteint.

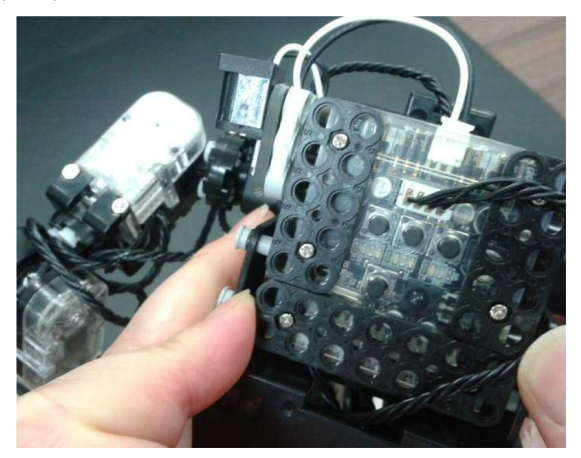

2) Appuyez le « Bouton 1 » en premier, puis le « Bouton P » sans lâcher le Bouton 1.

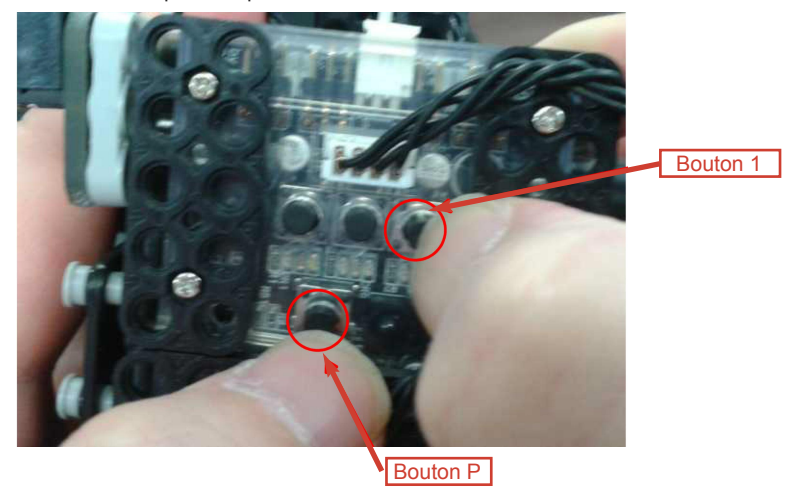

50

3) Vous pouvez constater que les couleurs ROUGE et BLEU de LED1 sont allumées.

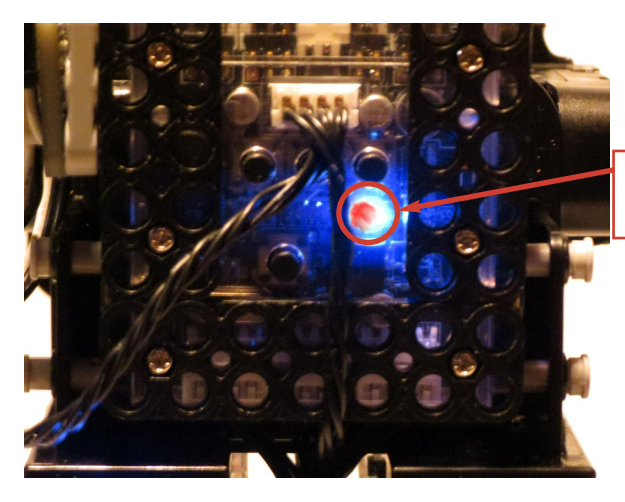

Bouton 1 LED « ROUGE » et « BLEU »

**4)** En outre, vous verrez la LED **Bleu** du servomoteur ID00 activée. Cela signifie que la « position zéro » du servomoteur est prête à être réglée.

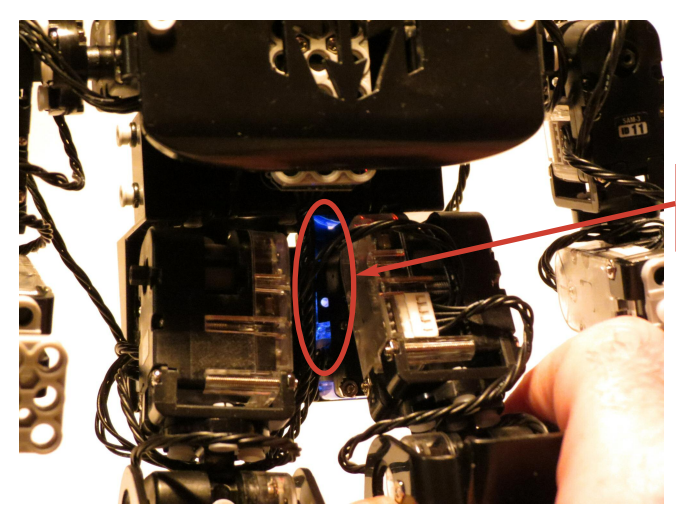

LED « BLEU » du Servomoteur ID 00 5) Si vous pressez la touche « Haut » de la télécommande, la LED bleue du servomoteur ID 01 s'allume.

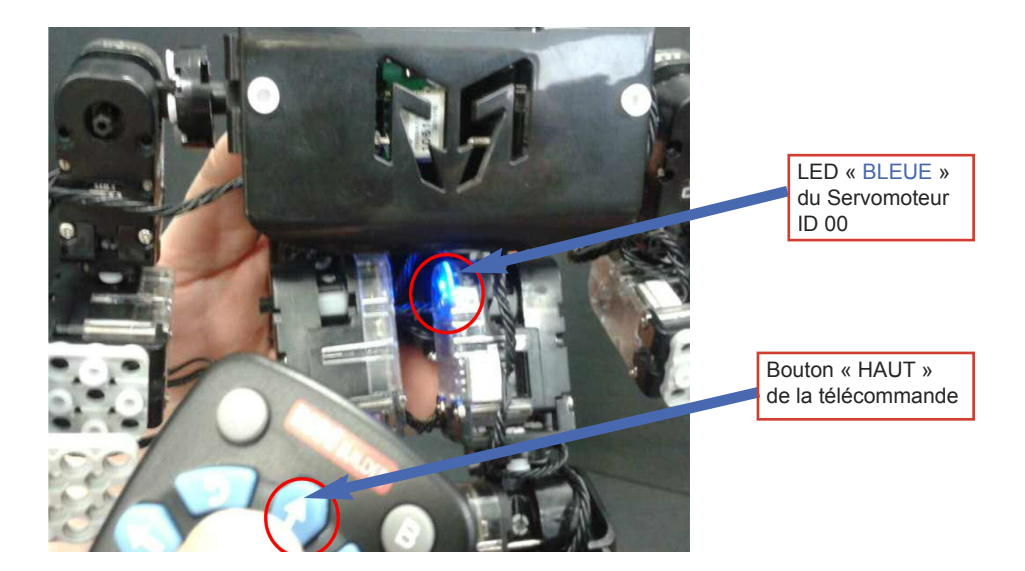

• Pour sélectionner l'ID des servomoteurs 02 => 03 => 04 ... dans l'ordre croissant, appuyez sur la touche « Haut » de la télécommande IR.

• Pour sélectionner l'ID des servomoteurs 03 => 02 => 01 ... dans l'ordre décroissant, appuyez sur la touche « Bas » de la télécommande IR.

6) Par exemple, si le servomoteur ID 01 est activé, la LED est allumée.

Afin d'ajuster la valeur de la position de l'ID01, appuyez sur la touche « Gauche » ou la touche « Droite » de la télécommande IR.

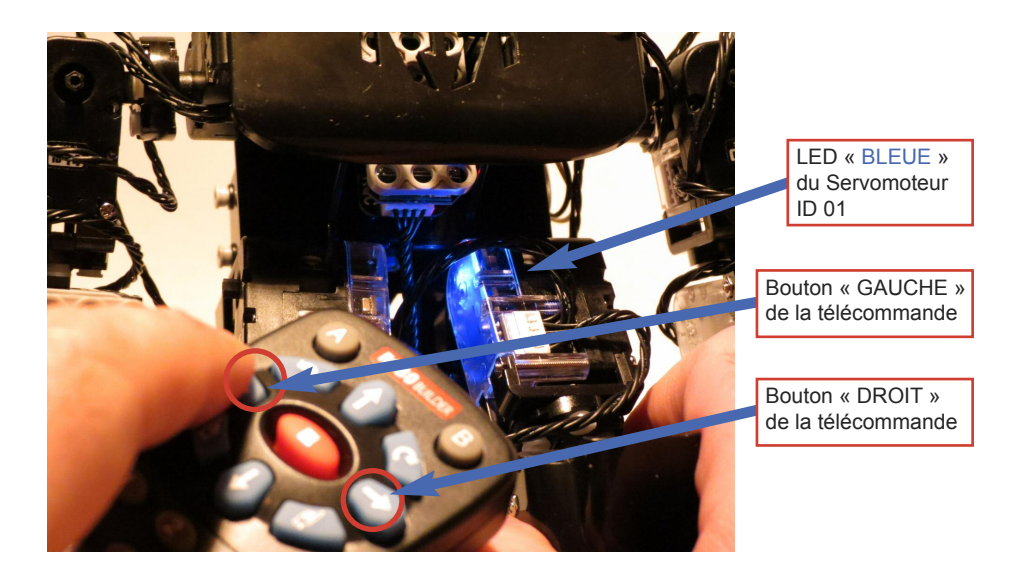

7) Si vous appuyez sur les boutons « Gauche (+) » ou « Droite (-) » de la télécommande IR, la valeur de la position du servomoteur ID01 est augmentée (+), ou est diminuée (-).

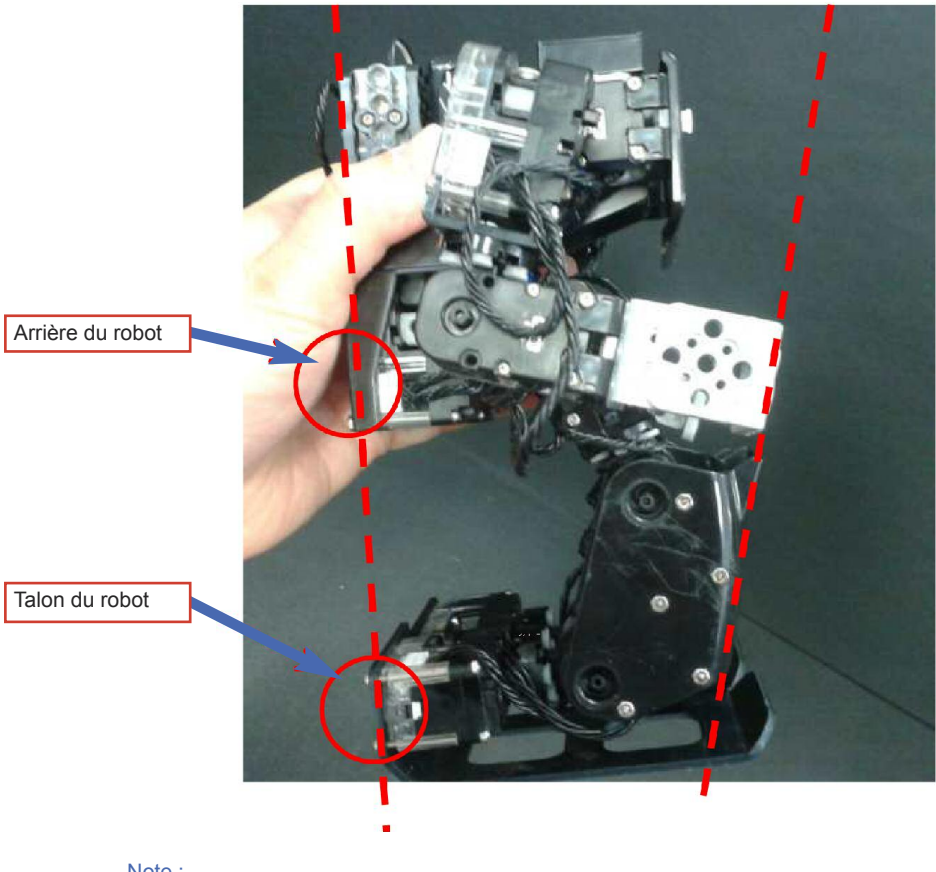

Note :

- Le dos du robot et le talon doivent être parfaitement alignés.
- La jambe gauche et la jambe droite doivent être aussi alignées.
- Les jambes doivent être alignées sur les mains.

8) Une fois le robot bien positionné, pour valider, appuyer sur la touche P.

# 4. Installation du pilote du câble UART / USB

Pour utiliser les logiciels de programmation de RQ Huno, un câble UART/USB vous est fournit. Installer le pilote du câble UART/USB sur votre PC afin d'établir la communication nécessaire entre le robot et les programmes fournis.

(ActionBuilder, RoboBuilder Tool ainsi que l'outil de mise à jour du Firmware)

1) Installer le pilote « USB\_UART\_Driver » que vous trouvez sur le CD fournit avec votre robot, ou le télécharger sur le site www.rq-france.com

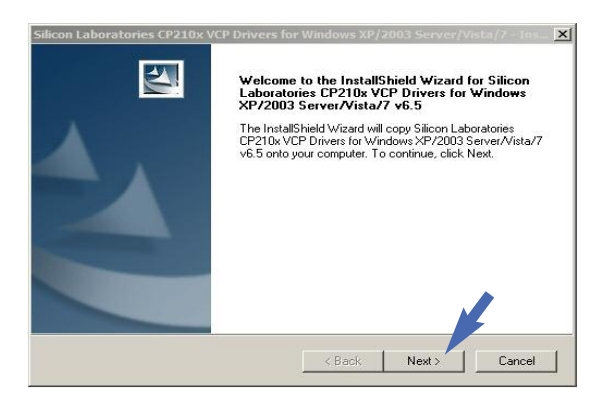

2) Cliquer sur le bouton afin d'activer l'acceptation des termes de la licence (l accept the terms of license agreement), puis le bouton suivant (Next).

| Disease used the following line                                                                                                    | and a second second div                                                                                                    |                                                                                                    |
|----------------------------------------------------------------------------------------------------|----------------------------------------------------------------------------------------------------|----------------------------------------------------------------------------------------------------|
| Flease read the following lice                                                                                                    | ense agreement caterully.                                                                                                    |                                                                                                    |
| END-USER LICENSE AGRI                                                                                                    | EEMENT                                                                                                    |                                                                                                    |
| IMPORTANT: READ CARE<br>BEFORE AGREEING TO T                                                                                                    | EFULLY<br>ERMS                                                                                                    |                                                                                                    |
| SILICON LABORATORIES<br>LTD., AND THEIR AFFILIA<br>DEVELOPED CERTAIN MA<br>EMBEDDABLE CODE, DLL<br>THIRD PARTY PROPRIET.<br>MAY USE IN CONJUNCTIO<br>THE LICENSED MATERIAL | INC., SILICON LABORATORIES<br>TES (COLLECTIVELY, "SILICON<br>TERIALS (E.G., DEVELOPMEN)<br>S. SOFTWARE/COMPUTER PR<br>ARY MATERIAL) ("LICENSED M<br>N WITH SILICON LABS' MCU P<br>LS IS SUBJECT TO THIS END.U<br>SAMMOR OF THE HORD OF THE | INTERNATIONAL PTE.<br>LABS") HAVE<br>T TOOLS, EXAMPLE CODE,<br>OGRAMS AND OTHER<br>INTERIALS") THAT YOU<br>RODUCTS. ANY USE OF<br>ISER LICENSE |
| I accept the terms of the                                                                                                    | license agreement                                                                                                    | Print                                                                                                    |
|                                                                                                    | s of the license agreement                                                                                                    |                                                                                                    |
| C I do not accept the terms                                                                                                    |                                                                                                    |                                                                                                    |
| C I do not accept the terms<br>tallShield                                                                                                    |                                                                                                    |                                                                                                    |

4

3) Cliquer sur le bouton suivant (Next) et finir l'installation comme indiqué ci-dessous.

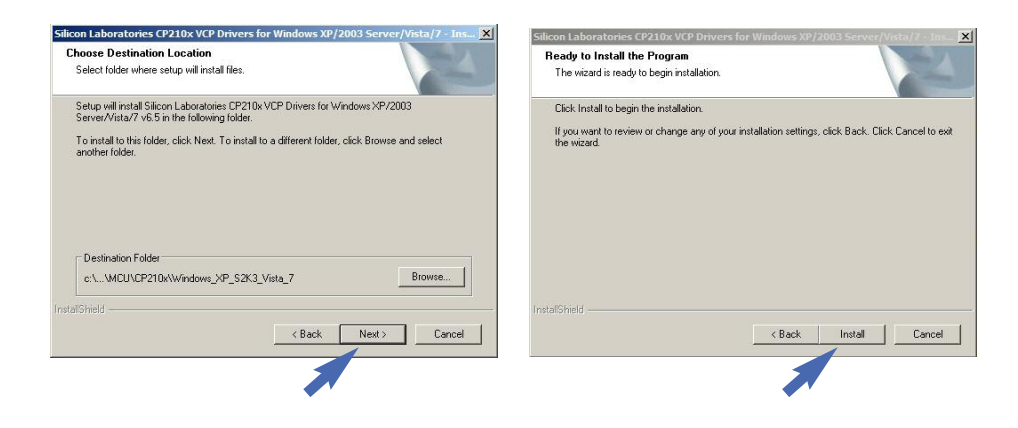

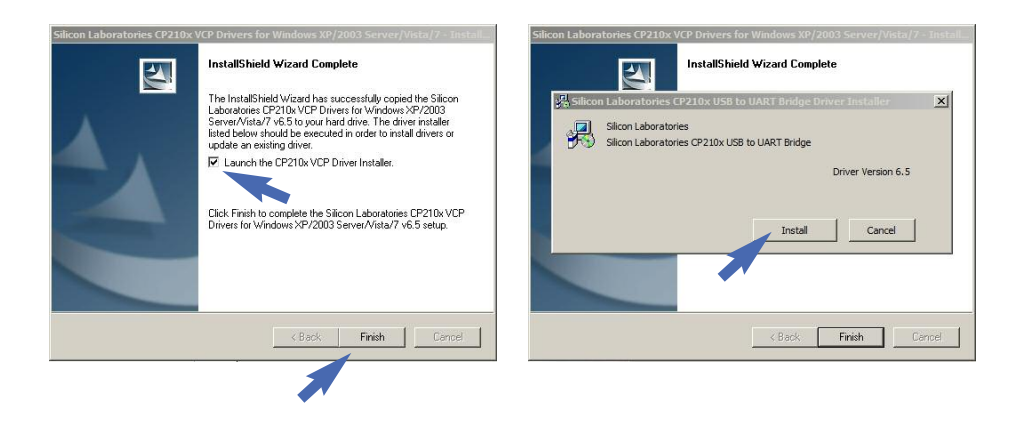

# 5. Outil de téléchargement

# 5.1 Introduction

L'outil de téléchargement est utilisé pour transférer de l'ordinateur au robot plusieurs fichiers de type animation (\*.rbm) ou de type action (\*.rba) et ce, en une seule fois.

L'utilisateur peut désigner l'ordre des séquences pour l'attribution de ceux-ci à la télécommande.

Les fichiers (\*.rbm) sont générés avec MotionBuilder, l'outil de création d'animations. Les fichiers (\*.rba) sont générés avec ActionBuilder, l'outil de création d'actions.

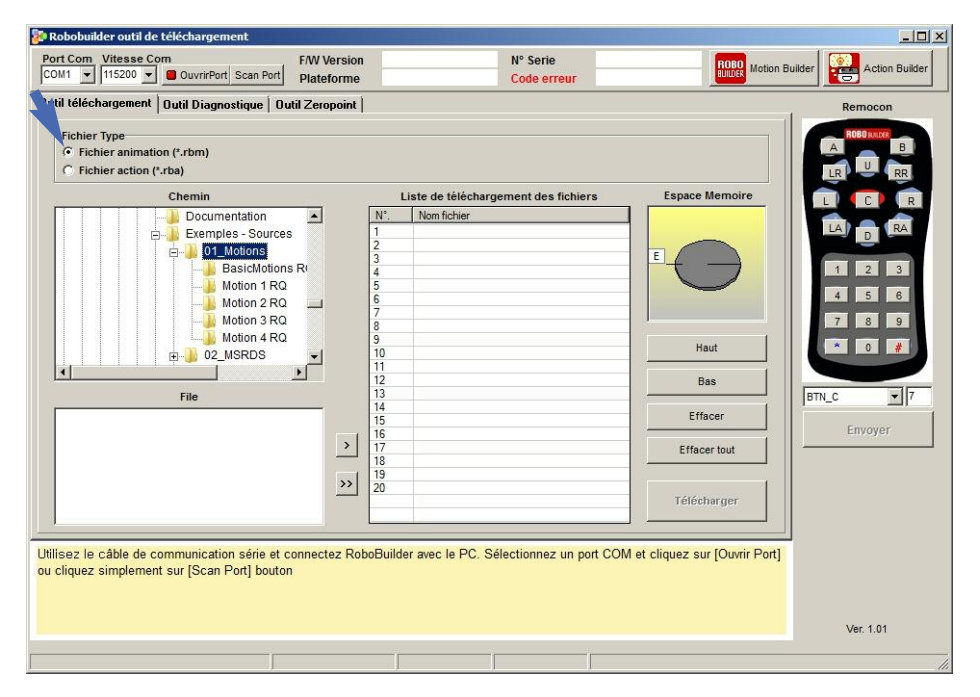

- COM Port : ports COM disponibles du PC pour le raccordement au RoboBuilder.
- Vitesse Com : indique la vitesse du transfert des données (baud).
- Ouvrir Port : ouverture du port COM du PC afin de se connecter à un RoboBuilder.
- ScanPort : recherche d'un port COM disponible et ouverture automatique de celui-ci.

# 5.2 Téléchargement de fichiers

L'outil de téléchargement est inclus dans le logiciel RBtool.exe.

Voici un exemple d'utilisation afin de télécharger des fichiers d'animations (motion files) au robot.

1) Pour commencer, exécuter le programme RBtool.exe et cliquer sur « Effacer tout » afin d'initialiser la liste de téléchargement des fichiers.

| Litil téléchargement U<br>Fichier Type<br>(* Fichier animation (*<br>C Fichier action (*.rbz | til Diagnostique   Outil Zi<br>.rbm)                                                                | ropoint    |        |                                       |                                |                                                          |
|----------------------------------------------------------------------------------------------|----------------------------------------------------------------------------------------------------|------------|--------|---------------------------------------|--------------------------------|----------------------------------------------------------|
| Fichier Type<br>Fichier animation (*<br>Fichier action (*.rba                                | .rbm)                                                                                               |            |        |                                       | 1                              | Remocon                                                  |
|                                                                                              | )                                                                                                   |            |        |                                       |                                | A B<br>LR U RR                                           |
| C.                                                                                           | nemin                                                                                               |            | L      | iste de téléchargement des fichiers   | Espace Memoire                 | LCR                                                      |
|                                                                                              | Exemples - Sources<br>D - Motions<br>Motion 1 RQ<br>Motion 2 RQ<br>Motion 4 RQ<br>202 MSRDS<br>File |            | 0      |                                       | E Haut<br>Bas                  | LA D RA<br>1 2 3<br>4 5 6<br>7 8 9<br>4 0 #<br>BTN C V 7 |
| Boxing.rbm<br>HandStand GetUp.rbn                                                            |                                                                                                    |            | 4      |                                       | Effacer                        | Envoyer                                                  |
| Hello_conv.rbm<br>JingleBell.rbm                                                             |                                                                                                    | 2          | 7      |                                       | Effacer tout                   |                                                          |
| Ready.rbm<br>Ready.rbm<br>runf2_conv.rbm<br>SideKick.rbm                                     |                                                                                                    |            | 0      |                                       | Télécharger                    |                                                          |
| isez le câble de comr<br>cliquez simplement su                                               | nunication série et conne<br>r [Scan Port] bouton                                                   | ctez Robol | 3uilde | r avec le PC. Sélectionnez un port CO | M et cliquez sur [Ouvrir Port] | Ver 101                                                  |

2) Pour déplacer le fichier dans la section centrale « Liste de téléchargement des fichiers », sélectionner avec la souris un fichier d'animation (\*.rbm) et cliquer sur la flèche « > »

Note : Des exemples de fichiers d'animations sont fournis avec le robot.

| Out Middlehangemeiner       Quald Disspaceatique       Quald Zempoint         Frieher schein school (1970)       Frieher school (1970)       Frieher school (1970)         Cheminin       Late de tääk-bargement des fichiers       Espace Memoire         Die Statischein Frie       Late de tääk-bargement des fichiers       Espace Memoire         Basichdonin Frie       Late de tääk-bargement des fichiers       Espace Memoire         Basichdonin Frie       Late de tääk-bargement des fichiers       Espace Memoire         Basichdonin Frie       Espace Memoire       Espace Memoire         Basichdonin Frie       Espace Memoire       Espace Memoire         Basichdonin Frie       Espace Memoire       Espace Memoire         Basichdonin Frie       Espace Memoire       Espace Memoire         Basichdonin Frie       Espace Memoire       Espace Memoire         Basichdonin Frie       Espace Memoire       Espace Memoire         Basichdonin Frie       Espace Memoire       Espace Memoire         Basichdonin Frie       Espace Memoire       Espace Memoire         Basichdonin Frie       Espace Memoire       Espace Memoire         Basichdonin Frie       Espace Memoire       Espace Memoire         Basichdonin Frie       Espace Memoire       Espace Memoire         Basichdonin              | COM1 115200 OuvrirPort Scan Port Plateform                                                                                                    | ne          | Code erreur                     | B.ILDER MORE                                                                                                    |         |
|----------------------------------------------------------------------------------------------------|----------------------------------------------------------------------------------------------------|-------------|---------------------------------|----------------------------------------------------------------------------------------------------|---------|
| Proceeding statements on (r.tm);       • Tohan action (r.tm);         • Tohan action (r.tm);       • Tohan action (r.tm);         • Tohan action (r.tm);       • Tohan action (r.tm);         • Tohan ac | Outil téléchargement Outil Diagnostique Outil Zeropoin                                                                                                    | nt          |                                 |                                                                                                    | Remocon |
|                                                                                                    | Picher Type<br>Cheiner aussion (r.dm)<br>Cheiner action (r.dm)<br>Cheiner action (r.dm)<br>Cheiner action (r.dm)<br>Cheiner action (r.dm)<br>Cheiner action (r.dm)<br>Cheiner action (r.dm)<br>Cheiner action (r.dm)<br>Cheiner action (r.dm)<br>Motion 1 Rig<br>Motion 1 Rig<br>Motion 1 Rig<br>Motion 2 Rig<br>Motion 2 Rig<br>Motio | Lines de 14 | lèchargement des fichiers<br>er | Espace Memoire<br>Espace Memoire<br>Haut<br>Bas<br>Effacer<br>Effacer tout<br>Téléchurger<br>M et cliquez sur [Oumr Por |         |

**3)** Si vous cliquez sur un des fichiers de « Liste de téléchargement des fichiers », s'affiche les indications du nom du fichier, sa taille, le type de plateforme, le nombre de scènes, et le temps d'exécution de l'animation.

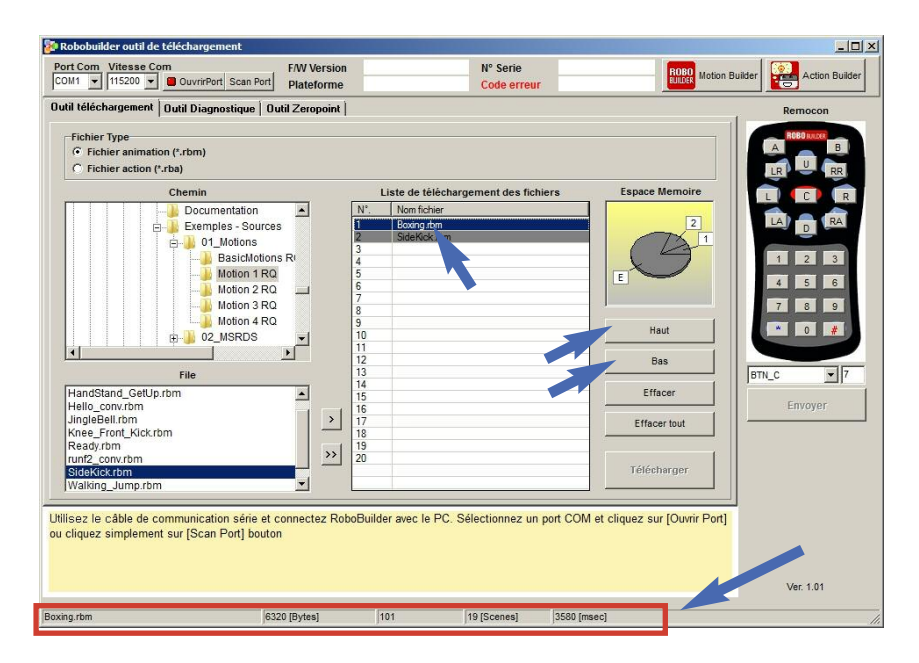

\* Remarque : s'il y a plus d'un fichier, l'utilisateur peut changer leurs emplacements en cliquant sur les boutons «haut» et «bas».

Le bouton «Effacer» permet de supprimer un fichier de la liste.

4) Connecter RQ-HUNO et le PC avec le câble de téléchargement UART/USB comme ci-dessous :

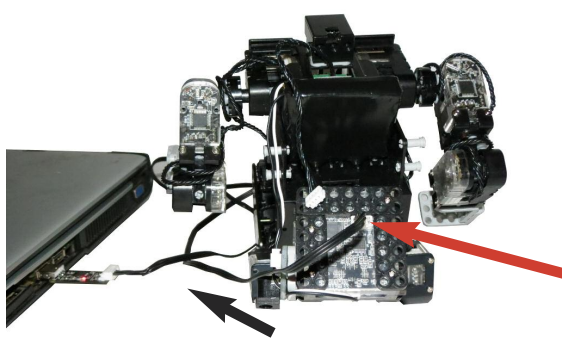

#### Note :

Vous pouvez, si vous disposer du module bluetooth, travailler sans le câble UART/USB et ce, si votre ordinateur est doté d'une connexion bluetooth. 5) Cliquer sur « ScanPort » afin de détecter les ports COM disponible.

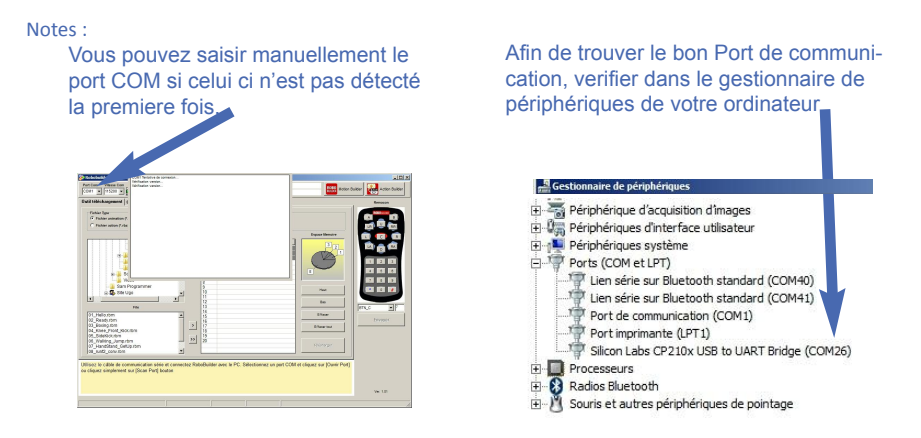

6) Le voyant de connexion est maintenant devenu vert, il affiche la version du fimware et le type de plateforme.

| Port Com Vitesse Com<br>COM26 V 115200 V FermerPort Scan Part<br>Hateford                                | me RQ                                                 | 5 0.42<br>HUNO                                                 | Nº Serie<br>Code erreur | No Error | RODO Motion Builder | r Action B |
|----------------------------------------------------------------------------------------------------|-------------------------------------------------------|----------------------------------------------------------------|-------------------------|----------|---------------------|------------|
| Outil Degractique   Outil Zeropoi<br>er Tipee<br>C Fichier animation ("stom)<br>C Fichier action ("stom) | int                                                   |                                                                |                         |          |                     | Remocon    |
| Chemins                                                                                                  | N'.<br>1<br>2<br>3<br>4<br>5<br>6<br>7<br>7<br>8<br>9 | Liste de télécharg<br>Nom Schier<br>Boxing ibm<br>SideNick ibm | ement des fichie        | rs Esp   | ace Memoire         |            |

7) Cliquer sur « Télécharger » afin d'envoyer au contrôleur RBC tous les fichiers qui se trouvent dans « Liste de téléchargement des fichiers ». Un message s'affiche une fois le téléchargement terminé.

| ov22 - 115200 - Ermer Port Scon Port Plate           | Version             | RQC 0.33<br>RQ-HUNO                                | N* Serie<br>Code erreur | No Error | Motion Builder |
|------------------------------------------------------|---------------------|----------------------------------------------------|-------------------------|----------|----------------|
| util téléchargement   Outil Diagnoztique   Outil Zer | opoint              |                                                    |                         |          |                |
| Fichier Type                                         |                     |                                                    |                         |          |                |
| Ficher action (*15m)     Ficher action (*15m)        |                     |                                                    |                         |          |                |
| Chemin                                               |                     |                                                    |                         |          | Espace Memore  |
| BownloadMotions                                      | RDCOOL              | _                                                  |                         |          |                |
| - Football                                           | Animatio<br>Memoire | n Fichier Télécharger su<br>discomble - 22 984 KBy | ccès : 3Fichier         |          | 2              |
| O2_MSRDS     O3_C Programming                        |                     |                                                    |                         |          |                |
| 04 Java Android Library                              |                     | OK                                                 |                         |          |                |
| B Software                                           |                     | 2                                                  |                         | E        | -              |
| Video                                                |                     | 8                                                  |                         | 1        | 2              |
| Sam Programmer                                       |                     | 9                                                  | 5                       |          | Had            |
|                                                      |                     | 11                                                 |                         |          |                |
| 7.0                                                  |                     | 13                                                 |                         |          | BTN_C          |
| 01_Helio.rbm                                         |                     | 14                                                 |                         |          | ETANK          |
| 02_Ready.rbm<br>03_Region.rbm                        | 51                  | 16                                                 |                         |          |                |
| 04_Knee_Front_Kick.rbm                               | -                   | 18                                                 |                         |          | Suppl. DT      |
| 05_SideKick.rbm                                      | >>                  | 19                                                 |                         |          |                |
| 07_HandStand_GetUp.rbm                               | _                   |                                                    |                         |          | TREESPOR       |
| 08_runt2_conv.rbm                                    |                     |                                                    |                         |          |                |
|                                                      | _                   |                                                    |                         |          |                |
|                                                      |                     |                                                    |                         |          |                |

8) Vous pouvez tester les nouvelles animations avec votre télécommande.

# 6. MotionBuilder

## 6.1 Introduction

Cette section explique comment utiliser l'outil de création d'animation MotionBuilder pour les robots RoboBuilder.

Qu'est-ce que le fichier de projet, le fichier d'animation, une scène, une image, un temps de transition ?

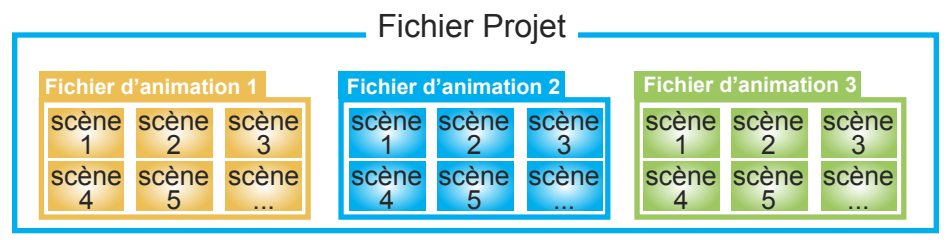

## Fichier de projet (\*.prj)

Le « Fichier de projet » contient les informations tels que le type de robot et plus encore. il est utilisé pour gérer de multiples fichiers d'animations (motion files) pour une gestion efficace du robot. En résumé, un « fichier de projet » inclut un ou plusieurs fichiers d'animations (motion files).

## Fichier d'animation (\*.rbm)

Un fichier d'animation (motion File) contient les données complètes permettant l'exécution des mouvements.

Le « Fichier d'animations » est constitué de multiples scènes.

## Scène

Une Scène est une petite unité de mouvement constituée dans un fichier un mouvement complet. La scène se compose d'une position de départ et d' une position d'arrivée. L'exception est la première scène où la position de départ correspond à la fin la position de la scène qui la précéde. Lorsque une scène est exécutée, les données de la trame de mouvement (Frame data) sont générées automatiquement en fonction des numéros de mouvements prédéfinies dans les trames. Les données sont envoyées à chaque servomoteur (actuator module).

## Trame

Une trame est la plus petite unité d'animation en tant que scène, Chaque trame peut être considérée comme une photo qui est envoyée aux servomoteurs. Plus vous définissez de trame, plus vous avez de la douceur dans les mouvements. Une scène peut contenir de 1 à 100 Trames.

## Temps de transition

Le temps de transition est la durée de temps qui est pris pour exécuter une scène. Le temps de transition est étroitement lié au nombre de trames. Il peut avoir une valeur de 20ms à 6000ms. Le temps de transition minimale qui peut être alloué pour une trame est de 20ms. Exemple : Si la scène a 10 trames, le temps de transition choisi est de 200ms à 60 000ms.

# Disposition de l'écran

Il s'agit de la présentation de l'écran de MotionBuilder.

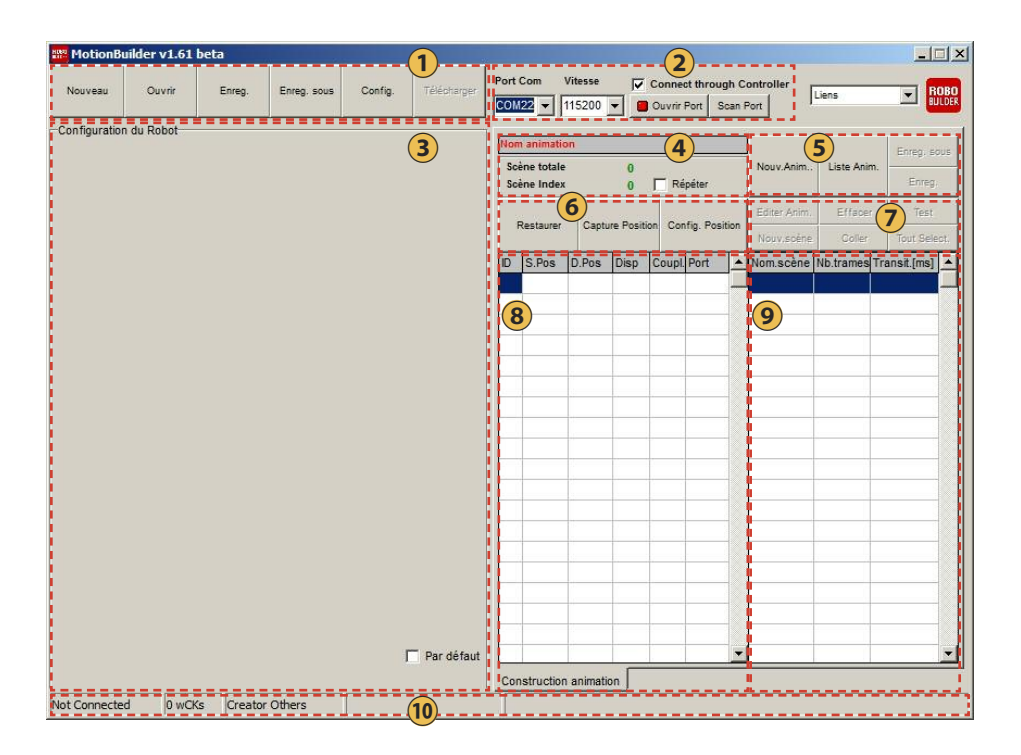

## 1 →> Barre de menu

- Nouveau : crée un nouveau projet en définissant le nom du projet, le chemin du fichier, le type de robot, etc.

- Ouvrir : ouvre un fichier de projet existant (\*. prj).
- Enreg. : enregistre le fichier du projet en cours et toutes les données liées sur le disque du PC.
- Enreg. sous : enregistre le fichier du projet en cours sous un nom différent et/ou le chemin.
- Config. : édition et configuration des paramètres des servomoteurs SAM wCK.
- Télécharger : transfère les fichiers au contrôleur du robot.

## 2 → Connexion des ports COM

- Port Com : définit le port de communication du PC pour se connecter avec RQ Huno.
- Vitesse : définit la vitesse de communication des données (par défaut: 115 200 kbps).
- Ouvrir Port : ouvre le port de communication du PC afin de se connecter avec RQ Huno.

## (3) → Configuration du robot

Cette zone représente la construction mécanique des modules wCK. En utilisant les potentiomètres numériques, vous pouvez contrôler le mouvement de chaque module wCK.

\* Si la case [par défaut] n'est pas cochée, vous pouvez librement repositionner les potentiomètres des modules wCK en les faisant glisser avec la souris (clic droit). Lorsque [par défaut] est sélectionné, ils reviennent à leur position d'origine par défaut.

## **4** → Informations concernant le fichier d'animation (\*.rbm)

- Nom animation : affiche le nom du fichier du mouvement en cours.
- Scène totale : affiche le nombre total de scènes qui constitue le fichier du mouvement en cours.
- Scène Index : affiche le numéro de la scène sélectionnée dans le fichier du mouvement en cours.
- Répéter : est utilisé pour répéter et tester une ou plusieurs scènes sélectionnées.

#### **5 ----** Gestion des fichiers d'animation

- Nouvel.Anim : création d'un nouveau fichier de mouvement
- Liste Anim. : ajouter, ouvrir, modifier ou supprimer des fichiers de mouvements.
- Enreg. sous : enregistre le fichier mouvement en cours sous un nom et / ou chemin différent.
- Enreg. : enregistre le fichier du mouvement en cours.

## 6 ----- Contrôle de la position

- Restorer (repositionnement) : rétablit tous les angles de déplacement des servomoteur de la scène sélectionnée à la position "0".

- Capture Pos : capture la posture en cours du robot suite à un ajustement manuel de l'utilisateur à l'aide de ses mains. La position capturée est sauvegardée dans une scène.

- Config. Position : Définit le couple et l'angle initial du servomoteur SAM wCK sélectionné.

## 7 →> Gestion des scènes

- Editer Anim. : définit le nom et le chemin de sauvegarde du fichier de mouvement et permet de configurer les gains PID des modules SAM wCK.
- Effacer : supprime la scène sélectionnée ( se placer en dessous celle-ci ).
- Test : exécute la scène sélectionnée (la sélection de scènes multiples est possible).
- Nouvelle Scène : ajoute une nouvelle scène.
- Coller : colle la scène copiée dans l'emplacement sélectionnée.
- Tout Select. : sélectionne toutes les scènes du fichier de mouvement.

#### 8 ---- Contrôle des informations wCK des servomoteurs SAM

- ID : affiche le numéro d'identification du module SAM wCK.
- S.Pos : désigne la position de départ et affiche la valeur de position de départ du contrôle d'angle du module SAM wCK.
- D.Pos : désigne la position de destination et affiche la valeur de position d'arrivée du contrôle d'angle du module SAM wCK
- Disp : désigne le déplacement et affiche la différence d'angle entre la valeur S.Pos et D.Pos
- Coupl. : affiche la vitesse (couple) du module SAM wCK (0:Très rapide, -4: Très lent).
- Port : affiche l'état de la LED installée sur le port d'E / S du module wCK.

## 9 → Montage des scènes

- Nom scène : affiche le nom de la scène.
- NB\_Trames : affiche le nombre de trames incluses dans une scène.
- Tr.Time [ms] : affiche le temps de transition, ou temps d'exécution de la scène correspondante.

## 10 >>> Informations des taches

- Affiche les informations connexes des tâches telles que le port COM connecté, la vitesse de communication, le nombre de modules connectés SAM wCK, le type de robot, etc.

# 6.2 Programmation d'une animation (N°1)

Programmation simple d'un mouvement avec RQ-HUNO.

1) Exécuter « MotionBuilder » et cliquer sur « Nouveau ».

Entrer "salutation" comme nom du projet, puis sélectionnez la plateforme "RQ-HUNO".

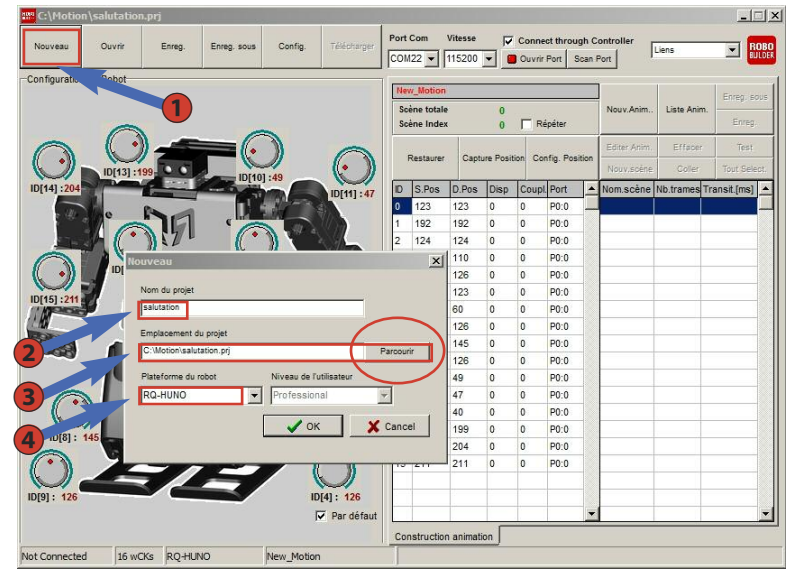

2) Cliquer «OK», apparaît le résultat comme ci-dessous.

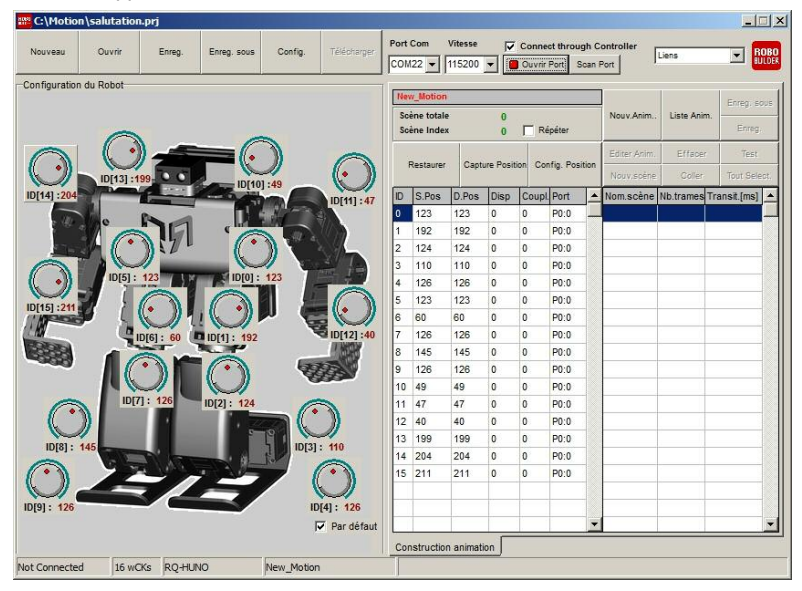

3) Connecter RQ-HUNO avec votre PC en utilisant le câble UART/USB puis mettre en route le contrôleur principal du robot « Bouton P ».

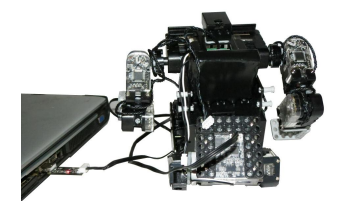

4) Cliquer sur « Scan Port » pour rechercher le port COM. Ou cliquer sur « Ouvrir Port » après avoir renseigné le Port Com dans la cellule si vous connaissez le numéro du port COM du PC.

|                |          |           |             |         | -             | -   | Care       |        |           |       |              |               | -              |             |             |
|----------------|----------|-----------|-------------|---------|---------------|-----|------------|--------|-----------|-------|--------------|---------------|----------------|-------------|-------------|
| Nouveau        | Ouvrir   | Enreg.    | Enreg. sous | Config. | Télécharger   | CON | 22 -       | 115200 | -<br>     | Con   | nect through | gh C<br>can i |                | iens        | E RC        |
| onfiguration   | du Robot |           |             |         |               | -   |            |        |           |       |              | _             |                |             |             |
|                |          |           |             |         |               | Ner | //_Motion  |        | _         | -     |              |               |                |             | Enreg. po   |
|                |          |           |             |         |               | So  | ène totale |        | 0         |       |              |               | Nouv.Anim      | Liste Anim. |             |
|                | 0        |           | 0           | ~       |               | 50  | ène Index  |        | 0         |       | Répéter      |               |                |             | Enreg       |
| 0              | ( •      |           | _(.         | 1       | 0             |     |            |        |           |       |              |               | Editer Anim.   | Effater     | Test        |
| •))            |          | The state |             | 1       | (. )          | 1   | Restaurer  | Capt   | ure Posit | ion 4 | Config. Posi | tion          |                | Coller      |             |
|                | ID[13]:1 | 99        | ID[10       | ]:49    |               | -   | 1          |        | 1.0       | 1.    |              |               | The strategies |             |             |
| 204            | 1        |           | -150        |         | ID[11] : 47   | D   | 5.008      | 0.008  | Unsp      | 1COL  | purion       | <u>_</u>      | Nom.scene      | no.uames I  | ransić (msj |
| + (B)          | e        | MA        |             | 198     | 10            | 0   | 123        | 123    | 0         | 0     | P0:0         | 1             |                |             |             |
| 1              |          |           | 10          | 1 10 2  | 307           | 1   | 192        | 192    | 0         | 0     | P0:0         |               |                |             |             |
| 100            | SU (     | 1.0.      | 6           |         | 515           | 2   | 124        | 124    | 0         | 0     | P0:0         |               |                |             |             |
|                | ID[5] :  | 123 / LX  | IDI01:      | 123     | 1#            | 3   | 110        | 110    | 0         | 0     | P0:0         |               |                |             |             |
| )              |          |           |             |         | 0             | 4   | 126        | 126    | 0         | 0     | P0:0         |               |                |             |             |
| 15] :211       |          | $(\cdot)$ |             |         | <b>(</b> • )) | 5   | 123        | 123    | 0         | 0     | P0:0         |               |                |             |             |
| A DECK         | r 11     |           |             | - Ę     |               | 6   | 60         | 60     | 0         | 0     | P0:0         |               |                |             |             |
| and the second | 1        | D[6]: 60  | ID[1]: 192  |         | CE ID[12] :40 | 7   | 126        | 126    | 0         | 0     | P0:0         |               |                |             |             |
|                | 1        |           | 0           | 100     |               | 8   | 145        | 145    | 0         | 0     | P0:0         |               |                |             |             |
|                |          | * )) I    | ( )         |         |               | 9   | 126        | 126    | 0         | 0     | P0:0         |               |                |             |             |
|                |          |           |             |         |               | 10  | 49         | 49     | 0         | 0     | P0:0         |               |                |             |             |
| 0              | In Int   | 1. 120    | ID[2]: 124  | _ (     | 2             | 11  | 47         | 47     | 0         | 0     | P0:0         |               |                |             |             |
| R              | ))       |           | 1 2         |         | ))            | 12  | 40         | 40     | 0         | 0     | P0:0         |               |                |             |             |
| ID[8] :        | 145      |           |             | 5 ID[3] | 110           | 13  | 199        | 199    | 0         | 0     | P0:0         |               |                |             |             |
| -              | 6 1      | 1.175     | - #         |         | 0             | 14  | 204        | 204    | 0         | 0     | P0:0         |               |                |             |             |
| - ))           | 12       | - 1       |             |         |               | 15  | 211        | 211    | 0         | 0     | P0:0         |               |                |             |             |
| 1              |          |           |             |         |               |     |            |        | _         |       | _            |               |                |             |             |
| [9]: 126       | 1000     |           |             | 10      | D[4]: 126     |     |            |        |           |       |              |               |                |             |             |
|                |          |           |             |         | ✓ Par défaut  |     |            |        |           | -     | _            | _             |                |             |             |
|                |          |           |             |         |               | Cor | struction  | anmat  | on        |       |              |               |                |             |             |

5) Cliquer « Nouvelle anim » et saisir : « bonjour » comme nom de l'animation. Note: dans le cas où vous voulez utiliser les LEDs des servomoteurs, cocher la zone « active port externe ».

| Nouveau      | Ouvrir   | Enreg.            | Enreg. sous        | Config.        | Télécharger | Port Com          | Vitesse       | Conr   | ect throu | gh Ca  | ontroller   | Liens      | -              | OBO      |
|--------------|----------|-------------------|--------------------|----------------|-------------|-------------------|---------------|--------|-----------|--------|-------------|------------|----------------|----------|
| ontouration  | du Robot |                   |                    | 6              |             |                   | 115200 -      | Ferm   | er Port   | içan P | 510         |            | _              |          |
| onngoracion  | ou Robot |                   |                    |                |             | New_Moti          | n             |        |           | -      | -           |            |                |          |
|              |          |                   |                    | (2)            |             | Scène tot         | ale           | 0      |           | - (    | Nouv.Anin   | Liste A    | sim.           |          |
|              | 0        | A                 | - 1                |                |             | Scéne Ind         | lex           | 0   F  | Répéter   |        |             |            | Enreg          |          |
| $\bigcirc$   |          | IV Anim           | <b>—</b> "/        |                | -           |                   |               | xile c | onfin Pos | iting  | Editer Anir | n. Effac   |                |          |
|              | IDE .    |                   |                    |                |             |                   |               |        |           |        | Nopy.sol    | e Cole     | r Tout Sel     |          |
| D[14] :204   |          | Boniour           |                    |                |             |                   |               | Cou    | ol. Port  | •      | Nom.scèn    | e Nb.trame | s Transit.[ms] | <b>_</b> |
| 10           | Ino      | molacement        | fichier d'animatio | n(motion)      |             |                   |               | 0      | P0:0      | -      |             |            |                |          |
|              |          | C: Motion Boniour | r.rbm              | infringing ()  |             | 10                | Parsourie     | 0      | P0:0      |        |             | _          |                |          |
| 100          |          | 100000000         |                    |                |             |                   | 1 arcours     | 1 0    | P0:0      |        |             |            |                |          |
| $\bigcirc$   |          | Editer Anim.      |                    |                |             |                   |               | 0      | P0:0      |        |             |            |                |          |
| $\bigcirc$ . |          | Réglage ID gain   |                    |                | -           |                   | No.           | 0      | P0:0      |        |             | _          | _              | -81      |
| D[15] :211   |          | 0                 | Active réj         | glage          | Act         | ive Port externe  |               | 0      | P0:0      |        |             |            |                |          |
| A            |          | PGain DG          | Sain IGain         |                |             |                   |               |        | P0:0      |        |             | -          |                |          |
| 38.84        |          | 20 🚖 30           | 아는                 | \$             |             |                   |               |        | P0.0      |        |             | -          | -              |          |
| -5553        | 1        | Initializa Gair   | Initializa tour    |                |             |                   |               | 0      | POIN      |        |             | -          |                |          |
|              |          |                   |                    |                |             |                   |               | 0      | P0:0      |        |             |            | 1              |          |
| 0            |          | lotarer           | Rebobs             | ilder Co I tri | 2           |                   |               | 0      | P0:0      |        |             | 6          |                |          |
| (**          | )        | idrocco omail     | Lange of           | france com     |             |                   |               | 0      | P0:0      |        |             |            |                |          |
| 1            |          |                   |                    |                |             |                   |               | 0      | P0:0      |        |             |            | 1              |          |
| ID[8]:       | 145      | ierialCode        |                    |                |             |                   |               | 0      | P0:0      |        |             |            |                |          |
| ( )          |          |                   |                    |                | V 01        | $\langle \rangle$ | X Cancel      | 0      | P0:0      |        |             |            |                |          |
|              |          |                   | _                  |                |             | /                 |               | 1      |           |        |             |            |                |          |
| )[9]: 126    | - Keiser |                   |                    | 1              | 0[4]: 126   |                   |               |        |           |        |             |            |                |          |
|              |          |                   |                    |                | Par défaut  |                   |               |        |           | -      |             |            |                | -        |
|              |          |                   |                    |                |             | Construct         | ion animation |        |           |        |             |            |                |          |
|              | -        | CYC PO-HIR        | 0                  | New Motio      |             |                   |               |        |           |        |             |            |                |          |

6) Vous apercevez une fenêtre intitulé « Nouv.scène ». Cette fenêtre vous permet d'ajuster «Nb.Trames» et «Transit.[ms]». Cliquer sur «OK».

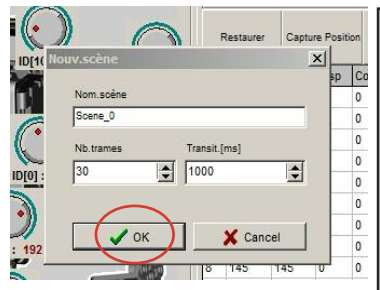

-Trames : si vous augmentez le nombre de trames, l'animation du robot s'effectue en douceur.

-Transit.[ms] : chaque trame a une durée d'exécution de 20 à 1000 ms

Note : il est recommandé que la première et la dernière scène correspondent à la posture de base afin de commencer et de finir avec un mouvement stable. Par conséquent, ne pas modifier les valeurs « Trames » et « Transit.[ms] » de la scène 0.

7) Pour lever et agiter le bras, ajouter une deuxième scène. Vous devez préalablement sélectionner la zone vide de la scène suivante, et cliquer sur « Nouv.scène ».

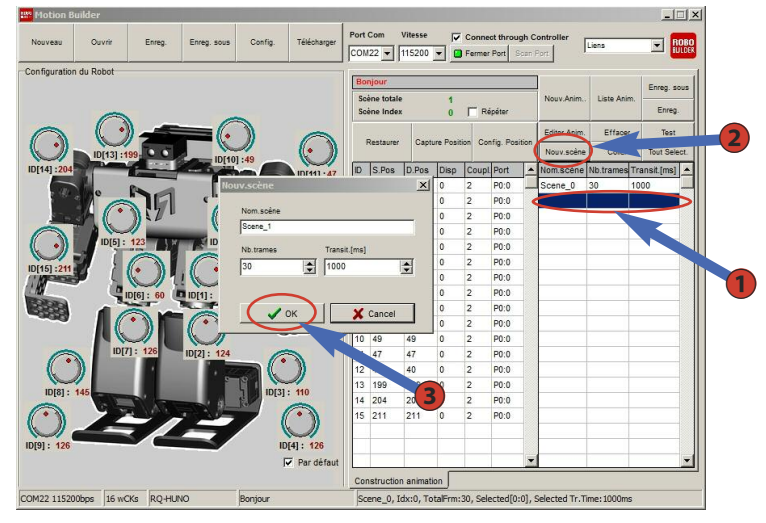

8) Tourner ensuite le potentiomètre ID10.

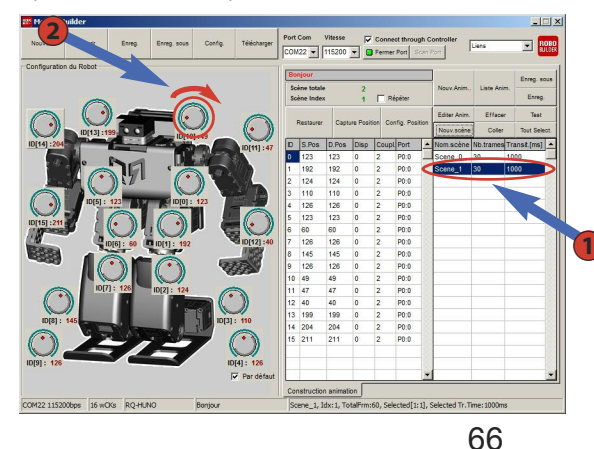

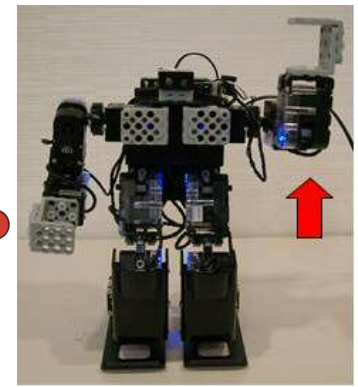

## 9) Tourner ensuite le potentiomètre ID11.

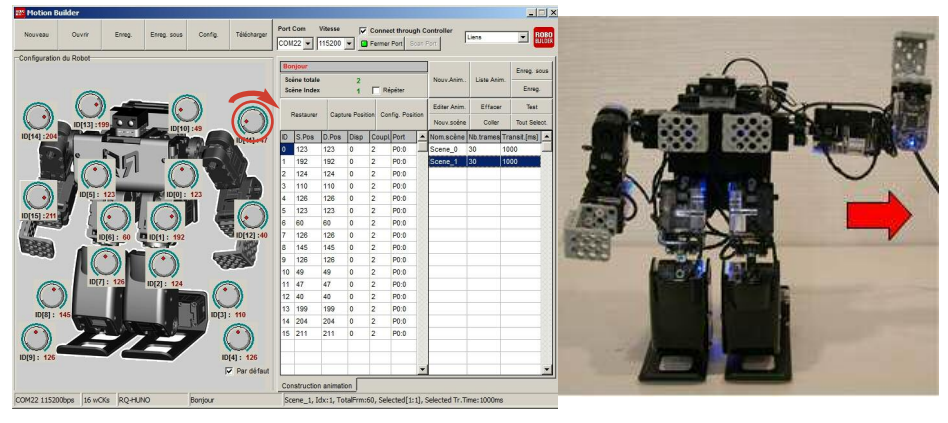

10) Pour le mouvement suivant, rajouter une nouvelle scène.

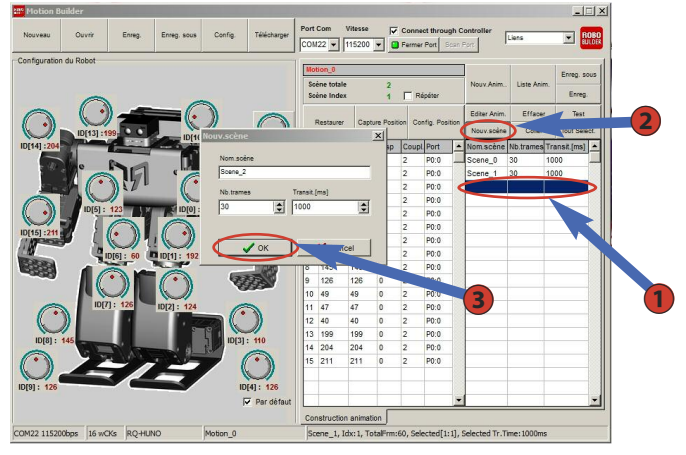

11) Tourner le potentiomètre ID10.

| Motion          | Builder     |            |             |         |             |      |            |                   |          |        |                         |               |                 |             |       |             | <u>s</u>    |
|-----------------|-------------|------------|-------------|---------|-------------|------|------------|-------------------|----------|--------|-------------------------|---------------|-----------------|-------------|-------|-------------|-------------|
| Nouveau         | Ouvrir      | Enreg.     | Erreg. sous | Config. | Télécharger | Port | Com        | Vitesse<br>115200 |          | Cor    | nnect throm<br>mer Port | ugh (<br>Scen | Port            | Liens       | _     | ROBO        |             |
| Configurati     | on du Robot |            |             |         |             |      | -          |                   |          |        |                         | _             | 1               |             |       |             | 1           |
|                 |             |            |             |         |             |      | njour      |                   |          | _      | _                       | -             | Name datas      | 1.000 0     |       | Enreg. sous |             |
|                 |             |            |             |         |             | 54   | éne Index  | e<br>(            | 2        | Е      | Répéter                 |               | Prog V. Penemi. | Low A       | anan. | Enreg.      |             |
| iri nour les ou | aniel C     | .) _       | -c          | 3       | -           |      |            |                   |          |        |                         |               | Editor Anim     | Eller       | -     | Test        |             |
| ( •)            |             | 1 200      |             | )       |             |      | Restaurer  | Cap               | ture Pos | ition  | Config. Po              | sition        | Conci Ponni     | Call        |       | Your Palant |             |
| 10(44) -20      | ID[13]      | :199       | ID[10       | ] :49   |             | 6    | lo nu      | In nu             | Disc     | 100    |                         | Τ.            | INCOV.SCENE     | Une deserve | -     | TOUL OBEUL  |             |
| 10[14].20       |             |            | -17         |         | ID[11]:47   | 0    | 5.P08      | 123               | 0        | 2      | P0:0                    | -             | Scene 0         | 30          | 100   | ausicius)   |             |
|                 | - nº        | 50         | , I.M.      |         | WAS A       | 1    | 192        | 192               | 0        | 2      | P0:0                    | -18           | Scene 1         | 30          | 100   | 00          |             |
| 100             |             | . 3121     | 0           | A COLOR | 2.4         | 2    | 124        | 124               | 0        | 2      | P0:0                    | <             | Scene_2         | 30          | 100   | 00          |             |
| 0               |             | 1          | -           | 1 2     | SY D.       | 3    | 110        | 110               | 0        | 2      | P0:0                    |               |                 |             |       |             |             |
|                 | IDIS        | 123        | ID[0] :     | 123     |             | 4    | 126        | 126               | 0        | 2      | P0:0                    |               | -               |             |       |             |             |
| ID[16] :21      |             |            |             | 1 2     |             | 5    | 123        | 123               | 0        | 2      | P0:0                    |               | -               |             | -     |             |             |
| 1 Area          | <b>.</b>    |            |             |         |             | 7    | 60         | 408               | 0        | 2      | P0:0                    |               | -               |             | -     |             |             |
| 5554            |             | ID[e] : 60 | ID[1]: 192  |         | AND A       | 8    | 145        | 145               | 0        | 2      | P0:0                    |               | -               |             | +     |             |             |
| -003            |             |            |             | 1       | 155         | 9    | 126        | 128               | 0        | 2      | P0:0                    |               |                 |             | -     |             |             |
|                 |             |            |             |         | a series    | 10   | 49         | 49                | 0        | 2      | P0:0                    |               |                 |             |       |             |             |
| 6               |             | D[7]: 126  | ID[2]: 124  | 6       | 2           | 11   | 47         | 47                | 0        | 2      | P0:0                    |               |                 |             |       |             |             |
| L.              |             |            | 1 2         |         |             | 12   | 40         | 40                | 0        | 2      | P0:0                    |               | -               |             |       |             |             |
| ID[8]           | 145         |            |             | ID[3]   | : 110       | 13   | 199        | 199               | 0        | 2      | P0:0                    |               | -               |             | -     |             | REED STREET |
| 0               | 6           | - 1/A      | 一大た         | 13      | 0           | 14   | 204        | 204               | 0        | 2      | P0:0                    |               | -               |             | +     |             |             |
|                 | _           | ~/         | -           |         |             | ľ    |            | 411               |          |        | 10.0                    |               | -               |             | -     |             |             |
| ID[9] : 120     | -           |            |             |         | 0[4]: 126   |      |            | 1                 |          | 1      |                         |               |                 |             | 1     |             |             |
|                 |             |            |             | 1       | Par défaut  |      |            |                   |          |        |                         |               |                 |             |       | •           |             |
|                 |             |            |             |         |             | Co   | nstruction | n anime           | tion [   |        |                         |               |                 |             |       |             |             |
| COM22 115       | 200bps 16   | wCKs RQ-HL | INO         | Bonjour |             | S    | ene_2, I   | dx:2, 1           | otalFrm  | :90, 5 | Selected[2              | 2:2],         | Selected Tr.T   | me: 1000    | Ims   |             |             |
|                 |             |            |             |         |             |      |            |                   |          |        |                         |               | 67              |             |       |             |             |
|                 |             |            |             |         |             |      |            |                   |          |        |                         |               | 0/              |             |       |             |             |

**12)** Pour copier les scènes 1 et 2, afin que le bras exécute un mouvement pour dire bonjour, sélectionner les 2 scènes 1 et 2 puis cliquer sur le bouton droit de la souris et choisir « Copier ».

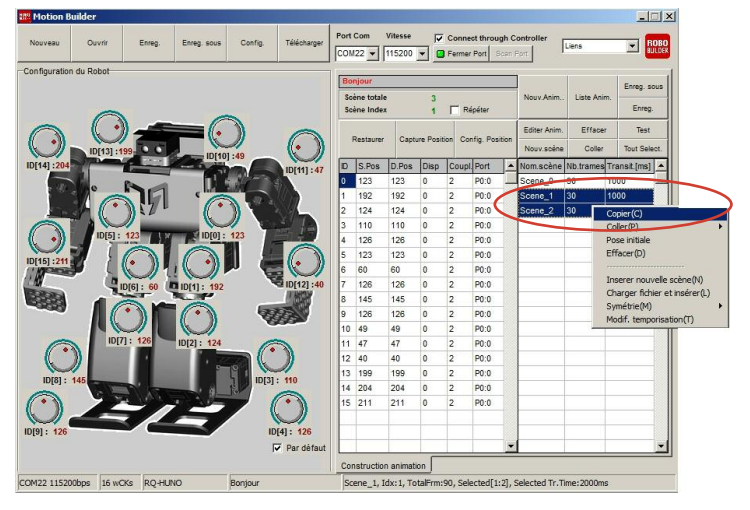

**13)** Choisir « coller / insérer », dans la prochaine zone libre, recommencer l'opération une seconde fois puis copier « scene\_0 » dans la dernière zone libre.

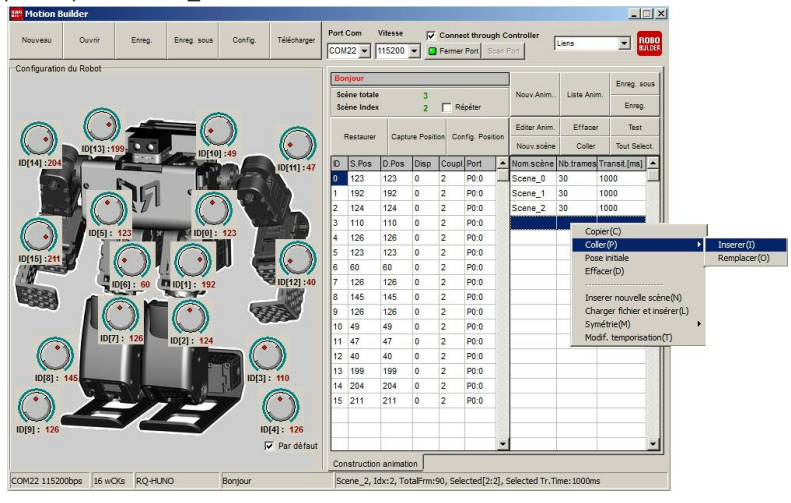

|    |       | oupu  |      |        |      |         | Nouv.scène | Coller    | Tout Select. |
|----|-------|-------|------|--------|------|---------|------------|-----------|--------------|
| ID | S.Pos | D.Pos | Disp | Coupl. | Port | •       | Nom.scène  | Nb.trames | Transit.[ms] |
| 0  | 123   | 123   | 0    | 2      | P0:0 | 1       | Scene_0    | 30        | 1000         |
| 1  | 192   | 192   | 0    | 2      | P0:0 | <u></u> | Scene_1    | 30        | 1000         |
| 2  | 124   | 124   | 0    | 2      | P0:0 |         | Scene_2    | 30        | 1000         |
| 3  | 110   | 110   | 0    | 2      | P0:0 |         | Scene_1    | 30        | 1000         |
| 4  | 126   | 126   | 0    | 2      | P0:0 |         | Scene_2    | 30        | 1000         |
| 5  | 123   | 123   | 0    | 2      | P0:0 |         | Scene_1    | 30        | 1000         |
| 6  | 60    | 60    | 0    | 2      | P0:0 |         | Scene_2    | 30        | 1000         |
| 7  | 126   | 126   | 0    | 2      | P0:0 |         | Scene_0    | 30        | 1000         |
| 8  | 145   | 145   | 0    | 2      | P0:0 |         |            |           |              |

Résultat :

14) Enregistrer le fichier d'animation. Cliquer sur « Tout Séléct. » et cliquer sur le bouton « Test ».

| Bo       | njour                  |        |           |         |               |   |              |            | Enreg, sous    |
|----------|------------------------|--------|-----------|---------|---------------|---|--------------|------------|----------------|
| Sc<br>Sc | ène totale<br>ène Inde | 2<br>K | 8<br>0    | ☐ Ré    | péter         |   | Nouv.Anim.   | Liste Anii | m. Enreg.      |
|          | -                      |        |           |         |               |   | Editer Anim. | Efface     | r Test         |
|          | Restaurer              | Capti  | ure Posit | ion Cor | itig. Positio | " | Nouv.scène   | Coller     | Tout Select,   |
| ID       | S.Pos                  | D.Pos  | Disp      | Coupl.  | Port          | • | Nom.scène    | Nb.trames  | Transit.[ms] 🔺 |
| 0        | 123                    | 123    | 0         | 2       | P0:0          |   | Scene_0      | 30         | 1000           |
| 1        | 192                    | 192    | 0         | 2       | P0:0          |   | Scene_1      | 30         | 1000           |
| 2        | 124                    | 124    | 0         | 2       | P0:0          |   | Scene_2      | 30         | 1000           |
| 3        | 110                    | 110    | 0         | 2       | P0:0          |   | Scene_1      | 30         | 1000           |
| 4        | 126                    | 126    | 0         | 2       | P0:0          |   | Scene_2      | 30         | 1000           |
| 5        | 123                    | 123    | 0         | 2       | P0:0          |   | Scene_1      | 30         | 1000           |
| 6        | 60                     | 60     | 0         | 2       | P0:0          |   | Scene_2      | 30         | 1000           |
| 7        | 126                    | 126    | 0         | 2       | P0:0          |   | Scene_0      | 30         | 1000           |

15) Résultat de l'animation «bonjour.rbm».

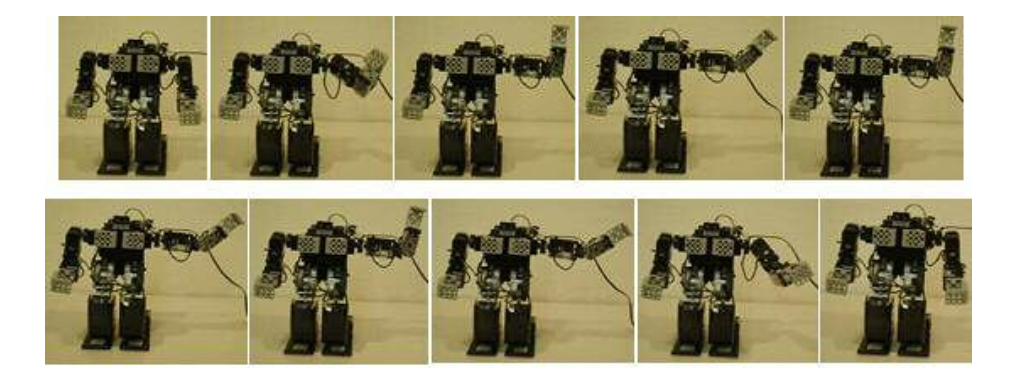

## 6.3 Modification de la vitesse de l'animation

Tâchons d'en apprendre plus sur le temps d'exécution d'une trame.

Nous avons appliqués les paramètres par défaut concernant le nombre de trames et la vitesse d'exécution dans l'exemple précédent (30 trames et 1000 ms).

1) Dans la zone « scène », toutes les valeurs de « nb.trames » sont à 30 et les valeurs « transit[ms] » sont à 1000. Il est possible de modifier ces valeurs en double cliquant sur une scène.

|   | Restaurer | Capti | ure Positi | on Co | nfig. Pos | sition | Editer Anim. | Efface    | r Test       | Double<br>clic         |          |
|---|-----------|-------|------------|-------|-----------|--------|--------------|-----------|--------------|------------------------|----------|
|   |           |       |            |       |           |        | Nouv.scène   | Coller    | Tout Select. | Scene Edit             | <u> </u> |
| D | S.Pos     | D.Pos | Disp       | Coupl | Port      |        | Nom seène    | No.trames | Transit [ms] | Nom.soène              |          |
|   | 123       | 123   | 0          | 2     | P0:0      | 4      | Scene_0      | 30        | 1000         | Scene 0                |          |
| 1 | 192       | 192   | 0          | 2     | P0:0      |        | Scene_1      | 30        | 1000         |                        | -        |
| 2 | 124       | 124   | 0          | 2     | P0:0      |        | Scene_2      | 30        | 1000         | Nb.trames Transit.[ms] |          |
| 3 | 110       | 110   | 0          | 2     | P0:0      |        | Scene_1      | 30        | 1000         | 30 🛨 1000              | \$       |
| 4 | 126       | 126   | 0          | 2     | P0:0      |        | Scene_2      | 30        | 1000         |                        |          |
| 5 | 123       | 123   | 0          | 2     | P0:0      |        | Scene_1      | 30        | 1000         |                        |          |
| 6 | 60        | 60    | 0          | 2     | P0:0      |        | Scene_2      | 30        | 1000         | 🗸 OK 🛛 🗶 Can           | cel      |
| 7 | 126       | 126   | 0          | 2     | P0:0      |        | Scene_0      | 30        | 1000         |                        |          |

**2)** Le temps d'exécution minimum d'un mouvement est de 20ms pour chaque trame. Par conséquent, la valeur de « transit.ms » doit être d'au moins 600ms si la valeur des trames est de 30.

3) Changer en premier la valeur des trames en mettant « 15 », et la valeur « 300 » pour les « Transit.[ms] », comme ci-dessous. Une fois toutes les scènes sélectionnées, cliquer sur le bouton « Test ».

|    | Destaurs  | Cart  |          |       |          |        | Editer Anim. | Efface    | r Test       |              |
|----|-----------|-------|----------|-------|----------|--------|--------------|-----------|--------------|--------------|
|    | Restaurer | Gapti | ule Fosi |       | ing. Fos | sition | Nouv.scène   | Coller    | Tout Sele    | ect.         |
| ID | S.Pos     | D.Pos | Disp     | Coupl | Port     | -      | Nom.scène    | Nb.trames | Transit.[ms] |              |
| 0  | 123       | 123   | 0        | 2     | P0:0     |        | Scene_0      | 30        | 1000         |              |
| 1  | 192       | 192   | 0        | 2     | P0:0     |        | Scene_1      | 30        | 1000         |              |
| 2  | 124       | 124   | 0        | 2     | P0:0     |        | Scene_2      | 15        | 300          |              |
| 3  | 110       | 110   | 0        | 2     | P0:0     |        | Scene_1      | 15        | 300          | $\mathbf{N}$ |
| 4  | 126       | 126   | 0        | 2     | P0:0     |        | Scene_2      | 15        | 300          |              |
| 5  | 123       | 123   | 0        | 2     | P0:0     |        | Scene_1      | 15        | 300          |              |
| 6  | 60        | 60    | 0        | 2     | P0:0     |        | Scena 2      | 15        | 300          |              |
| 7  | 126       | 126   | 0        | 2     | P0:0     |        | Scene_0      | 15        | 300          |              |

4) Vous constatez que la vitesse de mouvement est plus rapide qu'auparavant.

# 6.4 Programmation d'une animation (N°2)

1) Nous allons créer une animation correspondant à une révérence.

Cliquer sur « Nouv Anim » et saisir comme nom d'animation « Révérence ».

| III Motion B  | uilder      |           |                  |                               |                                         |                     |                    |                  | - 🗆 >             |
|---------------|-------------|-----------|------------------|-------------------------------|-----------------------------------------|---------------------|--------------------|------------------|-------------------|
| Nouveau       | Ouvrir      | Enreg.    | Enreg. sous      | Config. Télécharger           | Port Com Vites<br>COM22  Vites          | se 🔽 Connect        | through Controlle  | r Liens          |                   |
| Configuration | n du Robot  |           |                  |                               | -                                       |                     |                    |                  |                   |
|               |             |           |                  |                               | Bonjour                                 |                     |                    | $\rightarrow$    | Enreg. sous       |
|               |             |           |                  |                               | Scène totale                            | 8                   | Nouv.              | Anim.            | Anim. Enreg       |
|               | 0           | -         | No               | uv.Anim                       | Scene Index                             | 0 Rep               | eter 2             | ×I               | Liney.            |
|               |             |           |                  | Ven                           |                                         |                     |                    | m. Effa          | cer Test          |
|               | ID[13] :19  | 9 0 0     | - (              | Révérence                     |                                         | ]                   |                    | ne Col           | ler Tout Select.  |
| ID[14] :204   |             |           |                  | more and dut danimat          | ion(motion)                             |                     |                    | ne Nb.tram       | es Transit.[ms] 🔺 |
|               |             |           |                  | C:\Motion\Révérence.rbm       | lon(motion)                             | ]                   |                    | 30               | 1000              |
|               |             | าด        | ¢ <sup>n</sup> l |                               |                                         |                     | Parcourir          | 30               | 1000              |
| 100           | 3h ((* 1    | 352 -     |                  | Editer Anim.                  |                                         |                     | 1                  | 30               | 1000              |
| 0             |             |           |                  | Réglage ID gain               | 2                                       |                     |                    | 30               | 1000              |
|               | ID[5]:      | 123       | ALL D            | 0 V Active r                  | églage                                  | Active Port exte    | me                 | 30               | 1000              |
| ID[15] :211   | 21 1 1      |           |                  | PGain DGain IGai              | n                                       |                     |                    | 30               | 1000              |
| 11 Martin     |             | 11        | 11               | 20 20 0                       | -                                       |                     |                    | 30               | 1000              |
| N.            | 9           | 0[6] : 60 | ID[1] :          |                               | -                                       |                     |                    | 30               | 1000              |
| COLUMN T      |             |           |                  | Initialise Gain Initialise to | out les ID                              |                     |                    |                  |                   |
|               |             | )) I      |                  |                               |                                         |                     |                    |                  |                   |
|               | IDEZ        | 126       |                  | Auteur X0000                  | 00000X                                  |                     |                    |                  |                   |
|               |             |           | 10[2].           | Adresse email X0000           | 000000000000000000000000000000000000000 |                     |                    |                  |                   |
| K             | 1           |           |                  | SerialCode 00000              | 00000000                                |                     |                    |                  |                   |
| ID[8] :       | 145         |           |                  |                               | 1                                       | OK                  | Y Canaal           |                  |                   |
|               | 9 7         | 1 Mar     | 18.              |                               |                                         |                     | , callee           |                  |                   |
| O.            |             |           | -                |                               |                                         |                     |                    |                  |                   |
| ID[9]: 126    |             |           |                  | ID[4]: 126                    |                                         |                     |                    |                  |                   |
|               |             |           |                  | Par défaut                    |                                         |                     | •                  |                  | -                 |
|               |             |           |                  |                               | Construction anir                       | nation              |                    |                  |                   |
| COM22 11520   | 00bps 16 wC | Ks RQ-HU  | NO OV            | Bonjour                       | Scene_0, Idx:0,                         | TotalFrm: 240, Sele | cted[0:0], Selecte | ed Tr. Time: 100 | )0ms              |

| Nom.scene<br>Scene 0 |              | _  |
|----------------------|--------------|----|
| Nb.trames            | Transit.[ms] |    |
| 30                   | 1000         | \$ |
|                      | <b>2</b> )   |    |

2) Cliquer sur « Nouv.scène » pour ajouter une nouvelle scène.

| 📅 Motion Builder                                |            |                |               |                 |          |                |             |                          |             |              | >              | 4           |
|-------------------------------------------------|------------|----------------|---------------|-----------------|----------|----------------|-------------|--------------------------|-------------|--------------|----------------|-------------|
| Nouveau Ouvrir Enreg. Enreg. sous Config. Télét | charger Po | ort Co<br>OM22 | om V<br>2 🕶 1 | itesse<br>15200 | •        | Conne<br>Ferme | r Port S    | <b>ih Con</b><br>san Por | troller     | Liens        | ROBO<br>BULDER |             |
| Configuration du Robot                          | D.         | Révér          | rence         |                 |          |                |             |                          |             |              | Foren envis    | 1           |
|                                                 |            | Scèn           | e totale      |                 | 1        |                |             |                          | Nouv.Anim.  | Liste Anim   |                |             |
| - 0 - 0                                         |            | Scèn           | ie Index      |                 | 0        | R              | épéter      | -                        |             |              | Enreg.         |             |
|                                                 |            | Re             | estaurer      | Capt            | ure Posi | tion Co        | nfig. Posit | ion 🚽                    | Editer Anim | . Effacer    | Test           |             |
| ID[13] :199- ID[10] :49                         |            |                |               |                 |          |                |             |                          | Nouv.scéni  |              | Tout Select.   |             |
| ID[14] :204 ID[1                                | 11]:47     | DS             | S.Pos         | D.Pos           | Disp     | Coup           | I. Port     |                          | om.scène    | Nb.trames    | Transit.[ms]   | <b>(2</b> ) |
|                                                 | /.scène    |                |               |                 |          |                | × .0        |                          | cene_0      | 30           |                |             |
|                                                 | Nom.soène  |                |               |                 |          |                | :0          | T                        |             |              |                |             |
|                                                 | Scene_1    |                |               |                 |          |                | :0          |                          |             |              |                |             |
|                                                 | Nb.trames  |                | Tra           | nsit.(m         | 1        |                | :0          |                          |             |              |                |             |
| ID[15]:211                                      | 30         | ŀ              | 10            | 00              |          | \$             | :0          |                          |             |              |                |             |
| UDI61: 60 UDI11: 192                            |            |                |               |                 |          |                | :0          |                          |             |              |                |             |
|                                                 | -          | _              |               |                 |          | . 1            | :0          |                          |             |              |                |             |
|                                                 |            | ЛК             |               | ~               | Canc     | ei             | :0          |                          |             |              |                |             |
| IDI71: 126 IDI71: 124                           |            |                | 13            | 10              | 0        | 2              | 0:0         |                          |             |              |                |             |
|                                                 | 1          | 12 4           | 40            | 40              | 0        | 2              | P0:0        |                          | (3)         |              |                |             |
|                                                 | 1          | 13 1           | 199           | 199             | 0        | 2              | P0:0        |                          | · ·         |              |                |             |
|                                                 | 1          | 14 2           | 204           | 204             | 0        | 2              | P0:0        |                          |             |              |                |             |
|                                                 | ))         | 15 2           | 211           | 211             | 0        | 2              | P0:0        |                          |             |              |                |             |
| ID[9] : 126 ID[4] : 1                           | 126        |                |               |                 | -        | -              |             |                          |             |              |                |             |
| I Par                                           | défaut     |                | -             |                 |          |                |             | -                        |             |              | -              |             |
|                                                 | 0          | Const          | truction      | animat          | ion      |                |             |                          |             |              |                |             |
| COM22 115200bps 16 wCKs RQ-HUNO Révérence       | J          | Scen           | ne_0, Id      | x:0, To         | talFrm   | :30, Sel       | ected[0:    | 0], Sel                  | ected Tr.1  | Time: 1000ms |                |             |

3) Cliquer sur « capture position », la fenêtre « motor enable » ( moteurs libres ) s'ouvre. Cliquer sur « Check All » ( Sélectionner tout ) afin que toutes les ID soient cochées, puis cliquer sur « Close » ( Fermer ).

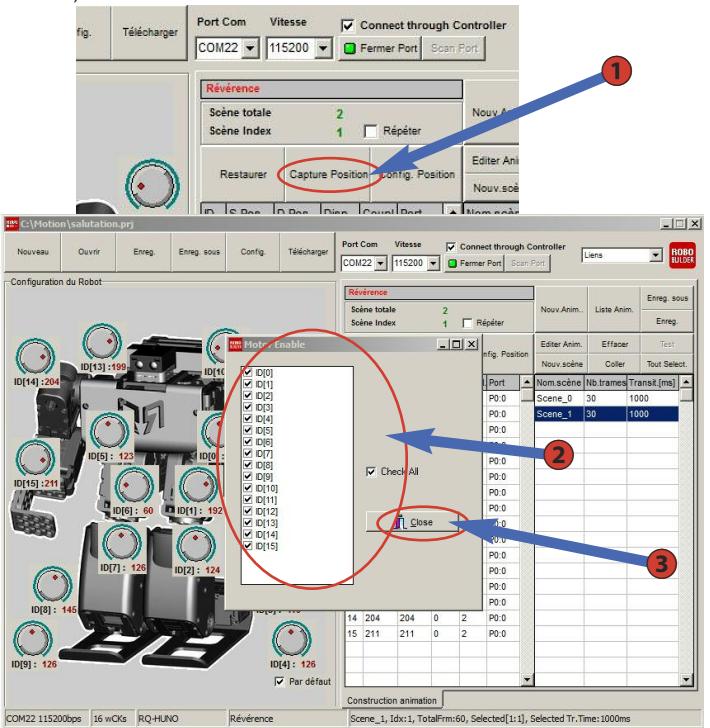

72
**4)** Créer la posture ci-dessous manuellement, sans utiliser les potentiomètres. Prenez le robot dans vos mains et positionnez-le vous-même comme ci-dessous.

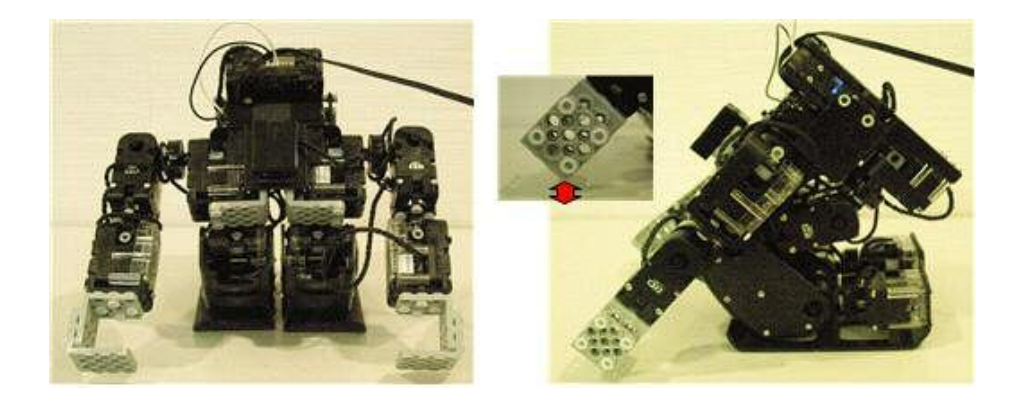

5) Cliquez sur « Capture » pour valider la posture ci-dessus en « scene\_1 ».

| 📅 C:\Motio    | n\salutatio | m.prj      |               |           |             |      |                         |                   |         |                 |           |                |                |            |            |                |
|---------------|-------------|------------|---------------|-----------|-------------|------|-------------------------|-------------------|---------|-----------------|-----------|----------------|----------------|------------|------------|----------------|
| Nouveau       | Ouvrir      | Enreg.     | Enreg. sous   | Config.   | Télécharger | Port | Com                     | Vitesse<br>115200 |         | Conne<br>Fermer | et throug | gh C<br>Ican F | ontroller      | Liens      | •          | ROBO<br>BULDES |
| Configuration | n du Robot  |            |               |           |             | 1    |                         |                   |         |                 |           |                | ,              |            |            |                |
|               |             |            |               |           |             | Rei  | vérence                 |                   |         |                 |           |                |                |            | Enreg.     | sous           |
|               | 0           |            |               |           |             | So   | ène totale<br>ène Index |                   | 2       | 🗖 Ré            | péter     |                | Nouv.Anim      | Liste Anir | n.<br>Enr  | eg.            |
|               |             | )          |               |           |             |      | Baataanaa               | 1                 |         |                 | 6         |                | Editer Anim.   | Efface     | r Te       | st             |
|               | ID[13] :    | 108        | IDIAO         | 1.145     |             |      | Restaurer               | $\subseteq$       | apture  | ~~~~            | ing. Posi | luon           | Nouv.soène     | Coller     | Tout S     | elect.         |
| ID[14] :209   |             |            |               | 1.145     | ID[11]:37   | ID   | S.Pos                   | D.Pos             | Disp    | Coupl           | Port      | -              | Nom.scène      | Nb.trames  | Transit.[m | s] 🔺           |
| 100           |             | Ph         |               |           |             | 0    | 123                     | 122               | -1      | 2               | P0:0      |                | Scene_0        | 30         | 1000       |                |
|               |             | 19         | S Inc         |           |             | 1    | 192                     | 106               | -86     | 2               | P0:0      |                | Scene_1        | 30         | 1000       |                |
| 100           |             | 121        |               |           |             | 2    | 124                     | 170               | 46      | 2               | P0:0      |                | -              |            |            |                |
|               |             |            |               |           | and have    | 3    | 110                     | 126               | 16      | 2               | P0:0      |                |                |            |            |                |
|               | ID[5]       | 118        | ID[0] :       | 122       |             | 4    | 126                     | 125               | -1      | 2               | P0:0      |                |                |            |            |                |
| ID[15] -131   |             |            |               | 1 9       |             | 5    | 123                     | 118               | -5      | 2               | P0:0      |                |                |            |            |                |
| ( M           |             |            |               |           |             | 6    | 60                      | 134               | 74      | 2               | P0:0      |                |                |            |            |                |
| 1 NON         | 9           | ID[6]: 134 | D ID[1] : 106 |           | D[12] :129  | 7    | 126                     | 73                | -53     | 2               | P0:0      |                |                |            |            |                |
|               |             | -          | N. W.         | 1000      | 10000       | 8    | 145                     | 115               | -30     | 2               | P0:0      |                |                |            |            |                |
| 390           |             |            |               | 1         | 23.         | 9    | 126                     | 121               | -5      | 2               | P0:0      |                |                |            |            |                |
|               |             |            |               | 9         |             | 10   | 49                      | 145               | 96      | 2               | P0:0      |                |                |            |            |                |
|               | ID          | [7]: 73    | ID[2]: 170    | G         |             | 11   | 47                      | 37                | -10     | 2               | P0:0      |                |                |            |            |                |
|               | )))         |            | 2             |           |             | 12   | 40                      | 129               | 89      | 2               | P0:0      |                |                |            |            |                |
| ID (01)       | /           |            | -             | 19.1      | 120         | 13   | 199                     | 108               | -91     | 2               | P0:0      |                |                |            |            |                |
| ID[0] .       | 115         |            | 1.6           | In Infol  | . 120       | 14   | 204                     | 209               | 5       | 2               | P0:0      |                |                |            |            |                |
|               | 22          | St They    |               |           |             | 15   | 211                     | 131               | -80     | 2               | P0:0      |                |                |            |            |                |
|               |             | - /        |               |           |             |      |                         |                   |         |                 |           |                |                |            |            |                |
| ID[9]: 121    | 1           |            |               | ID        | [4]: 125    |      |                         |                   |         |                 |           |                |                |            |            |                |
|               |             |            |               | F         | Par défaut  |      |                         |                   |         |                 |           | -              |                |            |            | -              |
|               |             |            |               |           |             | Cor  | nstruction              | n animati         | on      |                 |           |                |                |            |            |                |
| COM22 11520   | 00bps 16 w  | CKs RQ-HU  | NO            | Révérence |             | Sc   | ene_1, I                | dx:1, To          | talFrm: | 60, Sele        | cted[1:   | 1], 9          | Selected Tr.Ti | me: 1000m  | s          |                |

6) Tenir le robot et sélectionner la zone de scène suivante. Cliquer sur « Nouv scène » pour rajouter une nouvelle scène.

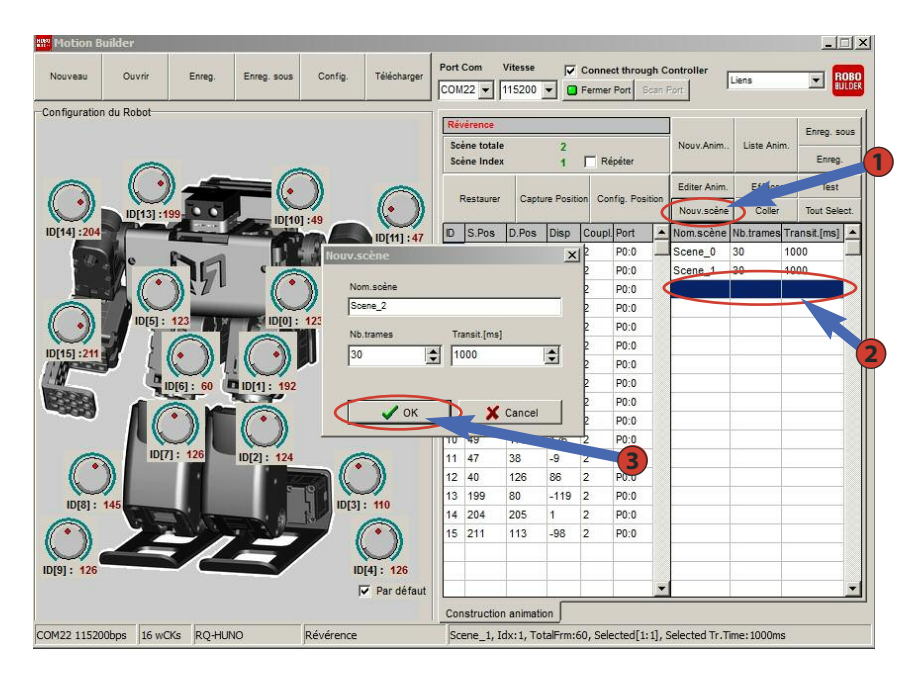

7) Cliquer sur « capture position », la fenêtre « motor enable » ( moteurs libres ) s'ouvre. Cliquer sur « Check All » ( Sélectionner tout ), afin que toutes les IDs soient cochées, puis cliquer sur « Close » ( Fermer ).

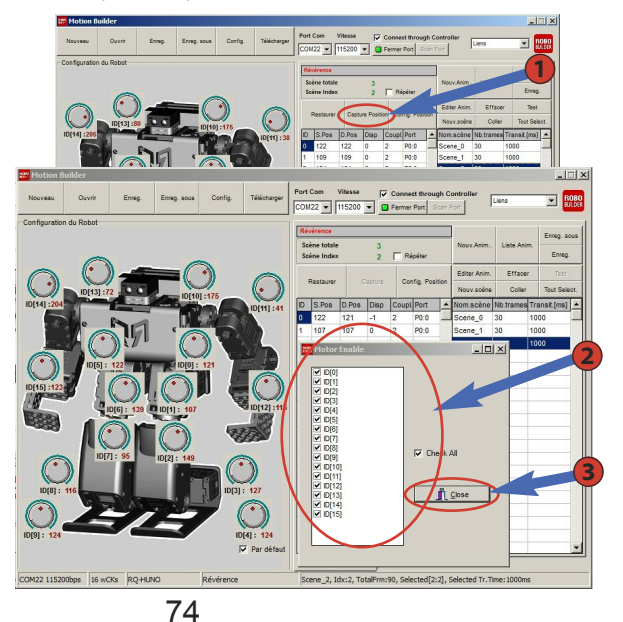

#### Note :

Si les moteurs sont tous cochés, ceux-ci sont manipulables facilement afin de créer une forme en utilisant vos mains.

Vous pouvez décocher certains moteur au cas où vous auvez besoin de maintenir des moteurs en position fixe afin de mieux manipuler les autres. 8) Créer la posture ci-dessous manuellement, sans utiliser les potentiomètres. Prenez le robot dans vos mains et positionner le vous-même comme ci-dessous.

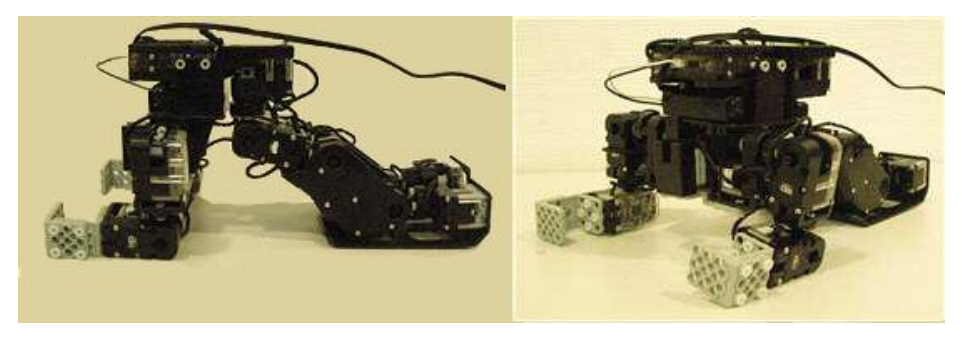

9) Cliquez sur « Capture » pour valider la posture ci-dessus en « scene\_2 ».

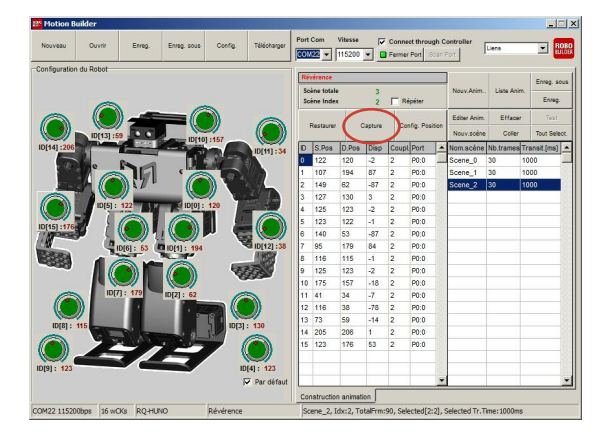

**10)** Tenir le robot. Sélectionner « scene\_1 ». Cliquer sur le bouton droit de la souris et cliquer sur « Copier ».

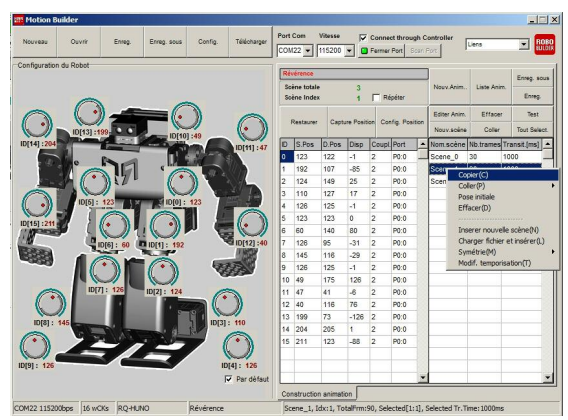

75

**11)** Sélectionner l'emplacement vide en dessous de la «Scene 2». Cliquer le bouton droit de la souris afin d'effectuer un coller-insérer.

| 🗱 Motion B    | uilder     |            |             |         | -           |      |           |                   |           |       |                      |                |              |          | 1             |               |        |
|---------------|------------|------------|-------------|---------|-------------|------|-----------|-------------------|-----------|-------|----------------------|----------------|--------------|----------|---------------|---------------|--------|
| Nouveau       | Ouvrir     | Enreg.     | Enreg. sous | Config. | Télécharger | Port | Com       | Vitesse<br>115200 | -         | Conr  | ect throu<br>er Port | gh C<br>ioan I | Port         | Liens    | -             |               |        |
| Configuration | n du Robot |            | 2           |         |             |      |           |                   |           |       |                      |                | 1            |          |               | d.            |        |
|               |            |            |             |         |             | Re   | verence   |                   | -         |       |                      |                |              |          | Enreg         | g. sous       |        |
|               | -          |            |             |         |             | So   | ène Inde: | 2<br>6            | 3         | E     | Répéter              |                | Nouv.Anim    | Liste An | im.<br>En     | ireg.         |        |
| 0             | 0          |            | =           | 3       |             |      |           |                   |           |       |                      |                | Editer Anim. | Effaci   | er Ti         | est           |        |
|               | ID[13] :   | 3          |             | 1       | ( )         |      | Restaurer | Capt              | ure Posit | ion C | onfig. Pos           | ition          | Nouv.soène   | Colle    | r Tout :      | Select.       |        |
| ID[14] :205   | -          |            | ID[10       | 1:175   | ID[11] : 41 | D    | S.Pos     | D.Pos             | Disp      | Cou   | pl. Port             | -              | Nom.scène    | Nb.trame | s Transit.(n  | ns] 🔺         |        |
| 1             |            | -          |             | 1       |             | 0    | 122       | 119               | -3        | 2     | P0:0                 | _              | Scene_0      | 30       | 1000          |               |        |
|               | 10         | 10         | 1 C         | 100     |             | 1    | 107       | 194               | 87        | 2     | P0:0                 |                | Scene_1      | 30       | 1000          |               |        |
| 100           | 3H ((*     | MEZ -      | <b>(</b> *  |         |             | 2    | 149       | 62                | -87       | 2     | P0:0                 |                | Scene_2      | 30       | 1000          |               |        |
| 0             |            | //         | 11          |         |             | 3    | 127       | 129               | 2         | 2     | P0:0                 |                |              | Conie    | r(C)          |               |        |
| (( ))         | ID[5] :    | 123        | ID[0] :     | 122     |             | 4    | 125       | 123               | -2        | 2     | P0:0                 |                |              | Coller   | (P)           | _             | Insere |
| IDIAEL 422    |            |            |             |         |             | 5    | 123       | 121               | -2        | 2     | P0:0                 |                |              | Pose     | initiale      |               | Rempla |
| 10[15]:125    |            | ()1        |             |         |             | 6    | 140       | 53                | -87       | 2     | P0:0                 |                |              | Effac    | er(D)         |               | 1      |
| C HON         | 0          | IDI61: 140 | DID[1]: 107 | 10      | ID[12] :116 | 7    | 95        | 179               | 84        | 2     | P0:0                 |                |              |          |               |               |        |
| 2553          |            | T          | -           |         | 1828        | 8    | 116       | 115               | -1        | 2     | P0:0                 |                |              | Inser    | er nouvelle   | scène(N)      |        |
|               |            | •          |             | 373     | 10/2        | 9    | 125       | 123               | -2        | 2     | P0:0                 |                |              | Charg    | ger fichier e | et insérer(L) | -      |
|               |            |            |             | AB.     |             | 10   | 175       | 158               | -17       | 2     | P0:0                 |                |              | Symé     | trie(M)       | 1             | •      |
| 0             | JOI ID     | 7]: 95     | ID[2]: 149  | 0       |             | 11   | 41        | 34                | -7        | 2     | P0:0                 |                |              | Modif    | temporisa     | ation(T)      |        |
|               |            |            |             |         | 1           |      |           | 200               | 1.4       | -     |                      |                |              |          |               |               |        |

12) Copier « Scene\_0 » afin de récupérer la position initiale ( ou de base ).

| Motion E                                | uilder     |                       |              |                    |             |             |            |                   |           |        |                         |               |           |          |              |               | ×   |
|-----------------------------------------|------------|-----------------------|--------------|--------------------|-------------|-------------|------------|-------------------|-----------|--------|-------------------------|---------------|-----------|----------|--------------|---------------|-----|
| Nouveau                                 | Ouvrir     | Enreg.                | Enreg. sous  | Config.            | Télécharger | Port<br>CON | Com        | Vitesse<br>115200 | <u>-</u>  | Conn   | ect throug<br>or Port S | ih C<br>san P | ontroller | F        | iens.        |               | DBO |
| Configuratio                            | n du Robot |                       |              |                    |             | Ré          | vérence    |                   |           |        |                         | _             |           |          |              |               | 1   |
|                                         |            |                       |              |                    |             | Se          | ène totale |                   |           |        |                         | -             | Nouv A    | nim      | Liste Anim   | Enreg. so     | US  |
|                                         | -          |                       |              |                    |             | Sc          | ène Index  |                   | 0         | F      | tépéter                 |               |           |          |              | Enreg.        |     |
| 0                                       |            |                       |              | 3                  | -           |             |            |                   |           |        |                         | 1             | Editer A  | him.     | Effacer      | Test          | -1  |
|                                         | 10[13] -1  |                       |              | ))                 | ( )         |             | Restaurer  | Capt              | ure Posit | ion Ca | onfig. Posit            | tion          | Nouv.s    | céne     | Coller       | Tout Selec    | ct. |
| ID[14] :204                             |            |                       | ID[10        | 1:49               | IDIALLAT    | ID          | S.Pos      | D.Pos             | Disp      | Coup   | Port                    | -             | Nom.sc    | ène      | Nb.trames    | [ransit.[ms]  |     |
|                                         | 1          | 0                     |              |                    | infill a    | 0           | 123        | 123               | 0         | 2      | P0:0                    |               | Scene     | <u> </u> | 20           | 000           |     |
| 1.42                                    | an" a      | 70                    | 4 I.M        |                    | 1000        | 1           | 192        | 192               | 0         | 2      | P0:0                    |               | Scen      | Cop      | xier(C)      |               |     |
| 1 - 1 - 1 - 1 - 1 - 1 - 1 - 1 - 1 - 1 - | 30- (°     | 3177                  | (*           | 1 1                | 2. S.       | 2           | 124        | 124               | 0         | 2      | P0:0                    |               | Scen      | Coll     | er(P)        |               |     |
| 0                                       |            | //                    | 1 Ch         |                    | - 1         | 3           | 110        | 110               | 0         | 2      | P0:0                    |               | Scen      | Eff      | e muale      |               |     |
| ( •))                                   | ID[5] :    | 123                   | ID[0] :      | 123                |             | 4           | 126        | 126               | 0         | 2      | P0:0                    |               |           |          |              |               |     |
|                                         |            |                       |              | a 😐                |             | 5           | 123        | 123               | 0         | 2      | P0:0                    |               |           | Inse     | erer nouvel  | e scène(N)    |     |
| 10[15]:211                              |            | (* )) ¶               |              |                    |             | 6           | 60         | 60                | 0         | 2      | P0:0                    |               |           | Cha      | rger fichier | et insérer(L) | )   |
| C. KA                                   |            | DI61 · 60             | DID[1] - 192 | Y                  | ID[12] :40  | 7           | 126        | 126               | 0         | 2      | P0:0                    |               |           | Syn      | nétrie(M)    |               |     |
| 5554                                    |            | ofol . oo             |              |                    | (A HERE     | 8           | 145        | 145               | 0         | 2      | P0:0                    |               |           | Mod      | lif. tempori | ation(T)      |     |
| -36363                                  |            |                       |              | 636                | R.F.S.      | 9           | 126        | 126               | 0         | 2      | P0:0                    |               | _         |          |              |               | П   |
|                                         |            |                       |              | 8                  | 2230        | 10          | 49         | 49                | 0         | 2      | P0:0                    |               |           |          |              |               |     |
| 100                                     | 1D[7       | 1: 126                | ID[2] : 124  | 0                  | -           | 11          | 47         | 47                | 0         | 2      | P0:0                    |               | -         |          |              |               |     |
|                                         | 3          |                       |              |                    | 33          | 12          | 40         | 40                | 0         | 2      | P0:0                    |               |           | -        |              |               |     |
| 11                                      | //         |                       | 1 S          | 19 1               | 21          | 13          | 100        | 100               | 0         | 2      | P0:0                    |               | -         | -        |              |               |     |
| ID[8] :                                 | 145        |                       | . a          | 1D[3]              | : 110       | 14          | 204        | 204               | 0         | 2      | PO:0                    |               |           | -        |              |               |     |
| 1000                                    | 100        | and the second second |              | C COMMUNICATION OF | 1000        | 1.4         | 204        | 204               | ~         | -      |                         |               |           |          |              |               |     |

**13)** Sélectionner l'emplacement vide suivant. Cliquer sur le bouton droit de la souris afin d'effectuer un coller-insérer.

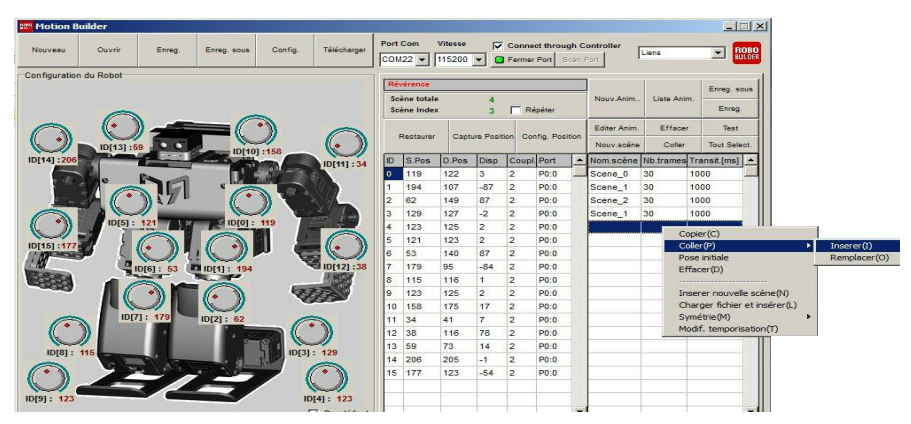

14) Cliquer sur « Tout Seléct. » puis cliquer sur «Test».

| Motion B      | ilder     |          |             |            |             |             |                         |                   |                 |         |          |                |              |           |              |
|---------------|-----------|----------|-------------|------------|-------------|-------------|-------------------------|-------------------|-----------------|---------|----------|----------------|--------------|-----------|--------------|
| Nouveau       | Ouvrir    | Enreg.   | Enreg. sous | Config.    | Téléoharger | Port<br>CON | Com                     | Vitesse<br>115200 | <b>▼</b><br>■ ▼ | Conner  | Port S   | gh C<br>Ican I | ontroller    | Liens     |              |
| Configuration | du Robot  |          |             |            | ,           |             |                         |                   |                 |         |          |                |              |           |              |
|               |           |          |             |            |             | Ré          | vérence                 |                   |                 |         |          |                |              |           | Enreg. sou   |
|               |           |          |             |            |             | So          | ène totale<br>ène Index |                   | 5               | E Ré    | péter    |                | Nouv im.     | Lis. N    | Enreg.       |
|               | 6         |          | -c          | 2          |             |             |                         |                   |                 | 1       |          |                | Editor Anios |           | Test         |
|               |           |          |             | )          | 0           | i i         | Restaurer               | Capti             | ure Posit       | ion Con | fig. Pos | ition          | Editer Anim. |           | lest         |
|               | ID[13] :5 | 9        | ID[10]      | :158       |             | -           | 10.0                    | 10.0              | le:             | 10.0    | 0.1      | 1              | Nouv.scene   | Coller    | Tout Selec   |
| ID[14] :206   |           |          |             | The second | ID[11] : 34 | D           | S.Pos                   | D.Pos             | Disp            | Coupl.  | Port     | _ <b>_</b> _   | Nom.scene    | Nb.trames | Transit.[ms] |
| 1 M .         | e         | ha.      | , L.P.      | S. B. C.   |             | 1           | 194                     | 107               | -87             | 2       | P0:0     | -              | Scene 1      | 30        | 1000         |
| -             | 40        | 1571     |             | 1 49.4     | 80          | 2           | 62                      | 149               | 87              | 2       | P0:0     |                | Scene 2      | 30        | 1000         |
| 0             |           | 11       | K           |            | 2 Te        | 3           | 129                     | 127               | -2              | 2       | P0:0     |                | Scene_1      | 30        | 1000         |
| ( ))          | ID[5] :   | 121      | ID[0] :     | 119        |             | 4           | 123                     | 125               | 2               | 2       | P0:0     |                | Scene_0      | 30        | 1000         |
| ID[46] - 177  |           |          |             |            |             | 5           | 121                     | 123               | 2               | 2       | P0:0     |                |              | []        |              |
| 1 Martin      |           | 91       |             | " "        |             | 6           | 53                      | 140               | 87              | 2       | P0:0     |                |              |           |              |
| NN .          | 9         | D[6]: 53 | D[1]: 194   |            | D[12] :38   | 7           | 179                     | 95                | -84             | 2       | P0:0     |                |              |           |              |
| 63.3          | 1         |          |             | -          | 010         | 8           | 115                     | 116               | 1               | 2       | P0:0     |                |              |           |              |
|               |           | •        | (• ))       | 1          | 199         | 9           | 123                     | 125               | 2               | 2       | P0:0     |                |              |           |              |
|               | IDEZ      | 1. 179   |             |            |             | 10          | 158                     | 175               | 17              | 2       | P0:0     |                |              |           |              |
|               | N INT     |          | 10[2]: 62   | _ (        |             | 11          | 34                      | 41                | 1               | 2       | P0:0     |                |              |           |              |

15) Enregistrer l'animation. Puis cliquer sur « Télécharger » afin d'envoyer le fichier au robot.

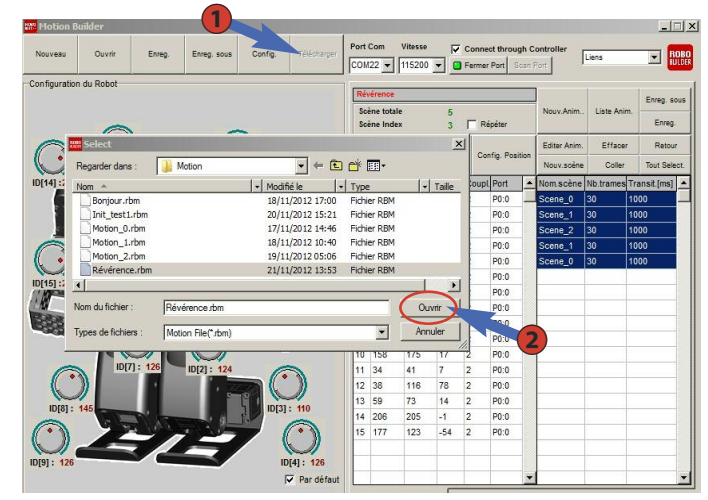

16) « Révérence.rbm » est téléchargé dans le contrôleur du robot avec succès.

|             | $\sim$           |                                                                                                    | Sci  | ene totale<br>ine Index |       | 5         | ∏ R    | épéter     |      | Nouv.Anm                   | Liste Anr | n.<br>Enreg.          |
|-------------|------------------|----------------------------------------------------------------------------------------------------|------|-------------------------|-------|-----------|--------|------------|------|----------------------------|-----------|-----------------------|
|             |                  | $\bigcirc$                                                                                                    | F    | Restaurer               | Capt  | ure Posit | ion Co | nfig. Posi | tion | Editer Anim.<br>Nouv.soère | Effacer   | Retour<br>Tout Select |
| ID[14] :204 |                  |                                                                                                    | ID   | S.Pos                   | D.Pos | Disp      | Coup   | l Port     | -    | Nom.scène                  | Nb.trames | Transit [ms]          |
|             | Ph. d            | 1 A STORE OF                                                                                                    | 0    | 119                     | 122   | 3         | 2      | P0:0       |      | Scene_0                    | 30        | 1000                  |
| 1 3 1       |                  |                                                                                                    | 1    | 194                     | 107   | -87       | 2      | P0:0       |      | Scene_1                    | 30        | 1000                  |
| and the     | (*) [7]          | Motionbuilder                                                                                                    |      |                         | ×     | 87        | 2      | P0:0       |      | Scene_2                    | 30        | 1000                  |
| OT          |                  | Download niveri                                                                                                  |      |                         |       | -2        | 2      | P0:0       |      | Scene_1                    | 30        | 1000                  |
|             | ID[5] : 123      | Taille de la mémoire disponible :                                                                                | 28,7 | 749 KByt                | es    | 2         | 2      | P0:0       |      | Scene_0                    | 30        | 1000                  |
|             |                  |                                                                                                    |      |                         |       | 2         | 2      | P0:0       |      |                            |           |                       |
| 10[16] :211 |                  | ОК                                                                                                    |      |                         |       | 87        | 2      | P0:0       |      |                            |           |                       |
| ( KOV       | DIG1: 60 DID(1): |                                                                                                    |      |                         |       | -84       | 2      | P0:0       |      |                            |           |                       |
| 6553        |                  | 11898                                                                                                    | 8    | 115                     | 116   | 1         | 2      | P0:0       |      |                            |           |                       |
|             |                  | 775                                                                                                    | 9    | 123                     | 125   | 2         | 2      | P0:0       |      |                            |           |                       |
|             |                  |                                                                                                    | 10   | 158                     | 175   | 17        | 2      | P0:0       |      |                            |           |                       |
|             | IDETLATIC ADD    | and the second second second second second second second second second second second second second second second |      |                         |       |           |        |            |      |                            |           |                       |

17) Cliquer sur « Fermer Port » afin de d'utiliser RQ-HUNO.

| Enreg. sous | Config. | Télécharger | Port Com Vitesse                         | Conner Loug      | h Controller      |                               |
|-------------|---------|-------------|------------------------------------------|------------------|-------------------|-------------------------------|
| _           |         |             | Révérence<br>Scène totale<br>Scène Index | 5<br>3 🔽 Répéter | Nouv.Anim         |                               |
|             |         |             |                                          | Vitare           | _                 | ****                          |
|             |         |             |                                          | ▼ 115200         | Connect through C | ontroller<br><sup>v</sup> ort |

18) Appuyer sur le bouton « 1 » de la telécommande. Le robot exécute la révérence.

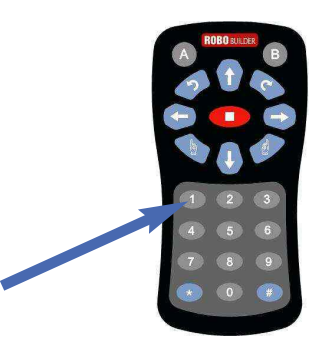

19) Ci-dessous, la séquence complète de « Révérence ».

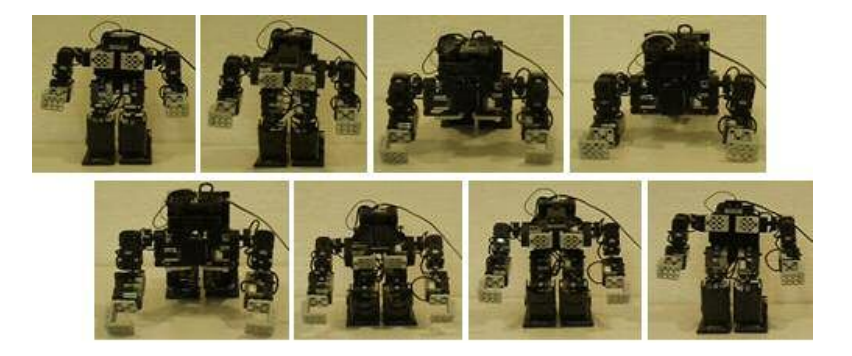

# 7. ActionBuilder

# 7.1 Introduction

Le programme permet à l'utilisateur de programmer la logique et le comportement du robot par des déclarations simples telles que « Si... Alors... » afin de déterminer les actions de celui-ci. Il est possible de définir les mouvements à effectuer en fonction des informations récupérées des capteurs.

Assigner une action à effectuer à un bouton de la télécommande ou d'un terminal ANDROID, ou encore en fonction d'une information provenant d'un capteur du robot.

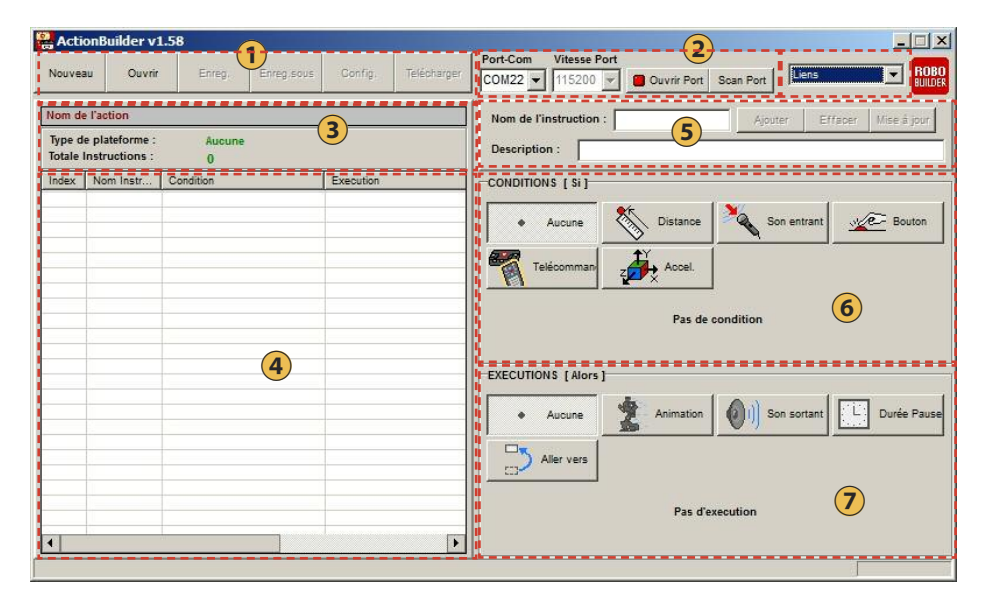

### ● Barre de menu

- Nouveau : création d'un nouveau fichier d'Action.
- Ouvrir : ouvrir un fichier Action existant.
- Enreg. : enregistrer un fichier Action.
- Enreg. sous. : enregistrer un fichier Action sous un autre nom et/ou un chemin.
- Config. : éditer les informations d'un fichier Action.
- Télécharger : envoyer un fichier Action vers le contrôleur principal du RQ-HUNO.

#### 2 ->> Connexion du Port COM

- Port-Com : définit le port de communication du PC pour se connecter avec le robot.
- Vitesse : définit la vitesse de communication des données. ( par défaut: 115 200 kbps ).
- Ouvrir Port : Ouvrir la connexion du Port Com du PC vers RQ HUNO.
- ScanPort : Recherche automatique du Port Com.

### **3** ►► Informations d'une Action

- Nom de l'action : affiche le nom du fichier Action.
- Type de plateforme : affiche le type du robot : « RQ-HUNO » ou autre...
- Totales instructions : affiche le nombre de ligne du fichier Action.

#### 4 >>> Liste des Actions

Index : affiche le numéro des lignes d'instructions du programme Action.

Nom Instruction : affiche le nom des lignes d'instructions du programme Action.

Condition : affiche les données des conditions.

Exécution : affiche les données d'exécutions.

Description : affiche la description des lignes d'instructions.

#### (5) → Information et création d'un fichier Action (\*.rba)

- Nom de l'instruction : affiche le nom de l'instruction et permet de modifier celui-ci.
- Description : affiche la description de l'instruction et permet de modifier celle-ci.
- Ajouter : permet d'ajouter une ligne d'instruction.
- Effacer : permet de supprimer une ligne d'instruction.
- Mise à jour : permet de modifier une ligne d'instruction.

### 6 →→ Conditions [Si]

- Aucune : pas de condition.

- Distance : condition selon la distance (unit = cm), 10~50cm ( n'est pas disponible en standard sur RQ Huno ).

- Son entrant : captation d'un son (0~255), utilisation générale (10~15).
- Bouton : captation des différents capteurs ( capteur d'objet, capteur de pression...).
- Télécommande : captation d'informations provenant de la télécommande IR, du smartphone, ou d'un joystick/pad.
- Accel. : captation des données X,Y, Z d'un accéléromètre (n'est pas disponible en standard sur RQ Huno).

### 7 →→ Exécutions [Alors]

- Aucune : Pas d'exécution.
- Animation : exécute l'animation...
- Son sortant : joue la mélodie n°...
- Durée Pause : Délai d'attente.
- Aller vers : Aller à la ligne index n°...

# 7.2 Programmation d'une action (N°1)

#### Animation en continu

- Action du robot : Posture de base => en avant => en arrière => à gauche => à droite.

Cliquer sur « Nouveau » pour créer un premier fichier « Action ». Définir un nom d'action et un nom de fichier, ainsi que le chemin de destination. Sélectionner "RQ-HUNO" comme plate-forme.

| ActionBuilder v1.58                                                                                             |
|----------------------------------------------------------------------------------------------------|
| Nouveau Ouvrir Enreg. Enreg. Sous Config. Telécharger COM22 Vitasse Port Scan Port Scan Port Liens Vitasse Port |
| <br>Nom de l'action Ajouter Effacer Mise à jo                                                                   |
| <br>Type de plateforme :<br>Totale Instructions                                                                 |
| Index Nom Instr * Nom Action Avance_recule_gauche_droite                                                        |
| Nom du fichier     C:\Action\Avance_recule_gauche_droite.rba     Chemin     t                                   |
| Plateforme du robot     RQ-HUNO                                                                                 |
|                                                                                                    |
| Auteur                                                                                                    |
| E-mail/Phone 2                                                                                                  |
| Description                                                                                                    |
|                                                                                                    |
|                                                                                                    |
|                                                                                                    |
|                                                                                                    |
|                                                                                                    |

**2)** Connecter RQ-HUNO au PC avec le câble de UART/USB comme ci-dessous. Allumer le contrôleur principal « Touche P ».

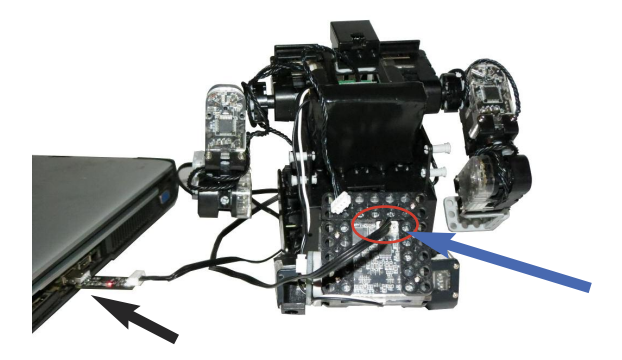

3) Cliquer sur « Ouvrir Port ».

| C:\Actio                     | n\Avance_              | _recule_ga | uche_droite | .rba      |             |                                                             |
|------------------------------|------------------------|------------|-------------|-----------|-------------|-------------------------------------------------------------|
| Nouveau                      | Ouvrir                 | Enreg.     | Enreg.sous  | Config.   | Telécharger | COM22 Vitesse Port<br>COM22 115200 Fermer Port<br>Boan Port |
| Avance_recu                  | ile_gauche_d           | roite      |             |           |             | Nom de l'instruction : ST000 Ajouter Effacer Mise à jour    |
| Type de pla<br>Totale Instru | teforme :<br>uctions : | RQ-HU      | NO          |           |             | Description :                                               |
| Index Nor                    | m Instr C              | ondition   |             | Execution |             | CONDITIONS [ Si ]                                           |

**4)** Suivre la numérotation (1, 2, 3, 4, 5) afin d'inclure comme première instruction, la position de base de votre premier fichier « Action ».

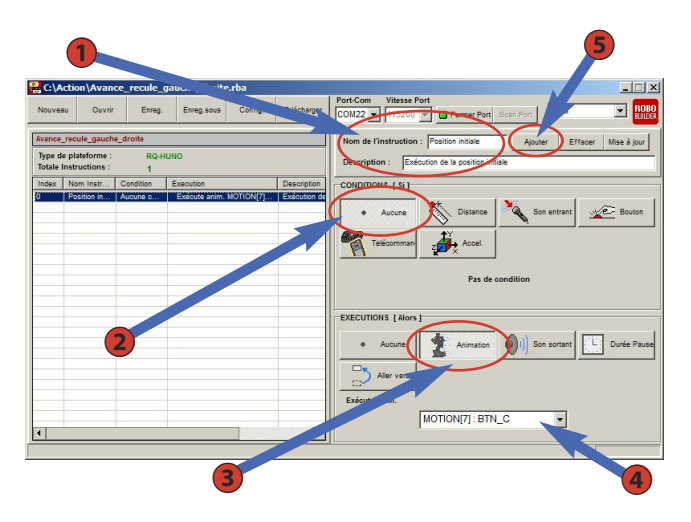

5) Suivre la numérotation (1, 2, 3, 4, 5) afin d'inclure comme instruction l'animation « Avance ».

| ouvea             | u Ouvrir                        | Enreg.    | Enreg.sous    | Config.   | Telécharger                   | COM Vitesse Port                                             |
|-------------------|---------------------------------|-----------|---------------|-----------|-------------------------------|--------------------------------------------------------------|
| ance              | recule_gauch                    | e_droite  |               |           |                               | Nom de l'instruction : Avance Ajouter Effacer Mise à j       |
| rpe di<br>stale I | e plateforme :<br>nstructions : | RQ-H<br>2 | UNO           |           |                               | Description Aller en avant                                   |
| sex               | Nom Instr                       | Condition | Execution     |           | Description                   | CONDITIONS [ Si ]                                            |
|                   | Position in<br>Avance           | Aucune c  | Exécute anim. | MOTION[7] | Exécution de<br>Aller en avai | Aucune Distance Son entrant                                  |
|                   |                                 |           |               |           |                               | Telécomman z Accel                                           |
|                   |                                 |           | 2             |           |                               | Pas de condition                                             |
|                   |                                 |           |               |           |                               | EXECUTIONS [ Nors ]                                          |
|                   |                                 |           |               |           |                               | Aucune     Animation     Animation     Son sortant     Durée |
|                   |                                 |           |               |           |                               | Aller var                                                    |
|                   |                                 |           |               |           |                               | MOTION[4] : BTN_U                                            |
|                   |                                 |           |               |           | •                             |                                                              |

6) Suivre la numérotation (1, 2, 3, 4, 5) afin d'inclure comme instruction l'animation « recule ».

| ivea         | u C      | Duvrir Er    | rreg. Enreg.sous Co    | nfig. Telécharger    | Con 115200 Ferm                | er Port Scan Port    |
|--------------|----------|--------------|------------------------|----------------------|--------------------------------|----------------------|
| 10e_         | recule_g | auche_droite |                        |                      | Nom de l'instrumion : Recule   | Aiguter              |
| e de<br>le l | platefor | me: F        | RQ-HUNO<br>3           |                      | Description : Aller en arrière |                      |
| T            | Nom I    | Condition    | Execution              | Description          | CONDITIONS ( Si )              |                      |
| f            | Positi   | Aucune con   | Exécute anim. MOTIONI7 | 1: BT Exécution d    |                                |                      |
|              | Avance   | Aucune con   | Exécute anim. MOTION[4 | : BT Aller en ava    | A 100 8 00                     |                      |
|              | Recule   | Aucune con   | Execute anim. MOTION[1 | 0] : B Aller en arri | · Aucune                       | son entrai           |
|              |          |              |                        | 2                    | Executions [Alors]             | mation (1) Son sorta |
| -            |          |              |                        | Þ                    | Imotion                        |                      |

7) Pour les instructions « gauche » et « droite », utiliser la même procédure en changeant les données suivantes :

| MO  | TION | [6] : B1 | N_L  | - |
|-----|------|----------|------|---|
|     |      |          |      |   |
|     |      |          |      |   |
| -   |      |          |      |   |
| IMC | MON  | [10] : E | IN_D | - |

**8)** Suivre la numérotation (1, 2, 3) afin d'enregistrer le fichier « Action » et le transmettre au contrôleur du robot.

| √ouv           | eau C                                          |                                                                         | ereg Ening sous Config                                                                                 | Telépharger                                | COM22 Vitesse F                                                           | vort    | d Scan Port       | iens 💌 🖪               |
|----------------|------------------------------------------------|-------------------------------------------------------------------------|----------------------------------------------------------------------------------------------------|--------------------------------------------|---------------------------------------------------------------------------|---------|-------------------|------------------------|
| vanc           | e_recule_g                                     | auche_droite                                                            |                                                                                                    |                                            | Nom de l'instruction                                                      | : ST005 | Ajouter           | Effacer Mise à jour    |
| lype<br>lotale | de platefor<br>e Instructio                    | me:<br>ins:                                                             | RQ-HUNO<br>5                                                                                           |                                            | Description :                                                             | 1       |                   |                        |
| ħ              | Nom I                                          | Condition                                                               | Execution                                                                                              | Description                                | CONDITIONS [ SI ]                                                         |         |                   |                        |
|                | Positi<br>Avance<br>Recule<br>Gauche<br>Droite | Aucune con.<br>Aucune con.<br>Aucune con.<br>Aucune con.<br>Aucune con. | Boyerie adda to MOTIONITI E     BOYATI     Regarder dans :     Agarder dans :     Avance_recule_gauche | ction<br>_droite.rba                       | <ul> <li>✓ ← 3</li> <li>✓ Modifié le</li> <li>22/11/2012 00:16</li> </ul> | Type    | ,                 | trant <u>ve</u> Bouton |
|                |                                                |                                                                         | Nom du fichier : Ava<br>Types de fichiers Acti                                                         | nce_recule_gauch<br>on Builder File (*.rb; | e_droite.rba                                                              |         | Ouvrir<br>Annuler | rtant                  |

9) Appuyer sur '#' et '1' de la télécommande.

Le robot se déplace. Il prend la posture de base, marche en avant, en arrière, à gauche puis à droite.

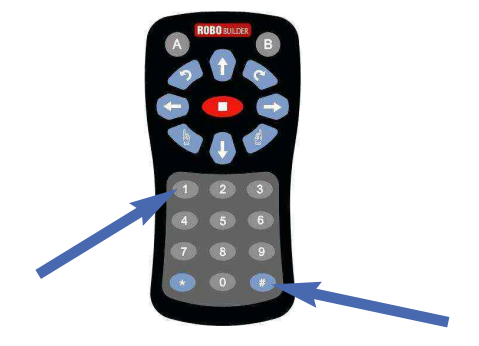

# 7.3 Programmation d'une action (N°2)

#### utilisation du capteur Son

- Action du robot : Prêt => « Si » => applaudissements détecté => « Alors » => marche en avant.

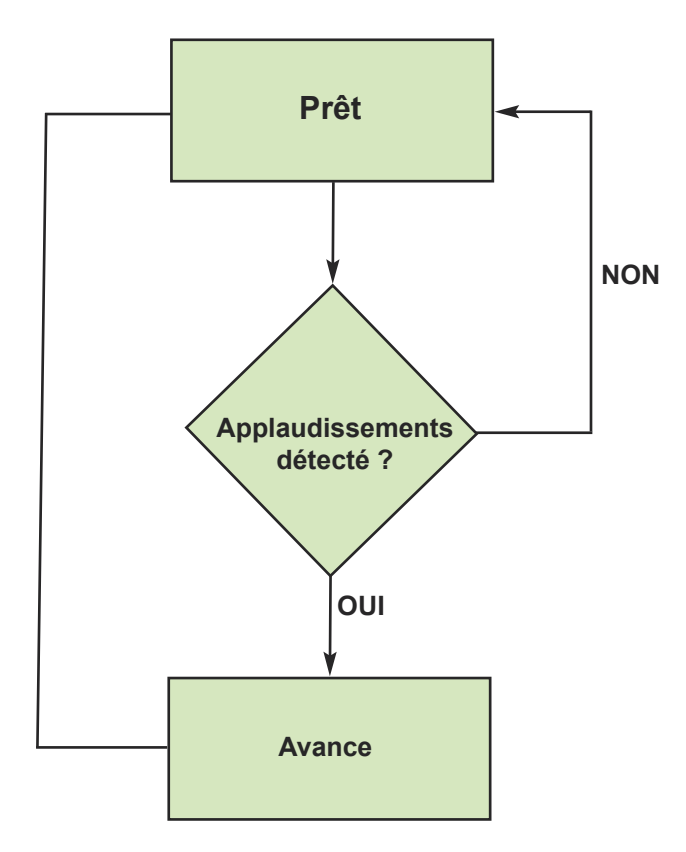

1) Cliquer sur « Nouveau » pour créer le fichier d'une nouvelle action. Saisir le nom de l'instruction et la description. Sélectionner "RQ-HUNO" comme plateforme.

| ActionBuilder v                                            | 1.58<br>r Enreg Enregisous | Config. Telécharger                                                                                     | Port-Com Vitesse Port COM/22 VItesse Port COM/22 VItesse Port Discon Port Com/22 VItesse Port Com/22 VItesse Port Com/22 VItes |
|------------------------------------------------------------|----------------------------|----------------------------------------------------------------------------------------------------|----------------------------------------------------------------------------------------------------|
| Nom de l'act<br>Type de platefo de :<br>Totale Instruction | Aucune<br>0                |                                                                                                    | Nom de l'instruction : Ajouter Effacer, Mise à jour Description :                                                                                                    |
|                                                            |                            | Rouvelle Actio<br>Nom Action<br>Nom du fichit<br>Plateforme du<br>Auteur<br>E-mail/Phone<br>Description | robot RO-HUNO                                                                                                    |
| •                                                          |                            | F                                                                                                    |                                                                                                    |

**2)** Suivre la numérotation (1, 2, 3, 4, 5) afin d'inclure comme première instruction la position de base de votre fichier Action.

|                      |                               | Enreg.      | Enreg.sous   | Config.  | Telécharger    | Port-Com Vitess Port                                                                                                    |
|----------------------|-------------------------------|-------------|--------------|----------|----------------|----------------------------------------------------------------------------------------------------|
|                      |                               |             |              |          |                | COM22  I115200 Fermer Port Scan Port                                                                                                    |
| étéctio              | n_du_son                      |             |              |          |                | Nom de l'instruction : Posture de base Ajouter Effacer Mise                                                                                                    |
| Type de<br>Totale In | plateforme :<br>istructions : | RQ-HUI<br>1 | NO           |          |                | Description Prendre laposture de base                                                                                                    |
| ndex                 | Nom Instr                     | Condition   | Execution    |          | Description    | CONDITIONS [ Si ]                                                                                                    |
|                      | Posture d                     | Aucune con  | Exécute anin | 1. MOTIO | Prendre lapost | Aucune 🕅 Distance X Son entrant                                                                                                    |
|                      |                               |             |              | 2        |                | Telécomman z Accel.                                                                                                    |
|                      |                               |             |              |          |                | Pas de condition                                                                                                    |
|                      |                               |             |              |          |                |                                                                                                    |
|                      |                               |             |              |          |                | Augune     Animation     Animation |
|                      |                               |             |              |          |                |                                                                                                    |
|                      |                               |             |              |          |                | Aller vers                                                                                                    |
|                      |                               |             |              |          |                | Exécute anim.                                                                                                    |
|                      |                               |             |              |          |                | MOTION[7]: BTN_C                                                                                                    |

3) Suivre la numérotation ( 1,2,3,4,5 ) afin de détecter un son d'applaudissement et d'exécuter l'instruction d'animation « Avance ».

| 🔒 Déte           | éction_du_s                      | son.rba                    |                                   |                 |                                  |                                                                                                    |  |  |  |
|------------------|----------------------------------|----------------------------|-----------------------------------|-----------------|----------------------------------|----------------------------------------------------------------------------------------------------|--|--|--|
| Nouvea           | au Ouvrii                        | Enreg.                     | Enreg.sous                        | Config.         | Telécharger                      | Port-Com         Vitesse Port           COM22         115200         Image: Commer Port         Scan Port |  |  |  |
| Détécti          | on_du_son                        |                            |                                   |                 | ]                                | Nom de l'instruction : Son Ajouter Effacer Mise à jour                                                    |  |  |  |
| Type d<br>Totale | e plateforme :<br>Instructions : | RQ-HU<br>2                 | NO (1                             | )               |                                  | Description Détection d'un son                                                                            |  |  |  |
| Index            | Nom Instr                        | Condition                  | Execution                         |                 | Description                      |                                                                                                    |  |  |  |
| 0                | Posture d<br>Son                 | Aucune con<br>Si 12 = Soun | Exécute anim.<br>Alors Exécute ar | MOTIO<br>nim. M | Prendre lapost<br>Détection d'un | Aucune     Distance     Son entrant     C     Bouton     Telécomman     Z     Accel.     Son sortant      |  |  |  |
|                  |                                  |                            |                                   |                 | 3                                | Exécute anim.                                                                                             |  |  |  |

4) Suivre la numérotation (1, 2, 3, 4, 5) afin de créer une boucle infinie.

| 2 Dét            | éction_du_s                       | son.rba                                  |                                                 |                    |                                                     |                                                              |  |  |  |
|------------------|-----------------------------------|------------------------------------------|-------------------------------------------------|--------------------|-----------------------------------------------------|--------------------------------------------------------------|--|--|--|
| Nouve            | au Ouvrin                         | Enreg.                                   | Enreg.sous                                      | Config.            | Telécharger                                         | Port-Com         Vitesse Port           COM22         115200 |  |  |  |
| Détécti          | ion_du_son                        |                                          |                                                 |                    |                                                     | Nom de l'instruction : Boucle Ajouter Effacer Mise à jour    |  |  |  |
| Type d<br>Totale | le plateforme :<br>Instructions : | RQ-HUI<br>3                              | NO                                              | 1-                 |                                                     | Description : Aller vers index 0                             |  |  |  |
| Index            | Nom Instr                         | Condition                                | Execution                                       |                    | Description                                         |                                                              |  |  |  |
| 0<br>1<br>2      | Posture d<br>Son<br>Boucle        | Aucune con<br>Si 12 = Soun<br>Aucune con | Exécute anim<br>Alors Exécute :<br>Aller vers 0 | . MOTIO<br>anim. M | Prendre lapost<br>Détection d'un<br>Aller vers inde | Aucune K Distance Son entrant                                |  |  |  |
|                  |                                   |                                          |                                                 |                    | 2                                                   | Telécomman Z Accel.<br>Pas de condition                      |  |  |  |
|                  |                                   |                                          |                                                 |                    |                                                     | EXECUTIONS [Alors]                                           |  |  |  |
| 1                |                                   |                                          | 3                                               |                    | )                                                   | Aller vers                                                   |  |  |  |

5) Suivre la numérotation (1, 2, 3) pour enregistrer le fichier Action et le transmettre au contrôleur du robot.

|             |              | NO                                                                                              |                                                                                                    | 112/16                                                                                                    | Ouvrir                                                                                                    |                                                                                                    |                                                                                                    |
|-------------|--------------|-------------------------------------------------------------------------------------------------|----------------------------------------------------------------------------------------------------|----------------------------------------------------------------------------------------------------|----------------------------------------------------------------------------------------------------|----------------------------------------------------------------------------------------------------|----------------------------------------------------------------------------------------------------|
| tructions : | 3            |                                                                                                 |                                                                                                    | Des                                                                                                    | Regarder dans :                                                                                                    | - 🖶 💾 📰 -                                                                                                    |                                                                                                    |
| Nom Instr   | Condition    | Execution                                                                                       | Description                                                                                                    | CON                                                                                                    | Alex 4                                                                                                    |                                                                                                    | - 1                                                                                                    |
| Posture d   | Aucune con   | Exécute anim. MOTIO                                                                             | Prendre lapost                                                                                                    |                                                                                                    |                                                                                                    | Moune le Type                                                                                                    |                                                                                                    |
| ion         | Si 12 = Soun | Alors Exécute anim. M                                                                           | Détection d'un                                                                                                    |                                                                                                    | Avance_recule_gauche_droite.rba                                                                                                    | 22/11/2012 00:16 FICHIEF RBA                                                                                                    |                                                                                                    |
| Boucle      | Aucune con   | Aller vers 0                                                                                    | Aller vers inde                                                                                                    |                                                                                                    | test_capteur_objet.rba                                                                                                    | 22/11/2012 20:39 Fichier RBA                                                                                                    |                                                                                                    |
|             |              |                                                                                                 |                                                                                                    |                                                                                                    | test_capteur_son.rba                                                                                                    | 22/11/2012 14:21 Fichier RBA                                                                                                    |                                                                                                    |
|             |              |                                                                                                 |                                                                                                    | 9                                                                                                    |                                                                                                    |                                                                                                    |                                                                                                    |
|             |              |                                                                                                 |                                                                                                    |                                                                                                    |                                                                                                    |                                                                                                    |                                                                                                    |
|             |              |                                                                                                 |                                                                                                    |                                                                                                    |                                                                                                    |                                                                                                    |                                                                                                    |
|             |              |                                                                                                 |                                                                                                    |                                                                                                    |                                                                                                    |                                                                                                    |                                                                                                    |
|             |              |                                                                                                 |                                                                                                    |                                                                                                    | •                                                                                                    |                                                                                                    |                                                                                                    |
|             |              |                                                                                                 |                                                                                                    |                                                                                                    | Nom du fichier                                                                                                    |                                                                                                    |                                                                                                    |
|             |              |                                                                                                 |                                                                                                    | EXE                                                                                                    | rion de nonior : [lear_capitedr_aonite                                                                                                    |                                                                                                    |                                                                                                    |
|             |              |                                                                                                 |                                                                                                    |                                                                                                    | Tumon do fichiom : Antian Duildas Elo                                                                                                    |                                                                                                    | Δ                                                                                                    |
|             |              |                                                                                                 |                                                                                                    |                                                                                                    | Types de licitiers . Action builder File (                                                                                                    |                                                                                                    |                                                                                                    |
|             |              |                                                                                                 |                                                                                                    | 1, 2                                                                                                    | 1 3000 1 9 /                                                                                                    |                                                                                                    |                                                                                                    |
|             |              |                                                                                                 |                                                                                                    |                                                                                                    | -                                                                                                    |                                                                                                    |                                                                                                    |
|             |              |                                                                                                 |                                                                                                    |                                                                                                    |                                                                                                    |                                                                                                    |                                                                                                    |
| No<br>Boo   | vm Instr     | m Instr Condition<br>stare d Aucune com<br>9 11 2- automatica de la come<br>suble<br>Aucune com | m Instr Condition Execution<br>stare d Aucune com. Exclude acim. MOTIO<br>S 112 6-200 Abors Evolute acim. Mo<br>suble Aubune com Alter vers 0 | mi Instr Condition Execution Description<br>stare d Aucune com Exécute anim. MOTO Prendre laposa<br>s 19 12 - Soun Alors Exocute anim. M Détection d'un<br>solle Aucune com Aller vers 0 Aller vers inde | om Instr Condition Execution Description<br>stare d Aucune com Evécute arim MOTO Prendre lapost<br>or Si 12 e Alors Evécute arim M Differidre lapost<br>aude Aucune com Aller vers 0 Aller vers inde | m Instr Condition Execution Description<br>sture d Aucone con Execution Description<br>sture d Aucone con Pre-reformed agosts<br>and Aucone con Aller vers 0 Aller vers inde<br>adle Aucone con Aller vers 0 Aller vers inde<br>Description Description<br>Nom A<br>Vom A<br>Nom Autone con Aller vers 0<br>Nom du fichier : Itest_capteur_son.rba | em Instr Condition Execution Description<br>sture d Accone con Execute anim. M.Diecticon grun<br>sole Autorne con Aller vers 0 Aller vers inde<br>Aller vers 0 Aller vers inde<br>Exet Capteur_son.rba 22/11/2012 02:19 Fichier RBA<br>Lest_capteur_son.rba 22/11/2012 14:21 Fichier RBA |

**6)** Appuyer sur # et 2 de la télécommande, puis claquer dans vos mains. (Ou #1 si c'est une nouvelle action).

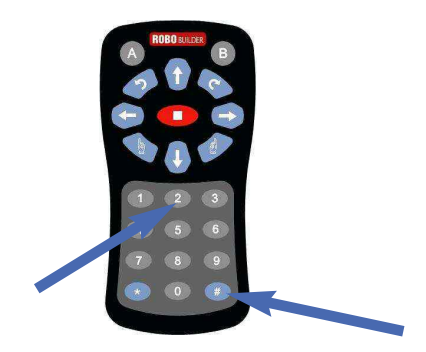

# 7.4 Programmation d' une Action (N°3)

### Utilisation du capteur d'objet.

- Action du robot : Prêt => « Si » => objet détecté => « Alors » => marche en arrière.

1) Utiliser les procédures de programmations précédentes afin de tester le capteur d'objet.

| C:\A                | ction\test_                     | capteur_obj | et.rba                |                                                                                                    |                                                             |  |  |  |
|---------------------|---------------------------------|-------------|-----------------------|----------------------------------------------------------------------------------------------------|-------------------------------------------------------------|--|--|--|
| Nouvea              | u Ouvrir                        | Enreg.      | Enreg.sous Con        | fig. Telécharger                                                                                                | COM22 Vitesse Port                                          |  |  |  |
|                     | Sensor                          |             |                       |                                                                                                    | Nom de l'instruction : Détection objet Ajouter Effacer Mise |  |  |  |
| Type de<br>lotale l | e plateforme :<br>nstructions : | RQ-HU<br>2  | NO                    |                                                                                                    | Description : Détecte un objet                              |  |  |  |
| ndex                | Nom Instr                       | Condition   | Execution             | Description                                                                                                    | CONDITIONS [ Si ]                                           |  |  |  |
| )                   | Détection                       | Si Sensor M | Alors Exécute anim. M | I Détecte un obj                                                                                                |                                                             |  |  |  |
|                     | Boucle                          | Aucune con  | Aller vers 0          | Retour Index 0                                                                                                  | Aucune Distance Son entrant                                 |  |  |  |
|                     |                                 |             |                       |                                                                                                    | Données Bouton                                              |  |  |  |
|                     |                                 |             | -                     |                                                                                                    | Sensor Module 1 V On V                                      |  |  |  |
|                     |                                 |             |                       |                                                                                                    | EXECUTIONS [ Alors ]                                        |  |  |  |
|                     |                                 |             |                       |                                                                                                    | Aucune     Animation     Animation     Animation     Duré   |  |  |  |
|                     |                                 |             |                       |                                                                                                    | Aller vers                                                  |  |  |  |
|                     |                                 |             |                       |                                                                                                    | Exécute anim.                                               |  |  |  |
|                     |                                 |             |                       |                                                                                                    | ( MOTION[10]: BTN_D -                                       |  |  |  |
|                     |                                 | h:          | 1                     | The second second second second second second second second second second second second second second second se |                                                             |  |  |  |

2) Approcher un objet en face de la tête du robot, celui recule.

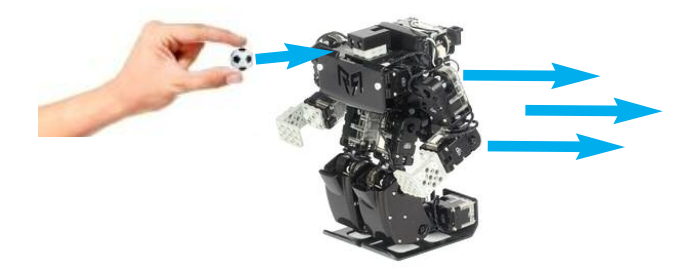

# 8. Appendice

# 8.1 Mode d'économie d'énergie

S'il n'y a pas d'entrées d'informations ( par la télécommande par exemple ) ou pas de mouvement au cours, RQ-HUNO passe en mode économie d'énergie automatiquement. Vous pouvez définir le temps voulu avant que RQ Huno passe dans ce mode.

1) Eteindre le contrôleur principal ( appuyer sur la touche P pendant 5 secondes ).

- 2) Appuyer en même temps sur la touche 3 et la touche P.
- → les LED3 "Verte, Bleue et Rouge" s'allument.
- 3) Régler la temporisation d'économie d'énergie comme ci-dessous.

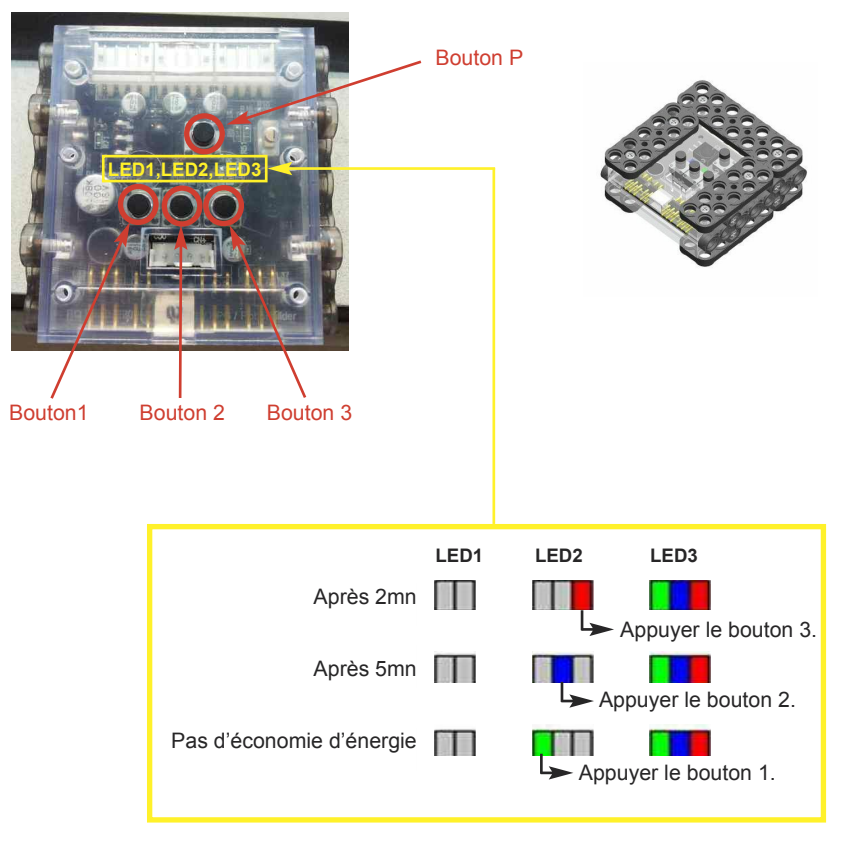

4) Appuyer sur le bouton P afin d'enregistrer la nouvelle configuration d'économie d'énergie du robot.

# 8.2 Comment changer le numéro ID d'un servomoteur

1) Connecter votre servomoteur au contrôleur comme ci-dessous.

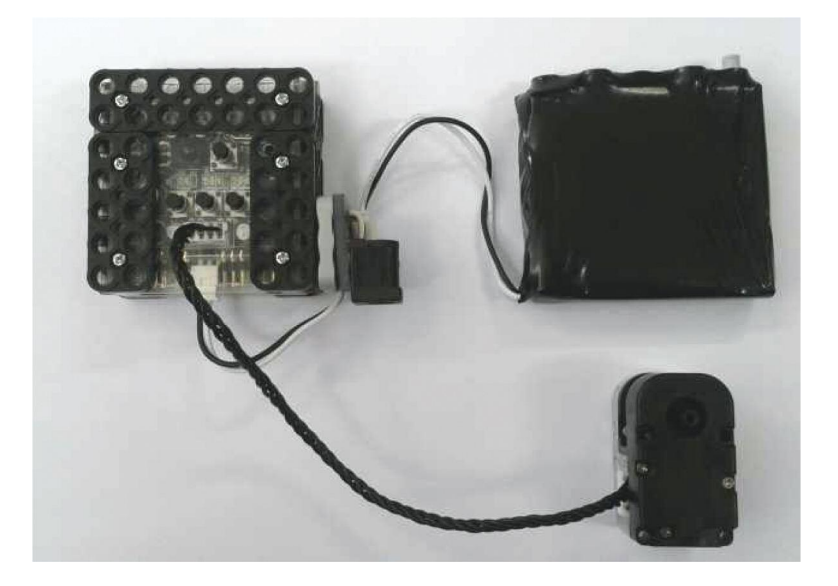

2) Vérifier que le contrôleur est bien éteint.

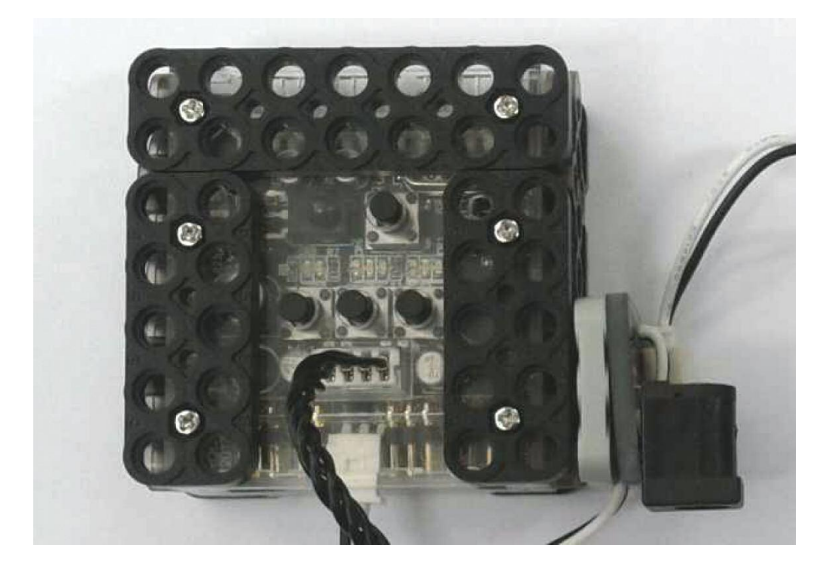

3) Appuyer en même temps le bouton « P » et sur les boutons « 1 » et « 3 » .

LED1 devient bleu clair. Les LED2 et LED3 indiquent le N° ID courant du servomoteur.

Vous pouvez dorénavant modifier le numéro ID du servomoteur, en appuyant sur le bouton «1» ou «3».

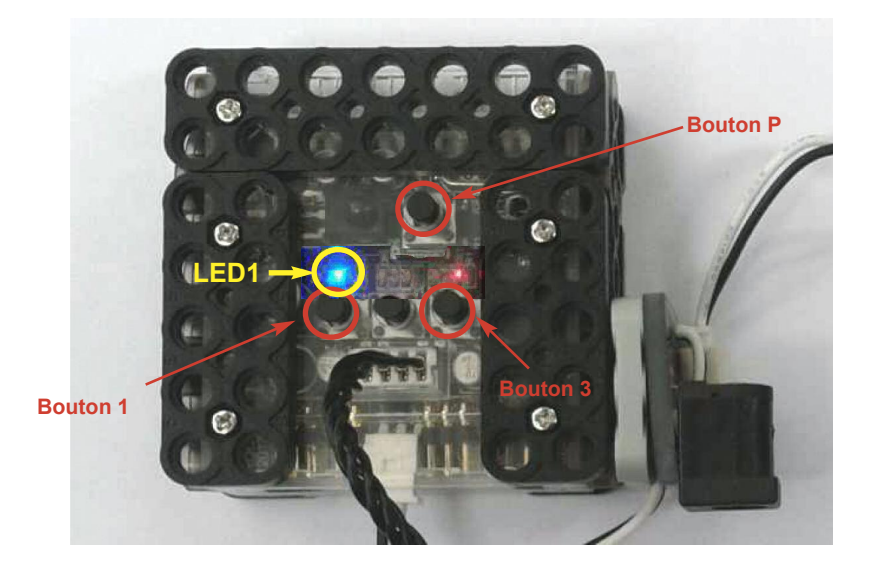

Le bouton « 1 » permet d'augmenter la valeur du numéro ID du servomoteur. Le bouton « 2 » permet d'annuler les modifications. Le bouton « 3 » permet de diminuer la valeur du numéro ID du servomoteur.

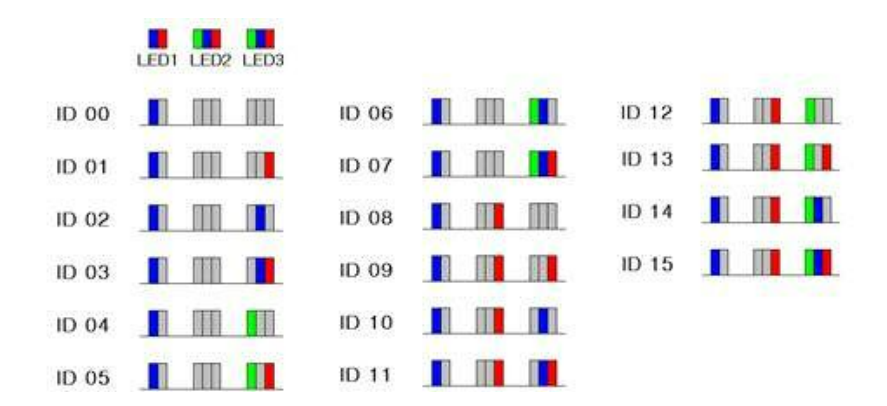

4) Appuyer sur « P », la LED1 bleu clignotte 2 secondes.

L'enregistrement de la nouvelle valeur de l'ID du servomoteur est validé.

## 8.3 Mise en charge de la batterie

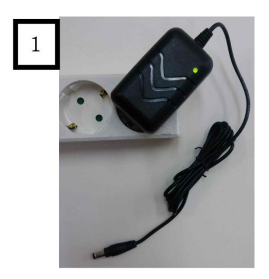

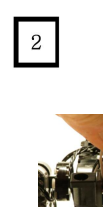

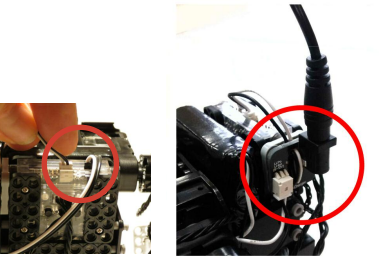

Brancher le chargeur sur une prise de courant. Si la lumière est verte,

vous pouvez commencer le chargement.

Brancher le câble sur l'emplacement prévu, et verifier bien les connexions.

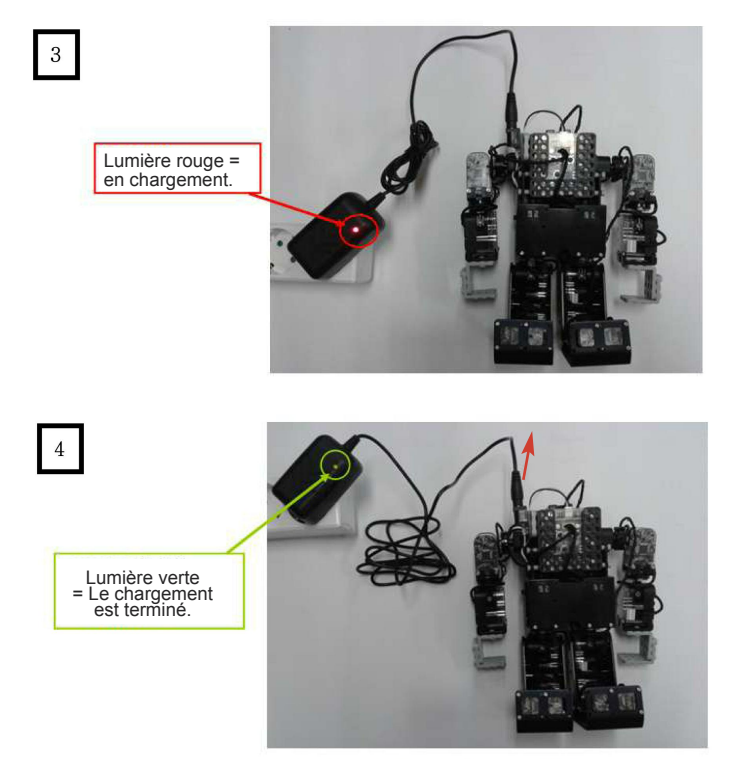

Attention, le chargement doit être fait robot éteint. Une fois la lumière verte allumée, débrancher la prise du robot.

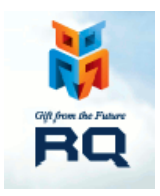

Copyright (c) 2012 RoboBuilder Co, Ltd.All right-reserved Reproduction interdite sans autorisation.

Traduction & distribution France - Cogibot SARL